# Submeter Propostas

Esta funcionalidade permite ao usuário realizar a submissão de propostas de ações de extensão.

# | Índice

- 1. Submeter Propostas de Ação de Extensão
- 2. Submeter Proposta de Programa
- 3. Submeter Proposta de Curso
- 4. Submeter Proposta de Produto
- 5. Submeter Proposta de Projeto
- 6. Submeter Proposta de Evento

## | Submeter Propostas de Ação de Extensão

Esta funcionalidade permite ao usuário realizar a submissão de propostas de ações de extensão. Um docente coordenador de ação de extensão pode iniciar o cadastro de uma ação e não concluí-la, deixando o cadastro incompleto. Nesta operação, o usuário poderá continuar o cadastro de onde havia parado.

Para utilizar esta funcionalidade, acesse o SIGAA Módulos Portal do Docente Extensão Ações de Extensão Submeter Proposta.

### | Continuar Cadastro

Caso queira dar continuidade a um cadastro de uma proposta de extensão iniciado anteriormente,

clique no ícone 💿 relacionado à ação desejada. (Figura 1)

| 😡: Continuar Cadastro 🛛 🔯: Remover Proposta |                        |                           |     |  |  |  |
|---------------------------------------------|------------------------|---------------------------|-----|--|--|--|
|                                             | LISTA DAS AÇÕES DE EXT | TENSÃO PENDENTES DE ENVIO |     |  |  |  |
| Título                                      | Tipo Ação              | Situação                  |     |  |  |  |
| 2013 - Livros propaganda                    | PROJETO (PROPOSTA)     | CADASTRO EM ANDAMENTO     | ۵ ا |  |  |  |
|                                             |                        |                           |     |  |  |  |
| Reg                                         | istrar Ação Anterior   | Submeter Nova Proposta    |     |  |  |  |

Figura 1

Nesta tela será possível dar continuidade ao cadastro. (Figura 2)

Dependendo do tipo de ação escolhida no cadastro da proposta, os passos seguintes da operação podem se diferenciar um
 dos outros. Os campos e funcionalidades presentes neste tutorial referem-se à operação Submeter Proposta de Produto.

|                                                                  | Informe os dados Gerais da Ação                             |    |  |  |  |  |  |
|------------------------------------------------------------------|-------------------------------------------------------------|----|--|--|--|--|--|
| Tipo da Ação:                                                    | : PRODUTO                                                   |    |  |  |  |  |  |
| Téulor                                                           | Livro de Publicidade                                        |    |  |  |  |  |  |
| 11000: 🕷                                                         |                                                             | .: |  |  |  |  |  |
| Ano: *                                                           | * 2013                                                      |    |  |  |  |  |  |
| Período de Realização: 🖈                                         | * 01/01/2013 📰 a 31/01/2013 📳                               |    |  |  |  |  |  |
| Área de Conhecimento CNPQ: *                                     | * Ciências Humanas                                          |    |  |  |  |  |  |
| Área Temática de Extensão: 🖈                                     | * COMUNICAÇÃO                                               |    |  |  |  |  |  |
| Coordenador: *                                                   | * NOME DO COORDENADOR                                       |    |  |  |  |  |  |
| Ação vinculada a programa estratégico de Extensão: 🔘 SIM 💿 NÃO ? |                                                             |    |  |  |  |  |  |
| Produto Gerado através de qual ação de<br>extensão/Atividade?:   |                                                             |    |  |  |  |  |  |
| Projeto Vinculado a ação de formação continuada e<br>permanente: | e ○ SIM ⑧ NÃO ?                                             |    |  |  |  |  |  |
| Ação vinculada a Grupo Permanente de Arte e Cultura:             | a: ○ sim ④ não ?                                            |    |  |  |  |  |  |
| PÚBLICO ALVO DO PROJETO                                          |                                                             |    |  |  |  |  |  |
| Discriminar Público Alvo Interno: *                              | * Discentes de Comunicação Social                           | ?  |  |  |  |  |  |
| Quantificar Público Alvo Interno: 🖈                              | * 40 ?                                                      |    |  |  |  |  |  |
| Discriminar Público Alvo Externo:                                |                                                             | ?  |  |  |  |  |  |
| Quantificar Público Alvo Externo:                                | D: 2                                                        |    |  |  |  |  |  |
| Total de participantes estimados:                                | 5: 40                                                       |    |  |  |  |  |  |
| LOCAL DE REALIZAÇÃO                                              |                                                             |    |  |  |  |  |  |
| Estado: *                                                        | * SELECIONE 👽 🕐                                             |    |  |  |  |  |  |
| Município: *                                                     | * SELECIONE 👽 💈                                             |    |  |  |  |  |  |
| Bairro:                                                          | e:?                                                         |    |  |  |  |  |  |
| Espaço de Realização:                                            |                                                             | ?  |  |  |  |  |  |
|                                                                  | Adicionar Local de Realização                               |    |  |  |  |  |  |
|                                                                  | Estado Município Bairro Espaço de Realização                |    |  |  |  |  |  |
|                                                                  | Rio Grande do Norte NATAL                                   | 0  |  |  |  |  |  |
| FORMAS DE FINANCIAMENTO DO PROJETO                               |                                                             |    |  |  |  |  |  |
| Auto-Financiado:                                                 | o: 🔲 ?                                                      |    |  |  |  |  |  |
| Financiado pela UFRN:                                            | 4: 🔽                                                        |    |  |  |  |  |  |
|                                                                  | Financiado pela Unidade Proponente: 🗹 了                     |    |  |  |  |  |  |
|                                                                  | Financiamento FAEX/PROEX:                                   |    |  |  |  |  |  |
| Financiamento Externo:                                           |                                                             |    |  |  |  |  |  |
| UNIDADES ENVOLVIDAS NA EXECUÇÃO                                  |                                                             |    |  |  |  |  |  |
| Unidade Proponente:                                              | : DEPARTAMENTO DE COMUNICAÇÃO SOCIAL                        |    |  |  |  |  |  |
| Executor Financeiro:                                             | : SELECIONE                                                 |    |  |  |  |  |  |
| Unidade Co-Executoras Externa:                                   | a:                                                          |    |  |  |  |  |  |
| Unidade(s) Co-Executoras:                                        | 5: CENTRO DE CIÊNCIAS HUMANAS, LETRAS E ARTES (13.00) 💽 😨 📀 |    |  |  |  |  |  |
|                                                                  |                                                             |    |  |  |  |  |  |
|                                                                  |                                                             |    |  |  |  |  |  |
|                                                                  | CENTRO DE CIÊNCIAS HUMANAS, LETRAS E ARTES CCHLA            | 0  |  |  |  |  |  |
|                                                                  | Cancelar Avançar >>                                         |    |  |  |  |  |  |

# | Remover Ação de Extensão

O sistema possibilita que o usuário remova uma proposta de ação de extensão. Para isso, será preciso clicar no ícone forma, serão exibidos os **Dados da Ação de Extensão** cadastrada. Para concluir a exclusão da ação, clique em **Confirmar Remoção**. (Figura 3)

|                       |                                      |                         | DADOS DA ÁÇÃO             | D DE EXTENSÃO                 |                      |               |              |
|-----------------------|--------------------------------------|-------------------------|---------------------------|-------------------------------|----------------------|---------------|--------------|
|                       | Código:                              | PJxxx-2013              |                           |                               |                      |               |              |
|                       | Título:                              | Livros propaganda       |                           |                               |                      |               |              |
|                       | Ano:                                 | 2013                    |                           |                               |                      |               |              |
|                       | Período:                             | 01/01/2013 a 31/01/20   | 013                       |                               |                      |               |              |
|                       | Tipo:                                | PROJETO                 |                           |                               |                      |               |              |
|                       | Situação:                            | CADASTRO EM ANDAM       | MENTO                     |                               |                      |               |              |
| Municip               | io de Realização:                    |                         |                           |                               |                      |               |              |
| Capai                 | Abrangência:                         | Local                   |                           |                               |                      |               |              |
| Públ                  | ico Alvo Interno:                    | Discentes de Comunic    | ação Social               |                               |                      |               |              |
| Públ                  | ico Alvo Externo:                    |                         |                           |                               |                      |               |              |
| Unid                  | lade Proponente:                     | DEPARTAMENTO DE CO      | OMUNICAÇÃO SOCIAL         |                               |                      |               |              |
| Unid                  | ades Envolvidas:                     |                         |                           |                               |                      |               |              |
|                       | Área Principal:                      | COMUNICAÇÃO             |                           |                               |                      |               |              |
|                       | Área do CNPq:                        | Ciências Humanas        |                           |                               |                      |               |              |
| Fonte de              | e Financiamento:                     | FINANCIAMENTO INTE      | RNO                       |                               |                      |               |              |
|                       | Renovação:                           | NAO                     |                           |                               |                      |               |              |
| (                     | onvênio Funpec:                      | NÃO                     |                           |                               |                      |               |              |
| Possui Financiam<br>T | ento Externo nos<br>ermos do Edital? | NÃO                     |                           |                               |                      |               |              |
| Possui Be             | olsa Mantida com                     |                         |                           |                               |                      |               |              |
| Recursos Externo      | s nos Termos do                      | NÃO                     |                           |                               |                      |               |              |
| Nº R                  | Isas Solicitadas:                    | 0                       |                           |                               |                      |               |              |
| Nº Disce              | ntes Envolvidos:                     | 0                       |                           |                               |                      |               |              |
| Faz parte             | de Programa de                       |                         |                           |                               |                      |               |              |
|                       | Extensão:                            | NAO                     |                           |                               |                      |               |              |
| Grupo Perm            | anente de Arte e                     | NÃO                     |                           |                               |                      |               |              |
| Público E             | stimado Interno:                     | 40                      |                           |                               |                      |               |              |
| Público E             | stimado Externo:                     |                         |                           |                               |                      |               |              |
| 1                     | lipo de Cadastro:                    | SUBMISSÃO DE PROPO      | OSTA                      |                               |                      |               |              |
|                       |                                      |                         | Detalhes                  | da Ação                       |                      |               |              |
| Justificativa:        |                                      |                         |                           |                               |                      |               |              |
| Desenvolvimento d     | e livros da área de                  | propaganda pelos disc   | entes de Comunicação S    | Social                        |                      |               |              |
| Metodologia:          |                                      |                         |                           |                               |                      |               |              |
| Pesquisas de campo    | o, estudos de caso,                  | análise de mercado, de  | evem ser realizados par   | a auxiliar a produção es      | icrita.              |               |              |
| KOTLER, Philip        |                                      |                         |                           |                               |                      |               |              |
| roor correctly rimps  |                                      |                         | Membros o                 | la Equipe                     |                      |               |              |
| Nome                  |                                      | Categoria               | Função                    | <b>)</b>                      | De                   | partamento    |              |
| NOME DO MEMBRO        |                                      | DOCENTE                 | COORE                     | ENADOR(A)                     |                      |               |              |
|                       |                                      |                         | Objetivos C               | adastrados                    |                      |               |              |
|                       |                                      |                         | livr                      | 05                            |                      |               |              |
| Atividades Relac      | ionadas:                             |                         | Período Realizaçã         | io:                           |                      | Carga H       | orária:      |
| 1. Produção Literán   | ia                                   |                         | 01/01/2013 a 31/          | /01/2013                      |                      | 20            | 0            |
|                       |                                      |                         | Acões Vinculada           | s an PROJETO                  |                      |               |              |
| Código - Título       |                                      |                         | Ações filicalada          | IS GO PROSETO                 |                      |               | Tipo         |
|                       |                                      |                         | Não há açõe:              | s vinculadas                  |                      |               |              |
|                       |                                      |                         | Ações das quais o F       | ROJETO faz parte              |                      |               |              |
| Código - Título       |                                      | Faits and a s           | Pa fan nasta da autora a  | an fatha a su ann an ann an d | a subsection and the |               | Tipo         |
|                       |                                      | Esta ação n             | ao faz parte de outros p  | rojetos ou programas de       | e extensao           |               |              |
| Objetivos             |                                      | Quantitativos           | Objetivos / Resul         | tados Esperados               | Qualitativos         |               |              |
| Produção de obra      | literárias por parte o               | dos discentes de Comu   | inicação Social           |                               | quantation           |               |              |
|                       |                                      |                         | Cropper                   |                               |                      |               |              |
| Descrição das at      | ivadades desenv                      | olvidas                 | Cronog                    | frama                         | Período              |               |              |
| Pesquisa, levantan    | nento de dados, ana                  | álise de dados, produçã | ão e finalização da obra. |                               | 01/01/2013           | a 31/01/2013  |              |
|                       |                                      |                         | Orcamento                 | Detalbado                     |                      |               |              |
| Descrição             |                                      |                         | orçanenco                 | betamaao                      | Valor Unitário       | Quant.        | Valor Tota   |
| DIÁRIAS               |                                      |                         |                           |                               |                      |               |              |
| Estadias              |                                      |                         |                           |                               | R\$ 30,00            | 100.0         | R\$ 3.000,00 |
| SUB-TOTAL (DIÁRI      | AS)                                  |                         |                           |                               |                      | 100.0         | R\$ 3.000,00 |
|                       |                                      |                         |                           |                               |                      |               |              |
|                       |                                      |                         | Consolidação do Or        | camento Solicitado            |                      |               |              |
| Descrição             | FAEx (Inte                           | rno)                    | Funpec                    | Outros (Externo)              |                      | Total Rubrica |              |
| DIÁRIAS               | R\$ 3.000,00                         | )                       | R\$ 0,00                  | R\$ 0,00                      |                      |               | R\$ 3.000,00 |
|                       |                                      |                         | Q. Vierali                | zar Arquise                   |                      |               |              |
|                       |                                      |                         | -9: TISUAII               | cal Ardaisa                   |                      |               |              |
|                       |                                      |                         | Arqui                     | ivos                          |                      |               |              |
| Descrição Arquiv      | 0                                    |                         |                           |                               |                      |               | 0            |
| Produção literaria    |                                      |                         |                           |                               |                      |               | 4            |
|                       |                                      |                         | Q. Viena                  | lizar Foto                    |                      |               |              |
|                       |                                      |                         |                           |                               |                      |               |              |
| Foto                  |                                      |                         | Descrição da Foto         |                               |                      |               |              |
|                       |                                      |                         |                           |                               |                      |               |              |
|                       |                                      |                         | Fotos                     |                               |                      |               | 9            |
|                       |                                      |                         |                           |                               |                      |               |              |
|                       |                                      |                         | _                         |                               |                      |               |              |
|                       |                                      |                         | Confirmar Remo            | ão Cancelar                   |                      |               |              |
|                       |                                      |                         |                           |                               |                      |               |              |

Em seguida, será exibida uma mensagem de sucesso sobre a remoção, acompanhada da lista de ações cadastradas no sistema. (Figura 4)

| ۰ (آ       | Operação realizada com sucesso!                               |                                        |                 |                                              |                                               | (x) f   | echar | mens | sagens |
|------------|---------------------------------------------------------------|----------------------------------------|-----------------|----------------------------------------------|-----------------------------------------------|---------|-------|------|--------|
| EXTENSÃO   | ) > MINHAS AÇÕES DE EXTENSÃO                                  |                                        |                 |                                              |                                               |         |       |      |        |
|            | 🕥: Continuar Cad                                              | lastro 🛛 🞯: Remover                    | 🔍: Visualizar   | 🍛: Versão para Im                            | pressão                                       |         |       |      |        |
|            | Lī                                                            | STA DAS AÇÕES DE EX                    | TENSÃO PENDENTI | ES DE ENVIO                                  |                                               |         |       |      |        |
| Código     | Título                                                        | Tipo Ação                              | )               | Situação                                     |                                               |         |       |      |        |
| PJxxx-2011 | Projeto de Pesquisa em Intermídias                            | PROJETO                                | (PROPOSTA)      | CADASTRO EM AN                               | DAMENTO                                       | 0       | 0     | Q    | 3      |
|            | 🛇: Executar Ação 🛛 🕏: Alterar<br>ಶ: Orçamento Aprovado 🛛 🕞: . | • 🔞: Remover 🔳:<br>Avaliação do Comitê | Anexar Fotos    | 🔍: Visualizar – 😂: V<br>nidade Virtual com p | ersão para Impressã<br>articipantes do projet | 0<br>:0 |       |      |        |
|            | L                                                             | ISTA DAS AÇÕES DE E                    | XTENSÃO DE QUE  | PARTICIPO                                    |                                               |         |       |      |        |
| Código     | Título                                                        | Tipo Situação                          |                 |                                              |                                               |         |       |      |        |
| EVxxx-2011 | V Semana da Comunicação                                       | EVENTO AGUARDA                         | NDO APROVAÇÃO I | DOS DEPARTAMENTOS                            |                                               |         | Q     | - 😓  | J      |

Figura 4

### | Submeter Proposta de Programa

O usuário poderá acessar o SIGAA Módulos Portal do Docente Extensão Ações de Extensão Submeter Proposta. Seleci one a opção Programa na tela Selecione o Tipo de Ação. (Figura 5)

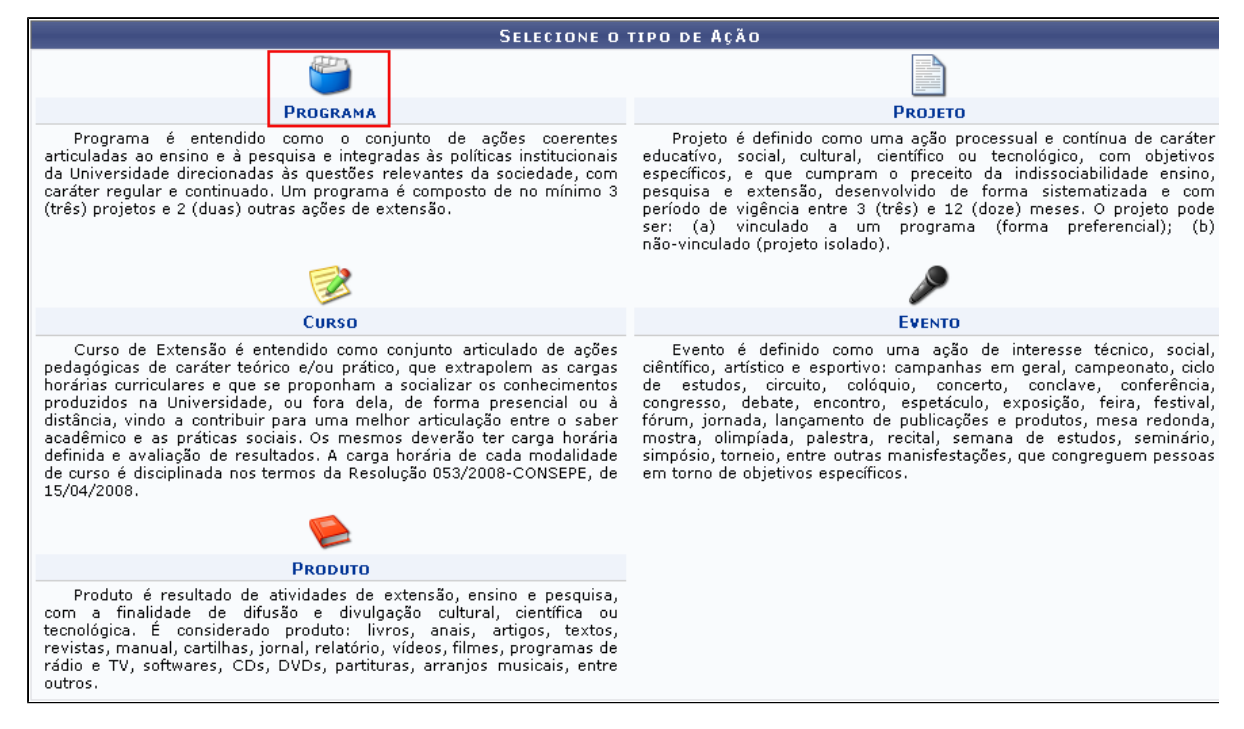

Figura 5

Preencha os campos indicados para submeter a proposta de um programa e clique em Avançar (Figura 6)

|                                                                              | Informe os dados Gerais da Ação                                          |   |  |  |  |  |  |
|------------------------------------------------------------------------------|--------------------------------------------------------------------------|---|--|--|--|--|--|
| Tipo da Ação:                                                                | : PROGRAMA                                                               |   |  |  |  |  |  |
|                                                                              | CONEXÕES DE SABERES                                                      |   |  |  |  |  |  |
|                                                                              |                                                                          |   |  |  |  |  |  |
| Ano: *                                                                       | * 2011                                                                   |   |  |  |  |  |  |
| Período de Realização: *                                                     | ≥ 31/01/2011 ■ a 30/11/2011 ■                                            |   |  |  |  |  |  |
| Área de Conhecimento CNPO: *                                                 |                                                                          |   |  |  |  |  |  |
| Area de comedimento en e                                                     |                                                                          |   |  |  |  |  |  |
| Área Temática de Extensão:                                                   |                                                                          |   |  |  |  |  |  |
| Coordenador:                                                                 |                                                                          |   |  |  |  |  |  |
| Cool de ladoi .                                                              |                                                                          |   |  |  |  |  |  |
| Ação vinculada a programa estratégico de Extensão:                           | SIM 🖲 NÃO <b>?</b>                                                       |   |  |  |  |  |  |
| Projeto Vinculado a ação de formação continuada e<br>permanente:             | SIM ® NÃO ?                                                              |   |  |  |  |  |  |
| Ação vinculada a Grupo Permanente de Arte e Cultura:                         | SIM ® NÃO ?                                                              |   |  |  |  |  |  |
| PÚBLICO ALVO DO PROJETO                                                      |                                                                          |   |  |  |  |  |  |
| Discriminar Público Alvo Interno: *                                          | Alunos de origem popular da UFRN, comunidades populares de Natal e Caicó | ? |  |  |  |  |  |
| Quantificar Público Alvo Interno: 🖈                                          | * 350 ?                                                                  |   |  |  |  |  |  |
| Discriminar Público Alvo Externo:                                            | · —                                                                      | ? |  |  |  |  |  |
|                                                                              |                                                                          | _ |  |  |  |  |  |
| Quantificar Publico Alvo Externo:                                            |                                                                          |   |  |  |  |  |  |
| Total de participantes estimados:                                            | : 350                                                                    |   |  |  |  |  |  |
| Editado                                                                      |                                                                          |   |  |  |  |  |  |
| Estado: *                                                                    | Rio Grande do Norte 💌 🖆                                                  |   |  |  |  |  |  |
| Município: 🖈                                                                 | * CAICÓ                                                                  |   |  |  |  |  |  |
| Bairro:                                                                      | 2                                                                        |   |  |  |  |  |  |
| Espaço de Realização:                                                        | i(                                                                       | ? |  |  |  |  |  |
|                                                                              | Adicionar Local de Realização                                            |   |  |  |  |  |  |
|                                                                              | Estado Município Bairro Espaço de Realização                             |   |  |  |  |  |  |
|                                                                              | Rio Grande do Norte CAICÓ                                                | 9 |  |  |  |  |  |
|                                                                              | Rio Grande do Norte NATAL                                                | 9 |  |  |  |  |  |
| FORMAS DE FINANCIAMENTO DO PROJETO                                           |                                                                          |   |  |  |  |  |  |
| Auto-Financiado:                                                             | : 🔲 ?                                                                    |   |  |  |  |  |  |
| Financiado pela UFRN:                                                        | :                                                                        |   |  |  |  |  |  |
| Financiamento Externo:                                                       | : 🗸                                                                      |   |  |  |  |  |  |
|                                                                              |                                                                          |   |  |  |  |  |  |
|                                                                              |                                                                          |   |  |  |  |  |  |
|                                                                              | Outros: V                                                                |   |  |  |  |  |  |
|                                                                              | Financiador: * Empresa Privada                                           |   |  |  |  |  |  |
|                                                                              | Bolsas Concedidas: 🛊 5                                                   |   |  |  |  |  |  |
| UNIDADES ENVOLVIDAS NA EXECUÇÃO                                              |                                                                          |   |  |  |  |  |  |
| Unidade Proponente:                                                          | : DEPARTAMENTO DE LETRAS                                                 |   |  |  |  |  |  |
| Executor Financeiro:                                                         |                                                                          |   |  |  |  |  |  |
| Unidade Co-Executoras Externa:                                               |                                                                          |   |  |  |  |  |  |
| Unidade(s) Co-Executoras: CENTRO DE CIÊNCIAS HUMANAS, LETRAS E ARTES (13.00) |                                                                          |   |  |  |  |  |  |
| 🐻 - Damovar Unidada Envolvida                                                |                                                                          |   |  |  |  |  |  |
| ista de Outras Unidades Envolvidas / Parceiras Unidade Cestora               |                                                                          |   |  |  |  |  |  |
| CENTRO DE CIÊNCIAS HUMANAS, LETRAS E ARTES CCHLA G                           |                                                                          |   |  |  |  |  |  |
|                                                                              | << Voltar Cancelar Avancar >>                                            |   |  |  |  |  |  |
|                                                                              |                                                                          |   |  |  |  |  |  |
|                                                                              | * Campos de preenchimento obrigatório.                                   |   |  |  |  |  |  |
|                                                                              | Dentel de Desente                                                        |   |  |  |  |  |  |
| 1                                                                            | Portal do Docente                                                        |   |  |  |  |  |  |

Na tela Dados Adicionais do Programa, defina os campos indicados e clique em Avançar. (Figura 7)

| DADOS ADICIONAIS DO PROGRAMA                                                                                                    |     |
|----------------------------------------------------------------------------------------------------|-----|
| Resumo         Justificativa         Fundamentação Teórica         Metodologia         Referências         Objetivos Gerais         Resultados Esperados                                                                                                    |     |
| Resumo do Projeto: 🛊                                                                                                    |     |
| A UFRN, por meio da sua Pró-Reitoria de Extensão Universitária, assumiu o Programa Conexões de Saberes em 2006. O objetivo foi fortalecer a Política de<br>Extensão ora em implementação na Instituição e envolver uma maior quantidade de alunos em ações extensionistas. |     |
|                                                                                                    |     |
|                                                                                                    |     |
|                                                                                                    |     |
| · · · · · · · · · · · · · · · · · · ·                                                                                                    | .:: |
| << Voltar Cancelar Avançar >>                                                                                                    |     |

Na tela **Buscar por ações de extensão**, o usuário poderá buscar por ações de extensão e vinculá-las ao programa, para isso deve digitar o nome da ação desejada e clicar em buscar. Selecione a ação clicando no ícone **Vincular Ação de Extensão** e depois clique em **Avançar**. (Figura 8)

|          | Busca por Ações de Extensão |                          |                                                                                          |   |  |  |  |
|----------|-----------------------------|--------------------------|------------------------------------------------------------------------------------------|---|--|--|--|
|          | V                           | Título da Ação:          | Escola Aberta                                                                            |   |  |  |  |
|          | V                           | Ano:                     | 2010                                                                                     |   |  |  |  |
|          |                             | Código:                  | ?                                                                                        |   |  |  |  |
|          |                             | Período de<br>execução:  | a a                                                                                      |   |  |  |  |
|          |                             | Período de<br>conclusão: | а                                                                                        |   |  |  |  |
|          |                             | Período de início:       | a a                                                                                      |   |  |  |  |
|          |                             | Edital:                  | SELECIONE                                                                                |   |  |  |  |
|          | <b>V</b>                    | Tipo da Ação:            | PRESTAÇÃO DE SERVIÇOS A<br>PRODUTO PROSAMA<br>PROJETO 7                                  |   |  |  |  |
|          |                             | Área do CNPq:            | SELECIONE                                                                                |   |  |  |  |
|          |                             | Unidade Proponente:      | SELECIONE                                                                                |   |  |  |  |
|          |                             | Centro da Ação:          | SELECIONE                                                                                |   |  |  |  |
|          |                             | Área Temática:           | SELECIONE                                                                                |   |  |  |  |
|          |                             | Dimensão<br>Acadêmica:   | SELECIONE                                                                                |   |  |  |  |
|          |                             | Servidor:                |                                                                                          |   |  |  |  |
|          |                             |                          | Buscar Cancelar                                                                          |   |  |  |  |
|          |                             |                          |                                                                                          |   |  |  |  |
|          |                             | Q.,                      | Visualizar Ação de Extensão 🛛 💿: Vincular Ação de Extensão 🛛 🚽: Remover Ação de Extensão |   |  |  |  |
| Lista de | açõe                        | es localizadas           |                                                                                          |   |  |  |  |
| 2010 -   | Esco                        | la Aberta                | PROJETO 🔍 🔘                                                                              |   |  |  |  |
|          |                             |                          |                                                                                          |   |  |  |  |
|          |                             |                          |                                                                                          |   |  |  |  |
|          |                             |                          |                                                                                          |   |  |  |  |
|          |                             |                          |                                                                                          |   |  |  |  |
| Lieta do | acõr                        | e vinculadae à propost   | a atual                                                                                  |   |  |  |  |
| Lista de | açue                        | se encoladas a proposi   |                                                                                          |   |  |  |  |
| 2010 -   | Esco                        | la Aberta                | PROJETO                                                                                  | 1 |  |  |  |
|          |                             |                          |                                                                                          |   |  |  |  |
|          |                             |                          |                                                                                          |   |  |  |  |
|          |                             |                          |                                                                                          |   |  |  |  |
|          |                             |                          | << Voltar Cancelar Avançar >>                                                            |   |  |  |  |
|          | _                           |                          |                                                                                          |   |  |  |  |

Figura 8

Na próxima tela, o sistema apresentará quatro abas: **Docente**, **Servidor**, **Discente** e **Participante Externo**. Na aba **Docente** o usuário deverá definir os parâmetros indicados e clicar em **Adicionar Membro**. (Figura 9) Os membros adicionados serão listados na seção **Membros da Equipe da Ação de Extensão**.

|                                           | INFORMAR MEMBROS D                                                                           | A EQUIPE DA AÇÃO DE I | EXTENSÃO     |  |  |
|-------------------------------------------|----------------------------------------------------------------------------------------------|-----------------------|--------------|--|--|
| 5                                         | Selecione a categoria do membro para realizar a busca de acordo com os critérios específicos |                       |              |  |  |
| Docente Servidor Discente Par             | icipante Externo                                                                             |                       |              |  |  |
| Docent                                    |                                                                                              |                       |              |  |  |
| Euncă                                     |                                                                                              | -                     |              |  |  |
| Permitir Gerenciar Participante           | Sim 🔍 Não                                                                                    |                       |              |  |  |
|                                           |                                                                                              |                       |              |  |  |
| Remuneração: * 🔘 Sim 🔍                    | Não                                                                                          |                       |              |  |  |
|                                           | Ad                                                                                           | licionar Membro       |              |  |  |
|                                           |                                                                                              |                       |              |  |  |
|                                           | <b>@</b> :                                                                                   | Remover Membro        |              |  |  |
| MEMBROS DA EQUIPE DA AÇÃO DE EXTENSÃO (1) |                                                                                              |                       |              |  |  |
| Nome                                      | Função                                                                                       | Categoria             | Departamento |  |  |
|                                           |                                                                                              |                       |              |  |  |

|                                                                                              | INFORMAR                           | MEMBROS DA EQUIPE | DA AÇÃO DE | EXTENSÃO |  |  |  |  |
|----------------------------------------------------------------------------------------------|------------------------------------|-------------------|------------|----------|--|--|--|--|
| Selecione a categoria do membro para realizar a busca de acordo com os critérios específicos |                                    |                   |            |          |  |  |  |  |
| Docente Servidor Discente Participante Externo                                               |                                    |                   |            |          |  |  |  |  |
| Nome: *NOME DO PARTICIPANTE                                                                  |                                    |                   |            |          |  |  |  |  |
| CPF: * 000.000.000-00 ESTRANGERO (sem CPF)                                                   |                                    |                   |            |          |  |  |  |  |
| E-Mail desenv@inf                                                                            | p.ufrn.br                          |                   |            |          |  |  |  |  |
| Função: * AUXILIAR TÉCNICO                                                                   |                                    |                   |            |          |  |  |  |  |
| Sexo: * MASCULIN                                                                             |                                    |                   |            |          |  |  |  |  |
| Formação: * DESCONHE                                                                         | CIDA                               | •                 |            |          |  |  |  |  |
| Instituição: 🖈 NOME DA II                                                                    | ISTITUIÇÃO                         | ?                 |            |          |  |  |  |  |
|                                                                                              |                                    |                   |            |          |  |  |  |  |
| Remuneração: 🕷                                                                               | 🛛 Sim 🔍 Não                        |                   |            |          |  |  |  |  |
|                                                                                              |                                    | Adicionar Memb    | pro        |          |  |  |  |  |
|                                                                                              |                                    | 5                 |            |          |  |  |  |  |
|                                                                                              |                                    | 🞯: Remover M      | embro      |          |  |  |  |  |
| MEMBROS DA EQUIPE DA                                                                         | AÇÃO DE EXTENSÃO (1)               |                   |            |          |  |  |  |  |
| Nome                                                                                         | Nome Função Categoria Departamento |                   |            |          |  |  |  |  |
| IOME DO COORDENADOR COORDENADOR(A) DOCENTE 3                                                 |                                    |                   |            |          |  |  |  |  |
| << Voltar Cancelar Avançar >>                                                                |                                    |                   |            |          |  |  |  |  |
| * Campos de preenchimento obrigatório.                                                       |                                    |                   |            |          |  |  |  |  |
|                                                                                              |                                    |                   |            |          |  |  |  |  |

Figura 10

Caso queira excluir algum membro adicionado, clique no ícone . O sistema apresentará uma tela com a seguinte mensagem: Deseja Remover Este Membro da Equipe de Ação de Extensão?, clique em Ok para confirmar a ação e logo

depois o sistema informará que

• Operação realizada com sucesso!

Nesta tela, o usuário deverá listar os objetivos e resultados esperados do programa. Para cadastrar um novo objetivo, clique em **Cadastrar Objetivo**. (Figura 11)

|                                                    | 📀 Cadastrar Objetivo                             | ኞ : Alterar Objetivo do Program | a 🛛 词: Remover Objetivo do Pr | ograma                    |
|----------------------------------------------------|--------------------------------------------------|---------------------------------|-------------------------------|---------------------------|
|                                                    | LISTA DE                                         | OBJETIVOS E RESULTADOS ESP      | rados Cadastrados             |                           |
| CONTRIBUIR COM A FORMUI<br>ESTUDANTES DE ORIGEM PO | LAÇÃO DE AÇÕES AFIRMAT<br>PULAR NA UNIVERSIDADE. | IVAS DESTINADAS À DEMOCRATIZA   | ÃO DO ACESSO E DA PERMANÊNC   | IA, COM QUALIDADE, DE 😡 🗑 |
| ATIVIDADES RELACIONADA                             | s:                                               | Р                               | RÍODO REALIZAÇÃO:             | CARGA HORÁRIA:            |
| 1. Desenvolvimento da forma                        | ação acadêmica dos estudan                       | tes 01                          | /02/2011 a 05/02/2011         | 10 h                      |
| PARTICIPANTES RELACION                             | ADOS:                                            |                                 |                               |                           |
| 1. NOME DO COORDENADOR                             |                                                  |                                 |                               | 10 h                      |
|                                                    |                                                  |                                 |                               |                           |
|                                                    |                                                  | a a Valtara - Canaalara - Aur   |                               |                           |
|                                                    |                                                  | << voitar Cancelar Ava          | inçar >>                      |                           |
|                                                    |                                                  | * Campos de preenchimento ob    | rigatório.                    |                           |

Figura 11

Para adicionar um novo objetivo, defina os parâmetros indicados. Em seguida, clique em Voltar e na tela Lista de Objetivos e Resultados Esperados Cadastrados (Figura 10) clique em Avançar.(Figura 12)

|                                                         | OBJETIVOS ESPECÍFICO                   | DS / ATIVIDADES REALIZA         | DAS             |                            |          |
|---------------------------------------------------------|----------------------------------------|---------------------------------|-----------------|----------------------------|----------|
| Objetivos do Projeto: 🖌                                 |                                        |                                 |                 |                            |          |
| Contribuir com a formulação de ações a<br>universidade. | firmativas destinadas à democratização | ) do acesso e da permanência, c | om qualidade, d | e estudantes de origem pop | ular na  |
| ATTVIDADES VINCULADAS AO OBJETI                         | VO                                     |                                 |                 |                            |          |
| Descrição das Atividades                                | Desenvolvimento da formação acadêr     | nica dos estudantes             |                 | 1                          |          |
| Descrição das Atividades.                               |                                        |                                 |                 | ]                          |          |
| Carga horaria:                                          | 10 n                                   |                                 |                 |                            |          |
| Periodo                                                 | 01/02/2011 a 05/02/2011 a              |                                 |                 |                            |          |
| MEMBROS DA ATIVIDADE                                    |                                        |                                 |                 |                            |          |
| Membro:                                                 | NOME DO COORDENADOR                    |                                 |                 |                            |          |
| Carga horária Membro:                                   | 10 h                                   |                                 |                 |                            |          |
|                                                         | Membro Projeto                         |                                 | Carga Ho        | rária                      |          |
|                                                         | NOME DO COORDENADOR                    |                                 | 10              |                            | <b>e</b> |
|                                                         | Adicionar Memb                         | ro Adicionar Atividade          |                 |                            |          |
|                                                         |                                        |                                 |                 |                            |          |
|                                                         | ATIVIDAD                               | es Cadastradas                  |                 |                            |          |
| Atividade                                               |                                        |                                 | Período         | Carga Horá                 | iria 🤯 🧕 |
| Desenvolvimento da formação acadêmica                   | a dos estudantes                       | 01/02/2                         | 011 a 05/02/201 | 11 10h                     |          |
| Membro Atividade                                        |                                        |                                 |                 | Carga horá                 | ria      |
| NOME DO COORDENADOR                                     |                                        |                                 |                 | 10h                        |          |
|                                                         |                                        |                                 |                 |                            |          |
|                                                         |                                        |                                 |                 |                            |          |
|                                                         |                                        | << Voltar                       |                 |                            |          |
|                                                         | * Campos de p                          | eenchimento obrigatório.        |                 |                            |          |
| Figura 12                                               |                                        |                                 |                 |                            |          |

Caso deseje adicionar um membro, clique em Adicionar Membro, o sistema listará o membro na seção Membro Projeto, assim como mostra a tela acima. O usuário deverá clicar em Adicionar Atividade para adicionar a atividade desejada. O sistema listará a atividade no tópico Atividades Cadastradas.

Na tela despesas, o usuário poderá selecionar o elemento de despesa, definindo os parâmetros indicados e clicar em adicionar despesa. (Figura 13)

|                                                                                        |                                                                                          |                                                         | DESPESAS                                             |                                                        |                                                   |                             |
|----------------------------------------------------------------------------------------|------------------------------------------------------------------------------------------|---------------------------------------------------------|------------------------------------------------------|--------------------------------------------------------|---------------------------------------------------|-----------------------------|
| Selecione o Elemento d                                                                 | le Despesa:                                                                              |                                                         |                                                      |                                                        |                                                   |                             |
| Diárias                                                                                | Material de Consumo                                                                      | Passagens                                               | Pessoa Física                                        | Pessoa Jurídica                                        | Equipament                                        | tos                         |
| Prezado(a) docente<br>Os itens de materia<br>essencial que obser<br>a opção abaixo: "E | ;,<br>I de consumo para o seu<br>rve o catálogo de materi<br>ste material está licitado: | ı projeto, quando apro<br>ais do SIPAC e verifiq<br>?". | vado, só ficarão disponi<br>Je se este material enco | íveis se houver uma <b>p</b><br>ontra-se licitado em u | <b>prévia licitação.</b> P<br>m pregão, e, caso e | ortanto, é<br>steja, marcar |
| Discriminação: 🕷                                                                       | MATERIAL PARA USO IN                                                                     | NTERNO                                                  |                                                      |                                                        |                                                   | :                           |
| Quantidade: *                                                                          | 1,00                                                                                     | Valor Unit                                              | ário: R\$*                                           | 50,00                                                  | Este material es<br>aqui para consult             | tá licitado. Clique<br>ar.  |
|                                                                                        |                                                                                          | Ad                                                      | licionar Despesa                                     |                                                        |                                                   |                             |
|                                                                                        |                                                                                          | खः                                                      | Remover Despesa                                      |                                                        |                                                   |                             |
|                                                                                        |                                                                                          | LISTA DE D                                              | ESPESAS CADASTRAD                                    | AS                                                     |                                                   |                             |
| rição                                                                                  |                                                                                          |                                                         |                                                      | Valor Unitário                                         | Quant.                                            | Valor Total                 |
| IP. MATERIAL PERMANEN                                                                  | NTE                                                                                      |                                                         |                                                      |                                                        |                                                   |                             |
| ATERIAL PARA USO INTERI                                                                | NO                                                                                       |                                                         |                                                      | R\$ 50,00                                              | 1.0                                               | R\$ 50,00                   |
| TOTAL (EQUIP. MATERIA                                                                  | AL PERMANENTE)                                                                           |                                                         |                                                      |                                                        | 1.0                                               | R\$ 50,00                   |
| AI                                                                                     |                                                                                          |                                                         |                                                      |                                                        |                                                   | R\$ 50.00                   |
|                                                                                        |                                                                                          |                                                         |                                                      |                                                        |                                                   |                             |
|                                                                                        |                                                                                          | << Voltar                                               | Cancelar Avançar                                     | >>                                                     |                                                   |                             |

### Figura 13

∕₽

É essencial que o usuário observe o catálogo de materiais do sistema e verifique se o material a ser adicionado encontra-se licitado em um pregão. Caso esteja, marque a opção Este material está licitado. Clique no link Clique aqui para consultar para consultar o material.

📀 Caso queira excluir um elemento de despesa adicionado, clique no ícone 🧃. O sistema apresentará uma tela com a

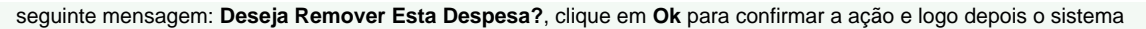

informará que 😲 • Operação realizada com sucesso!

Defina como será consolidado o orçamento da ação, escolhendo entre **Fundação** ou **Outros(Externo)** e depois clicar em avançar. (Figura 14)

|                            | CONSOLID       | AÇÃO DO ORÇAMI | ENTO DETALHADO |     |                 |                 |
|----------------------------|----------------|----------------|----------------|-----|-----------------|-----------------|
| Descrição                  | Interno (FAEx) | Fund           | ação (Funpec)  | c   | utros (Externo) | Total Orçamento |
| EQUIP. MATERIAL PERMANENTE | Não Solicitado | R\$            | 0,00           | R\$ | 50,00           | R\$ 50,00       |
|                            | << V0          | ltar Cancelar  | Avançar >>     |     |                 |                 |

Figura 14

Nesta tela o usuário deverá anexar um arquivo a ação, caso seja necessário. Deverá informar a **Descrição do Arquivo**, selecionar o arquivo desejado e clicar em **Anexar Árquivo**. Após anexar o arquivo clique em **Avançar**. (Figura 13)

| INFORME OS DADOS DO ARQUIVO                                                                                                    |   |   |
|----------------------------------------------------------------------------------------------------|---|---|
| Título: CONEXÕES DE SABERES<br>Descrição:  # DADOS DO RELATÓRIO<br>Arquivo:  # C:\Users\Desktop\Dados do Relatório.pdf Selecionar arquivo_ |   |   |
| Anexar Arquivo                                                                                                    |   |   |
| 🔍: Visualizar Arquivo 🛛 🞯: Remover Arquivo                                                                                                 |   |   |
| LISTA DE ARQUIVOS ANEXADOS COM SUCESSO                                                                                                    |   |   |
| Descrição do Arquivo                                                                                                    |   |   |
| DADOS DO RELATÓRIO                                                                                                    | Q | 0 |
| << Voltar Cancelar Avançar >>                                                                                                    |   |   |
| * Campos de preenchimento obrigatório.                                                                                                    |   |   |

Figura 13

O usuário poderá anexar fotos a proposta de ação de extensão. Para realizar esta operação informe a **descrição do Arquivo**, selecione a imagem desejada e clique em **Anexar Foto**. Após anexar a imagem clique em **Avançar**. (Figura 15)

|                                    | INFORME OS DADOS DO ARQUIVO D       | Е FOTO              |        |
|------------------------------------|-------------------------------------|---------------------|--------|
| Ano - Título: 2011 -               | - CONEXÕES DE SABERES               |                     |        |
| Descrição: * ARQU                  | JIVO DE FOTO                        |                     |        |
| Arquivo de Foto: # C:\Use          | ers\Downloads\Arquivo de Foto.png   | Selecionar arquivo_ |        |
|                                    | Anexar Foto                         |                     |        |
|                                    |                                     |                     |        |
|                                    | 🔍: Visualizar Foto 🛛 🔞: Remover     | Foto                |        |
| LISTA DE FOTOS DA AÇÃO DE EXTENSÃO |                                     |                     |        |
| Foto                               | Descrição da Foto                   |                     |        |
|                                    | ARQUIVO DE FOTO                     |                     | ୍ୱିତ୍ର |
|                                    | << Voltar Cancelar Avançar >        | >                   |        |
|                                    | * Campos de preenchimento obrigatór | rio.                |        |

Figura 15

Caso deseje gravar a proposta e submeter posteriormente, clique em **Gravar (Rascunho)**. Esta opção permitirá alterações nos dados da proposta até que a mesma seja submetida. Caso deseje submeter a proposta do programa criado clique em **Submeter** à Aprovação. O sistema exibirá a mensagem Ação Submetida a Aprovação dos Departamentos Envolvidos (Figura 16)

|                                                   |                                  | RE                     | SUMO DA AÇÃO                                                      |                              |                        |                     |
|---------------------------------------------------|----------------------------------|------------------------|-------------------------------------------------------------------|------------------------------|------------------------|---------------------|
| Código:                                           | PGxxx-2011                       |                        |                                                                   |                              |                        |                     |
| Título:                                           | CONEXÕES DE SA                   | BERES                  |                                                                   |                              |                        |                     |
| Ano:                                              | : 2011                           |                        |                                                                   |                              |                        |                     |
| Periodo:                                          | : 31/01/2011 a 30/1              | 11/2011                |                                                                   |                              |                        |                     |
| Situação:                                         | CADASTRO EM AN                   |                        |                                                                   |                              |                        |                     |
| Abrangência:                                      | Nacional                         |                        |                                                                   |                              |                        |                     |
| Público Alvo Interno:                             | Alunos de origem                 | popular da UFRN, o     | comunidades populares                                             | de Natal e Caicó             |                        |                     |
| Público Alvo Externo:                             | :                                |                        |                                                                   |                              |                        |                     |
| Unidade Proponente:                               | DEPARTAMENTO D                   | DE OCEANOGRAFIA        | E LIMNOLOGIA                                                      |                              |                        |                     |
|                                                   | CENTRO DE CIEN                   | CIAS HUMANAS, L        | ETRAS E ARTES / CCHL                                              | А                            |                        |                     |
| Area Principal:                                   | : EDUCAÇAO<br>: Ciâncias Humanas |                        |                                                                   |                              |                        |                     |
| Fonte de Financiamento:                           | FINANCIAMENTO E                  | ,<br>EXTERNO           |                                                                   |                              |                        |                     |
| Renovação:                                        | : NÃO                            |                        |                                                                   |                              |                        |                     |
| Convênio Funpec:                                  | NÃO                              |                        |                                                                   |                              |                        |                     |
| Possui Financiamento Externo                      | SIM                              |                        |                                                                   |                              |                        |                     |
| Possui Bolsa Mantida com                          | i _                              |                        |                                                                   |                              |                        |                     |
| Recursos Externos nos Termos do<br>Edital?        | NÃO                              |                        |                                                                   |                              |                        |                     |
| Nº Bolsas Solicitadas:                            | : 0                              |                        |                                                                   |                              |                        |                     |
| N <sup>o</sup> Discentes Envolvidos:              | : 0                              |                        |                                                                   |                              |                        |                     |
| Público Estimado Interno:                         | : 350                            |                        |                                                                   |                              |                        |                     |
| Público Estimado Externo:<br>Tino do Cadastro:    |                                  | POPOSTA                |                                                                   |                              |                        |                     |
| Tipo de Cadastro:                                 | SUBMISSAU DE PR                  | ROPOSTA                | etalhes da Acão                                                   |                              |                        |                     |
| Resumo:                                           |                                  |                        |                                                                   |                              |                        |                     |
| A UFRN, por meio da sua Pró-Reitoria              | a de Extensão Unive              | ersitária, assumiu     | o Programa Conexões                                               | de Saberes em 2006. O objeti | ivo foi fortalecer a F | Política de Extensã |
| ora em implementação na Instituição e             | e envolver una ma                | nor quantidade de      | annos em ações extens                                             | aonistas.                    |                        |                     |
| Nome                                              |                                  | Categoria              | Função                                                            |                              | Departamento           |                     |
| NOME DO COORDENADOR                               |                                  | DOCENTE                | COORDENA                                                          | DOR(A)                       |                        |                     |
| Contribuir com a formulação de                    | e ações afirmativ                | Obj<br>as destinadas à | etivos Cadastrados<br>democratização do a<br>opular pa universida | icesso e da permanência, c   | com qualidade, de      | estudantes de       |
| Atividades Pelacionadas:                          |                                  | ongenip                |                                                                   | ríodo Realização:            | Ca                     | rga Horária:        |
| 1. Desenvolvimento da formação acad               | dêmica dos estudar               | ntes                   | 01/                                                               | 02/2011 a 05/02/2011         | ca                     | 10                  |
| -                                                 |                                  | Acões Vi               | nculadas ao PROGRA                                                | MA                           |                        |                     |
| Código - Título                                   |                                  |                        |                                                                   |                              |                        | Тіро                |
| PJ362-2010 - Escola Aberta                        |                                  |                        |                                                                   |                              |                        | PROJETO             |
| Código - Título                                   |                                  | Ações das qu           | uais o PROGRAMA fa                                                | z parte                      |                        | Tino                |
|                                                   | Esta açâ                         | ăo não faz parte de    | outros projetos ou pro                                            | gramas de extensão           |                        | 11p0                |
|                                                   |                                  | Objetivos              | ; / Resultados Espera                                             | ados                         |                        |                     |
| Objetivos<br>Contribuir com a formulação de ações | s afirmativas destin             | adas à democratiz      | ação do acesso e da pe                                            | rmanência, com qualidade, de | Quantita               | tivos Qualitativo   |
| estudantes de origem popular na univ              | versidade.                       |                        | ação do acesso e da pe                                            | rmanencia, com qualitate, de |                        |                     |
|                                                   |                                  |                        | Cronograma                                                        |                              |                        |                     |
| Descrição das ativadades desenv                   | volvidas                         |                        |                                                                   | Período                      |                        |                     |
| Desenvolvimento da formação acade                 | emica dos estudante              | es _                   |                                                                   | 01/02/2011                   | l a 05/02/2011         |                     |
| Descrição                                         |                                  | Orç                    | camento Detalhado                                                 | Valor Unitário               | Ouant.                 | Valor Tota          |
| EQUIP. MATERIAL PERMANENTE                        |                                  |                        |                                                                   |                              |                        |                     |
| MATERIAL PARA USO INTERNO                         |                                  |                        |                                                                   | R\$ 50,00                    | 1.0                    | R\$ 50,0            |
| SUB-TOTAL (EQUIP. MATERIAL PERMA                  | ANENTE)                          |                        |                                                                   |                              | 1.0                    | R\$ 50,0            |
|                                                   |                                  |                        |                                                                   |                              |                        |                     |
| Descrição                                         |                                  | Consolidaçã            | o do Orcamento Sol                                                | citado                       | Total D                | ubrica              |
| EQUIP. MATERIAL PERMANENTE                        |                                  | R\$ 0,00               | R\$ 0,00                                                          | R\$ 50,00                    | rotar K                | R\$ 50.00           |
|                                                   |                                  | 0                      |                                                                   |                              |                        |                     |
|                                                   |                                  | 4                      | : visualizar Arquívo                                              |                              |                        |                     |
|                                                   |                                  |                        | Arquivos                                                          |                              |                        |                     |
| DADOS DO RELATÓRIO                                |                                  |                        |                                                                   |                              |                        | Q                   |
| DADGO DO REDATORIO                                |                                  |                        |                                                                   |                              |                        | ~                   |
|                                                   |                                  | (                      | 👆: Visualizar Foto                                                |                              |                        |                     |
| Foto                                              |                                  | Descrição d            | la Foto                                                           |                              |                        |                     |
|                                                   |                                  |                        |                                                                   |                              |                        |                     |
|                                                   |                                  |                        | FOTO                                                              |                              |                        | Q                   |
|                                                   |                                  |                        |                                                                   |                              |                        | ~                   |
|                                                   |                                  |                        |                                                                   |                              |                        |                     |
|                                                   | Submeter                         | r à aprovação 🛛 🤇      | Gravar (Rascunho)                                                 | < Voltar Cancelar            |                        |                     |
|                                                   |                                  |                        |                                                                   |                              |                        |                     |

# | Submeter Proposta de Curso

O usuário poderá acessar o SIGAA Módulos Portal do Docente Extensão Ações de Extensão Submeter Proposta, seleci

onar a opção para submeter uma nova proposta e na tela para selecionar o tipo da ação, escolher a opção **Curso**. Nesta tela defina os parâmetros para submeter a proposta do evento e clique no botão **Avançar**. (Figura 17)

|                                                                                                    | Informe os dados Gerais da Ação                                                                                                    |
|----------------------------------------------------------------------------------------------------|----------------------------------------------------------------------------------------------------|
| Tipo da Ação:                                                                                                    | CURSO                                                                                                    |
| Título:<br>∦                                                                                                    | As ideias linguísticas do Círculo de Bakhtin                                                                                                    |
| Ano: #<br>Período: #<br>Área de Conhecimento CNPQ: #<br>Abrangência: #<br>Área Temática: #<br>Público Alvo: #<br>Total de Discentes Envolvidos: | 2012<br>25/07/2012 III a 25/08/2012 III<br>Lingüística, Letras e Artes v<br>Local v<br>COMUNICAÇÃO v<br>Todos que tiverem interesse pela temática. |
| Público Estimado:<br>Renovação:<br>Convênio Funpec:<br>Possui Financiamento Externo nos                                                         | 25 pessoas<br>SIM O NÃO ?<br>SIM O NÃO ?                                                                                                    |
| Termos do Edital?<br>Possui Bolsa Mantida com Recursos «<br>Externos nos Termos do Edital?<br>Ação vinculada a Programa de «<br>Extensão:       | <ul> <li>SIM (@) NÃO (?)</li> <li>SIM (@) NÃO (?)</li> <li>SIM (@) NÃO (?)</li> </ul>                                                              |
| LOCAL DE REALIZAÇÃO                                                                                                    |                                                                                                    |
| Espaço de Realização:                                                                                                    | UFRN-CERES-DCSH-Currais Novos                                                                                                    |
| Sem Financiamento:<br>Ação Auto-financiada:<br>Financiamento Interno:                                                                           |                                                                                                    |
| Financiamento Externo:                                                                                                    |                                                                                                    |
| Unidade Administrativa Proponente:                                                                                                    | CERES - DERTO CIÊNCIAS SOCIAIS E HUMANAS (18.14)                                                                                                   |
| Outras Unidades Envolvidas:                                                                                                    | SELECIONE Adicionar Unidade                                                                                                    |
|                                                                                                    | << Voltar Cancelar Avançar >>                                                                                                    |

Figura 17

Na próxima tela (Figura 18). O usuário deverá informar os dados complementares do curso e em seguida clicar no botão Avançar

| Informe os dados complementares do CURSO                                                                                                    |
|----------------------------------------------------------------------------------------------------|
| Modalidade do Curso: * Presencial                                                                                                    |
| Tipo do Curso: * MINI CURSO                                                                                                    |
| Carga Horária: # 30 horas                                                                                                    |
| Previsão de Nº de Vagas Oferecidas: 🛊 🛛 25 vagas                                                                                                    |
| Será cobrada taxa de matrícula?                                                                                                    |
| Valor da taxa de matrícula: R\$ 0,00 Data de Vencimento das GRUs:                                                                                                    |
| Outras Informações                                                                                                    |
|                                                                                                    |
| Utilize o espaço abaixo para colocar o resumo.                                                                                                    |
|                                                                                                    |
| Utilize o espaco abaixo para colocar a programação.                                                                                                    |
| O curso está organizado em 4 módulos:                                                                                                    |
| Módulo 1 - A concepção de língua(gem) no Círculo de Bakhtin<br>Módulo 2 - Enunciado, gêneros e discurso<br>Módulo 3 - O dialogismo<br>Módulo 4 - A ideologia e a valoração |
|                                                                                                    |
| << Voltar Cancelar Avançar >>                                                                                                    |

Será exibida a tela abaixo (Figura 19), onde o usuário poderá adicionar uma subatividade ao curso preenchendo todos os parâmetros. Para confirmar a operação clique no botão Adicionar Subatividade e em seguida clique no botão Avançar.

| Informe os dados da subAtividade                                                                                                    |
|----------------------------------------------------------------------------------------------------|
| Título: /* [Círculo de Bakhtin                                                                                                    |
| Tipo do Curso: MINI CURSO                                                                                                    |
| Local: # UFRN                                                                                                    |
| Periodo: ¥ 31/07/2012 III a 31/07/2012 III                                                                                                    |
| Horárie: # 14Horae                                                                                                    |
|                                                                                                    |
|                                                                                                    |
| OUTRAS INFORMAÇÕES                                                                                                    |
| Descrição                                                                                                    |
| Utilize o espaco abaixo para colocar a descrição                                                                                                    |
|                                                                                                    |
|                                                                                                    |
| Fonte $\mathbf{v}$ Tamanho da F( $\mathbf{v}$ $\mathbf{v}$ ( $\mathbf{v}$ ) ( $\mathbf{v}$ ) ( $\mathbf{A}$ $\mathbf{v}$ $\mathbf{e}$ $\mathbf{v}$ ( $\mathbf{x}$ $\mathbf{x}$ ) |
| O mini curso apresentará as diretrizes fundacionais do pensamento do Círculo de bakhtin especificamente ao que diz respeito à linguagem e sua concepção                          |
| dialógica.                                                                                                    |
|                                                                                                    |
|                                                                                                    |
|                                                                                                    |
|                                                                                                    |
|                                                                                                    |
|                                                                                                    |
|                                                                                                    |
|                                                                                                    |
|                                                                                                    |
| Adicionar Mini Atividade                                                                                                    |
|                                                                                                    |
|                                                                                                    |
| << Voltar Cancelar Avançar >>                                                                                                    |
|                                                                                                    |

Figura 19

Na próxima tela, o sistema apresentará quatro abas: Docente, Servidor, Discente e Participante Externo. Na aba Docente o usuário deverá definir os parâmetros indicados e clicar em Adicionar Membro. (Figura 20) Os membros adicionados serão listados na seção Membros da Equipe da Ação de Extensão.

|         |                            | INFOR                                                                      | MAR MEMBROS DA EQUIPE DA          | A AÇÃO DE EXTENSÃO                     |  |
|---------|----------------------------|----------------------------------------------------------------------------|-----------------------------------|----------------------------------------|--|
|         |                            | Selecione a categoria                                                      | a do membro para realizar a busca | de acordo com os critérios específicos |  |
| Docente | Servidor Discente          | Participante Externo                                                       |                                   |                                        |  |
|         | Permitir Gerenciar Part    | Docente: * NOME DO DOCI<br>Função: * COORDENADO<br>cipantes: * © Sim @ Não | ENTE<br>R(A)                      |                                        |  |
| Re      | :muneração: <mark>*</mark> | n 🖲 Não<br>] horas                                                         |                                   |                                        |  |
|         |                            |                                                                            | Adicionar Membro                  | 2                                      |  |
|         |                            |                                                                            | <u>ख</u> िः Remover Serv          | vidor                                  |  |
| MEMBROS | DA EQUIPE DA AÇÃO          | DE EXTENSÃO                                                                |                                   |                                        |  |
| Nome    |                            | Categoria                                                                  | Função                            | Departamento                           |  |
|         |                            |                                                                            |                                   |                                        |  |

Na aba Participante Externo, forneça os parâmetros indicados, clique em Adicionar Membro e em seguida clique em Avançar. (Figura 21)

|                             | Selecione a categoria d | lo membro para realizar a busca de | acordo com os critérios específicos |   |
|-----------------------------|-------------------------|------------------------------------|-------------------------------------|---|
| Docente Servidor Discente   | Participante Externo    |                                    |                                     |   |
| Nome: NOME DO PARTIC        | CIPANTE EXTERNO         | ?                                  |                                     |   |
| CPF: * 000.000.000-00       | ESTRANGEIRO (sem CPF)   |                                    |                                     |   |
| E-Mail desenv@info.ufrn     | .br                     |                                    |                                     |   |
| Função: CONSULTOR / TI      | JTOR 🗶                  |                                    |                                     |   |
| Sexo: MASCULINO 👻           |                         |                                    |                                     |   |
| Formação: MESTRADO          |                         |                                    |                                     |   |
| Instituição: NOME DA INSTIT | UIÇÃO                   | ?                                  |                                     |   |
| Remuneração: * 🔘 Sir        | n 🖲 Não                 |                                    |                                     |   |
| CH Semanal: 2               | horas                   |                                    |                                     |   |
|                             |                         | Adicionar Membro                   |                                     |   |
|                             |                         | ुः Remover Servid                  | Dr                                  |   |
| EMBROS DA EQUIPE DA AÇÃO    | D DE EXTENSÃO           |                                    |                                     |   |
| ome                         | Categoria               | Função                             | Departamento                        |   |
| OME DO DOCENTE              | DOCENTE                 | COORDENADOR(A)                     | COSO/CCHLA                          | 0 |
|                             |                         | Canadan Aug                        |                                     |   |

Caso queira excluir algum membro adicionado, clique no ícone . O sistema apresentará uma tela com a seguinte mensagem: Deseja Remover Este Membro da Equipe de Ação de Extensão?, clique em Ok para confirmar a ação e logo ≙ Operação realizada com sucesso!

depois o sistema informará que

Será exibida a tela você deverá selecionar o elemento de despesa, e preencher os campos de preenchimento obrigatório e clicar em Avançar. Neste caso será selecionado o elemento Passagens. (Figura 22)

|                          |                          |                       | DESPESAS          |                 |              |             |
|--------------------------|--------------------------|-----------------------|-------------------|-----------------|--------------|-------------|
| Selecione o Elemente     | o de Despesa:            |                       |                   |                 |              |             |
| Diárias                  | Material de Consumo      | Passagens             | Pessoa Física     | Pessoa Jurídica | Equipamentos |             |
| Discriminação:           | * Passagens para o pales | trante.               |                   |                 |              | :           |
| Quantidade:              | * 1                      | Valor Unitário: R\$ * | 100,00            |                 |              |             |
|                          |                          | Ad                    | icionar Despesa   |                 |              |             |
|                          |                          | <u>@</u> :।           | Remover Despesa   |                 |              |             |
|                          |                          | LISTA DE D            | ESPESAS CADASTRAD | AS              |              |             |
| crição                   |                          |                       |                   | Valor Unitário  | Quant.       | Valor Total |
| assagens para o palestra | nte.                     |                       |                   | R\$ 100,00      | 1            | R\$ 100,00  |
| -TOTAL (PASSAGENS)       |                          |                       |                   |                 | 1.0          | R\$ 100,00  |
|                          |                          |                       |                   |                 |              |             |
|                          |                          | << Voltar             | Cancelar Avançar  | >>              |              |             |
|                          |                          | * Compas da           |                   | -i-             |              |             |

Caso queira excluir um elemento de despesa adicionado, clique no ícone 🥶. O sistema apresentará uma tela com a seguinte mensagem: **Deseja Remover Esta Despesa?**, clique em **Ok** para confirmar a ação e logo depois o sistema ≙ • Operação realizada com sucesso! informará que

Agora o usuário deverá definir como será consolidado o orçamento da ação, se pela Fundação ou Outros e em seguida clicar em Avançar. (Figura 23)

|           | CONSOLIDAÇÃO DO ORÇAMENTO DETALHADO |                               |                  |                 |  |
|-----------|-------------------------------------|-------------------------------|------------------|-----------------|--|
| Descrição | Interno (FAEx)                      | Fundação (Funpec)             | Outros (Externo) | Total Orçamento |  |
| PASSAGENS | Não Solicitado                      | <b>R\$</b> 100,00             | R\$ 0,00         | R\$ 100,00      |  |
|           |                                     | << Voltar Cancelar Avançar >> |                  |                 |  |

Nesta tela o usuário deverá anexar um arquivo a ação, caso seja necessário. Deverá informar a **Descrição do Arquivo**, selecionar o arquivo desejado e clicar em **Anexar Arquivo**. Após selecionar o arquivo clique em **Avançar**. (Figura 24)

| Informe os dados do Arquivo                                                                                                    |      |
|----------------------------------------------------------------------------------------------------|------|
| Título: As ideias linguísticas do Círculo de Bakhtin         Descrição: # A filosofia moral à criação material da ideologia.         Arquivo: # C:\Users\Public\Documents\Dados do Relatório.pdf    Selecionar arquivo_ |      |
| Anexar Arquivo                                                                                                    |      |
| C: Visualizar Arquivo : Remover Arquivo                                                                                                    |      |
| Descrição do Arquivo                                                                                                    |      |
| A filosofia moral à criação material da ideologia.                                                                                                    | Q. 🥑 |
| << Voltar Cancelar Avançar >>                                                                                                    |      |
| * Campos de preenchimento obrigatório.                                                                                                    |      |

Figura 24

O sistema exibirá uma tela de confirmação com o **Resumo da Ação**. Caso deseje gravar a proposta e submeter posteriormente, clique em **Gravar (Rascunho)**. Para submeter a proposta do curso criado, clique em **Submeter à Aprovação**, o sistema exibirá a mensagem: **Ação submetida à aprovação dos departamentos envolvidos**. (Figura 25)

|                                                                                                    |                                                                                                    | RESUMO                                                                                                    | ρα άζαο                                                                                                    |                                                                                      |                                                                                                    |                                                                                                    |
|----------------------------------------------------------------------------------------------------|----------------------------------------------------------------------------------------------------|----------------------------------------------------------------------------------------------------|----------------------------------------------------------------------------------------------------|--------------------------------------------------------------------------------------|----------------------------------------------------------------------------------------------------|----------------------------------------------------------------------------------------------------|
|                                                                                                    | Código: CRxxx-2012                                                                                                    |                                                                                                    |                                                                                                    |                                                                                      |                                                                                                    |                                                                                                    |
|                                                                                                    | Título: As ideias linguísticas                                                                                                    | o do Circulo de Bakhtin                                                                                                    |                                                                                                    |                                                                                      |                                                                                                    |                                                                                                    |
|                                                                                                    | Ano: 2012                                                                                                    | 100.00                                                                                                    |                                                                                                    |                                                                                      |                                                                                                    |                                                                                                    |
|                                                                                                    | Período: 25/07/2012 a 25/08                                                                                                    | /2012                                                                                                    |                                                                                                    |                                                                                      |                                                                                                    |                                                                                                    |
|                                                                                                    | Tipo: CURSO                                                                                                    |                                                                                                    |                                                                                                    |                                                                                      |                                                                                                    |                                                                                                    |
|                                                                                                    | Situação: CADASTRO EM AND                                                                                                    | AMENTO                                                                                                    |                                                                                                    |                                                                                      |                                                                                                    |                                                                                                    |
| Município                                                                                                    | de Realização: CURRAIS NOVOS - I                                                                                                    | RN                                                                                                    |                                                                                                    |                                                                                      |                                                                                                    |                                                                                                    |
| Espaço                                                                                                    | de Realização: UFRN-CERES-DCSH-                                                                                                    | -Currais Novos                                                                                                    |                                                                                                    |                                                                                      |                                                                                                    |                                                                                                    |
|                                                                                                    | Abrangencia: Local                                                                                                    |                                                                                                    |                                                                                                    |                                                                                      |                                                                                                    |                                                                                                    |
|                                                                                                    | Público Alvo: Todos que tiverem i                                                                                                    | nteresse pela temática.                                                                                                    |                                                                                                    |                                                                                      |                                                                                                    |                                                                                                    |
| Unidad                                                                                                    | le Proponente: CERES - DEPTO CIE                                                                                                    | NCIAS SOCIAIS E HUMAN                                                                                                    | AS                                                                                                    |                                                                                      |                                                                                                    |                                                                                                    |
| Unidad                                                                                                    | Área Principal: COMUNICAÇÃO                                                                                                    |                                                                                                    |                                                                                                    |                                                                                      |                                                                                                    |                                                                                                    |
|                                                                                                    | Área do CNPa: Lingüística, Latras e                                                                                                    | Arter                                                                                                    |                                                                                                    |                                                                                      |                                                                                                    |                                                                                                    |
| Fonte de F                                                                                                    | inanciamento: ACÃO ALITO-FINANO                                                                                                    |                                                                                                    |                                                                                                    |                                                                                      |                                                                                                    |                                                                                                    |
| ronce de r                                                                                                    | Renovação: NãO                                                                                                    |                                                                                                    |                                                                                                    |                                                                                      |                                                                                                    |                                                                                                    |
| Cor                                                                                                    | vânio Eunnec: NÃO                                                                                                    |                                                                                                    |                                                                                                    |                                                                                      |                                                                                                    |                                                                                                    |
| Possui Financia                                                                                                    | mento Externo                                                                                                    |                                                                                                    |                                                                                                    |                                                                                      |                                                                                                    |                                                                                                    |
| nos Ter                                                                                                    | mos do Edital? NAO                                                                                                    |                                                                                                    |                                                                                                    |                                                                                      |                                                                                                    |                                                                                                    |
| Possui Bols                                                                                                    | a Mantida com                                                                                                    |                                                                                                    |                                                                                                    |                                                                                      |                                                                                                    |                                                                                                    |
| ecursos externos                                                                                                    | Edital?                                                                                                    |                                                                                                    |                                                                                                    |                                                                                      |                                                                                                    |                                                                                                    |
| Nº Bols                                                                                                    | as Solicitadas: 0                                                                                                    |                                                                                                    |                                                                                                    |                                                                                      |                                                                                                    |                                                                                                    |
| Nº Discent                                                                                                    | es Envolvidos: 1                                                                                                    |                                                                                                    |                                                                                                    |                                                                                      |                                                                                                    |                                                                                                    |
| Faz parte de                                                                                                    | e Programa de NÃO                                                                                                    |                                                                                                    |                                                                                                    |                                                                                      |                                                                                                    |                                                                                                    |
| 24                                                                                                    | Extensão:                                                                                                    |                                                                                                    |                                                                                                    |                                                                                      |                                                                                                    |                                                                                                    |
| Put                                                                                                    | olico Estimado: 25                                                                                                    |                                                                                                    |                                                                                                    |                                                                                      |                                                                                                    |                                                                                                    |
| np<br>Madali                                                                                                    | da da Curran Proposial                                                                                                    | POSTA                                                                                                    |                                                                                                    |                                                                                      |                                                                                                    |                                                                                                    |
| Piodalio                                                                                                    | Tine de Curso: MINI CURSO                                                                                                    |                                                                                                    |                                                                                                    |                                                                                      |                                                                                                    |                                                                                                    |
|                                                                                                    | Cares Harfalas 20 harra                                                                                                    |                                                                                                    |                                                                                                    |                                                                                      |                                                                                                    |                                                                                                    |
| Decude Kend                                                                                                    | carga noraria: 30 noras                                                                                                    |                                                                                                    |                                                                                                    |                                                                                      |                                                                                                    |                                                                                                    |
| Previsao d                                                                                                    | e ny de vadas: Zo                                                                                                    |                                                                                                    |                                                                                                    |                                                                                      |                                                                                                    |                                                                                                    |
| <b>Resumo:</b><br>O curso objetiva apr<br>dialógica. A partir dise                                                                                                    | esentar as diretrizes fundacionais d                                                                                                    | Detalhes<br>o pensamento do Círculo<br>trais, tais como: linguage                                                                                                    | <b>la Ação</b><br>de bakhtin especificamente ao<br>m, dialogismo, discurso, enunciad                                                                                                    | que diz res<br>o, gêneros (                                                          | peito à linguagem (<br>do discurso, ideologi                                                                                                    | e sua concepçã<br>ja e valoração.                                                                                              |
| Resumo:<br>O curso objetiva apri<br>dialógica. A partir disa<br>curso organiza-se ess<br>Programação:<br>O curso está organiz<br>dialogismo Módulo 4 -                                                                                                    | esentar as diretrizes fundacionais d<br>so, pretende-se discutir conceitos cer<br>encialmente expositivo, com orientaç<br>ado em 4 módulos: Módulo 1 - A c<br>A ideología e a valoração                                                                                                    | Detalhes<br>o pensamento do Círculo<br>trrais, tais como: linguage<br>ões para leituras complem<br>oncepção de lingua(gem)                                                                                                    | da Ação<br>de bakhtin especificamente ao<br>m, dialogismo, discurso, enunciad<br>entares e, ao final, confecção de p<br>no Círculo de Bakhtin Módulo 2                                                                                                    | que diz res<br>o, gêneros o<br>projetos e ar<br>- Enunciad                           | peito à linguagem d<br>do discurso, ideolog<br>tigos à luz da temát<br>o, gêneros e discur                                                                       | e sua concepçã<br>ia e valoração.<br>ica em discusão<br>so Módulo 3 -                                                          |
| Resumo:<br>O curso objetiva apri<br>dialógica. A partir dise<br>curso organiza-se ess<br>Programação:<br>O curso está organiz<br>dialogismo Módulo 4 -                                                                                                    | esentar as diretrizes fundacionais d<br>so, pretende-se discutir conceitos cer<br>encialmente expositivo, com orientaç<br>ado em 4 módulos: Módulo 1 - A c<br>A ideologia e a valoração                                                                                                    | Detalhes<br>o pensamento do Círculo<br>trais, tais como: linguage<br>ões para leituras complem<br>oncepção de lingua(gem)<br>Membros d                                                                                                    | da Ação<br>de bakhtin especificamente ao<br>m, dialogismo, discurso, enunciad<br>entares e, ao final, confecção de p<br>no Círculo de Bakhtin Módulo 2<br>a Equipe                                                                                                    | que diz res<br>o, gêneros (<br>projetos e ar<br>- Enunciad                           | peito à linguagem d<br>do discurso, ideologi<br>tigos à luz da temát<br>o, gêneros e discur                                                                      | e sua concepçi<br>ia e valoração.<br>ica em discusão<br>so Módulo 3 -                                                          |
| Resumo:<br>O curso objetiva apri<br>dialógica. A partir dis<br>curso organiza-se ess<br>Programação:<br>O curso está organiz<br>dialogismo Módulo 4 -<br>Nome                                                                                                    | esentar as diretrizes fundacionais d<br>so, pretende-se discutir conceitos cer<br>encialmente expositivo, com orientaç<br>ado em 4 módulos: Módulo 1 - A c<br>A ideologia e a valoração                                                                                                    | Detalhes<br>o pensamento do Círculo<br>trrais, tais como: linguage<br>ões para leituras complem<br>oncepção de língua(gem)<br>Membros d<br>Categoria                                                                                                    | da Ação<br>de bakhtin especificamente ao<br>m, dialogismo, discurso, enunciad<br>entares e, ao final, confecção de p<br>no Círculo de Bakhtin Módulo 2<br>a Equipe<br>Função                                                                                                    | que diz res<br>o, gêneros o<br>rrojetos e ar<br>- Enunciad                           | peito à linguagem d<br>do discurso, ideologi<br>tigos à luz da temát<br>o, gêneros e discur<br>Departamento                                                      | e sua concepçi<br>ia e valoração.<br>ica em discusão<br>so Módulo 3 -                                                          |
| Resumo:<br>O curso objetiva apr<br>dialógica. A partir dis<br>curso organiza-se ess<br>Programação:<br>O curso está organiz<br>dialogismo Módulo 4 -<br>Nome<br>NOME DO DOCENTE                                                                                                    | esentar as diretrizes fundacionais d<br>so, pretende-se discutir conceitos cer<br>encialmente expositivo, com orientaç<br>ado em 4 módulos: Módulo 1 - A c<br>A ideologia e a valoração                                                                                                    | Detalhes of<br>in pensamento do Círculo<br>itrais, tais como: linguage<br>ões para leituras complem<br>oncepção de lingua(gem)<br>Membros d<br>Categoria<br>DOCENTE                                                                                                    | da Ação<br>de bakhtin especificamente ao<br>m, dialogismo, discurso, enunciad<br>entares e, ao final, confecção de p<br>no Círculo de Bakhtin Módulo 2<br>a Equipe<br>Função<br>COORDENADOR(A)                                                                                                    | que diz res<br>o, gêneros o<br>rrojetos e ar                                         | peito à linguagem d<br>do discurso, ideologi<br>tigos à luz da temát<br>o, gêneros e discur<br>Departamento<br>COSO/CCHLA                                        | e sua concepçi<br>ia e valoração.<br>ica em discusão<br>so Módulo 3 -                                                          |
| Resumo:<br>O curso objetiva apr<br>dialógica. A partir disc<br>curso organiza-se ess<br>Programação:<br>O curso estã organiz<br>dialogismo Módulo 4 -<br>Nome<br>NOME DO DOCENTE                                                                                                    | esentar as diretrizes fundacionais d<br>so, pretende-se discutir conceitos cer<br>encialmente expositivo, com orientaç<br>ado em 4 módulos: Módulo 1 - A c<br>A ideologia e a valoração                                                                                                    | Detalhes<br>o pensamento do Círculo<br>rirais, tais como: linguage<br>ões para leituras complem<br>oncepção de lingua(gem)<br>Membros d<br>Categoria<br>DOCENTE<br>Acões Vinculad                                                                                                    | da Ação<br>de bakhtin especificamente ao<br>m, dialogismo, discurso, enunciad<br>entares e, ao final, confecção de p<br>no Círculo de Bakhtin Módulo 2<br>a Equipe<br>Função<br>COORDENADOR(A)<br>as ao CURSO                                                                                                    | que diz res<br>o, gêneros (<br>projetos e ar<br>- Enunciad                           | peito à linguagem d<br>do discurso, ideologi<br>tigos à luz da temát<br>o, gêneros e discur<br><b>Departamento</b><br>COSO/CCHLA                                 | e sua concepção.<br>ia e valoração.<br>ica em discusão<br>so Módulo 3 -                                                        |
| Resumo:<br>O curso objetiva apr<br>dialógica. A partir disc<br>curso organiza-se ess<br>Programação:<br>O curso está organiz<br>dialogismo Módulo 4 -<br>Nome<br>NOME DO DOCENTE<br>Código - Título                                                                                                    | esentar as diretrizes fundacionais d<br>so, pretende-se discutir conceitos cer<br>encialmente expositivo, com orientaç<br>ado em 4 módulos: Módulo 1 - A c<br>A ideologia e a valoração                                                                                                    | Detalhes<br>lo pensamento do Circulo<br>trrais, tais como: linguage<br>ões para leituras complem<br>ioncepção de língua(gem)<br>Membros d<br>Categoria<br>DOCENTE<br>Ações Vinculad                                                                                                    | da Ação<br>de bakhtin especificamente ao<br>m, dialogismo, discurso, enunciad<br>entares e, ao final, confecção de p<br>no Círculo de Bakhtin Módulo 2<br>a Equipe<br>Função<br>COORDENADOR(A)<br>as ao CURSO                                                                                                    | que diz res<br>o, géneros<br>orojetos e ar<br>- Enunciad                             | peito à linguagem (<br>do discurso, ideologi<br>tigos à luz da temát<br>o, gêneros e discur<br><b>Departamento</b><br>COSO/CCHLA                                 | a sua concepção.<br>ia e valoração.<br>ica em discusão<br>so Módulo 3 -<br>Tipo                                                |
| Resumo:<br>O curso objetiva apr<br>dialógica. A partir disc<br>curso organiza-se ess<br>Programação:<br>O curso está organiz<br>dialogismo Módulo 4 -<br>Nome<br>NOME DO DOCENTE<br>Código - Título                                                                                                    | esentar as diretrizes fundacionais d<br>so, pretende-se discutir conceitos cer<br>encialmente expositivo, com orientaç<br>ado em 4 módulos: Módulo 1 - A c<br>A ideologia e a valoração                                                                                                    | Detalhes<br>lo pensamento do Circulo<br>htrais, tais como: linguage<br>ses para leituras complem<br>noncepção de língua(gem)<br>Membros d<br>Categoria<br>DOCENTE<br>Ações Vinculad<br>Não há ações                                                                                                    | da Ação<br>de bakhtin especificamente ao<br>m, dialogismo, discurso, enunciad<br>entares e, ao final, confecção de p<br>no Círculo de Bakhtin Módulo 2<br>a Equipe<br>Função<br>COORDENADOR(A)<br>as ao CURSO<br>vinculadas                                                                                                    | que diz res<br>o, gêneros<br>orojetos e ar<br>- Enunciad                             | peito à linguagem d<br>do discurso, ideologi<br>tigos à luz da temát<br>o, gêneros e discur<br>Departamento<br>COSO/CCHLA                                        | e sua concepçi<br>ia e valoração.<br>ica em discusão<br>so Módulo 3 -<br>Tipo                                                  |
| Resumo:<br>O curso objetiva apri<br>dialógica. A partir dis<br>curso organiza-se essi<br>Programação:<br>O curso está organiz<br>dialogismo Módulo 4 -<br>Nome<br>NOME DO DOCENTE<br>Código - Título                                                                                                    | esentar as diretrizes fundacionais d<br>so, pretende-se discutir conceitos cer<br>encialmente expositivo, com orientaç<br>ado em 4 módulos: Módulo 1 - A c<br>A ideologia e a valoração                                                                                                    | Detalhes<br>o pensamento do Círculo<br>ntrais, tais como: linguage<br>ões para leituras complem<br>oncepção de língua(gem)<br>Membros d<br>Categoria<br>DOCENTE<br>Ações Vinculad<br>Não há ações<br>Ações das quais o                                                                                                    | da Ação<br>de bakhtin especificamente ao<br>m, dialogismo, discurso, enunciad<br>entares e, ao final, confecção de p<br>no Círculo de Bakhtin Módulo 2<br>a Equipe<br>Função<br>COORDENADOR(A)<br>as ao CURSO<br>vinculadas<br>CURSO faz parte                                                                                                    | que diz res<br>o, géneros o<br>rojetos e ar<br>- Enunciad                            | peito à linguagem d<br>do discurso, ideologi<br>tigos à luz da temát<br>o, gêneros e discur<br>Departamento<br>COSO/CCHLA                                        | e sua concepçã<br>ia e valoração.<br>ica em discusão<br>so Módulo 3 -<br>Tipo                                                  |
| Resumo:<br>O curso objetiva apr<br>dialógica. A partir dis<br>curso organiza-se ess<br>Programação:<br>O curso está organiz<br>dialogismo Módulo 4 -<br>Nome<br>NOME DO DOCENTE<br>Código - Título<br>Código - Título                                                                                                    | esentar as diretrizes fundacionais d<br>so, pretende-se discutir conceitos cer<br>encialmente expositivo, com orientaç<br>ado em 4 módulos: Módulo 1 - A c<br>A ideologia e a valoração                                                                                                    | Detalhes o<br>o pensamento do Círculo<br>ntrais, tais como: linguage<br>ões para leituras complem<br>oncepção de língua(gem)<br>Membros d<br>Categoria<br>DOCENTE<br>Ações Vinculad<br>Não há ações<br>Ações das quais o                                                                                                    | da Ação<br>de bakhtin especificamente ao<br>m, dialogismo, discurso, enunciad<br>entares e, ao final, confecção de p<br>no Círculo de Bakhtin Módulo 2<br>a Equipe<br>Função<br>COORDENADOR(A)<br>as ao CURSO<br>vinculadas<br>CURSO faz parte                                                                                                    | que diz res<br>o, gêneros :<br>rojetos e ar<br>- Enunciad                            | peito à linguagem d<br>do discurso, ideologi<br>tigos à luz da temát<br>o, gêneros e discur<br><b>Departamento</b><br>COSO/CCHLA                                 | e sua concepçã<br>ia e valoração.<br>ica em discusão<br>so Módulo 3 -<br>Tipo<br>Tipo                                          |
| Resumo:<br>O curso objetiva apr<br>dialógica. A partir dis<br>curso organiza-se ess<br>Programação:<br>O curso está organiz<br>dialogismo Módulo 4 -<br>Nome<br>NOME DO DOCENTE<br>Código - Título<br>Código - Título                                                                                                    | esentar as diretrizes fundacionais d<br>so, pretende-se discutir conceitos cer<br>encialmente expositivo, com orientaç<br>ado em 4 módulos: Módulo 1 - A c<br>A ideologia e a valoração<br>Esta ação                                                                                       | Detalhes o<br>o pensamento do Círculo<br>ntrais, tais como: linguage<br>des para leituras complem<br>oncepção de lingua(gem)<br>Membros d<br>Categoria<br>DOCENTE<br>Ações Vinculad<br>Não há ações<br>Ações das quais o<br>não faz parte de outros pr                                                                                        | da Ação<br>de bakhtin especificamente ao m, dialogismo, discurso, enunciad<br>entares e, ao final, confecção de p<br>no Círculo de Bakhtin Módulo 2<br>a Equipe<br>Função<br>COORDENADOR(A)<br>as ao CURSO<br>vinculadas<br>CURSO faz parte<br>ojetos ou programas de extensão                                                                                                    | que diz res<br>o, gêneros :<br>rojetos e ar<br>- Enunciad                            | peito à linguagem d<br>do discurso, ideologi<br>tigos à luz da temát<br>o, gêneros e discur<br><b>Departamento</b><br>COSO/CCHLA                                 | e sua concepçi<br>ia e valoração.<br>ica em discusão<br>so Módulo 3 -<br>Tipo<br>Tipo                                          |
| Resumo:<br>O curso objetiva apr<br>dialógica. A partir disc<br>curso organiza-se ess<br>Programação:<br>O curso está organiz<br>dialogismo Módulo 4 -<br>Nome<br>NOME DO DOCENTE<br>Código - Título<br>Código - Título<br>Descrição                                                                                                    | esentar as diretrizes fundacionais d<br>so, pretende-se discutir conceitos cer<br>encialmente expositivo, com orientaç<br>ado em 4 módulos: Módulo 1 - A c<br>A ideologia e a valoração<br>Esta ação                                                                                       | Detalhes<br>o pensamento do Círculo<br>ões para leituras como: linguage<br>ões para leituras complem<br>oncepção de lingua(gem)<br>Membros d<br>Categoria<br>DOCENTE<br>Ações Vinculad<br>Não há ações<br>Ações das quais o<br>não faz parte de outros pr<br>Orçamento                                                                        | da Ação<br>de bakhtin especificamente ao m, dialogismo, discurso, enunciad<br>entares e, ao final, confecção de p<br>no Círculo de Bakhtin Módulo 2<br>a Equipe<br>Função<br>COORDENADOR(A)<br>as ao CURSO<br>vinculadas<br>CURSO faz parte<br>ojetos ou programas de extensão<br>Detalhado<br>Valor III                                                                                       | que diz res<br>orgietos e ar<br>- Enunciad                                           | peito à linguagem d<br>do discurso, ideologi<br>tigos à luz da temát<br>o, gêneros e discur<br>Departamento<br>COSO/CCHLA                                        | e sua concepçia<br>ica e valoração.<br>ica em discusão<br>so Módulo 3 -<br>Tipo<br>Tipo<br>Valor Tot:                          |
| Resumo:<br>O curso objetiva apr<br>dialógica. A partir dist<br>curso organiza-se ess<br>Programação:<br>O curso está organiz<br>dialogismo Módulo 4 -<br>Nome<br>NOME DO DOCENTE<br>Código - Título<br>Código - Título<br>Descrição<br>PASSAGENS                                                                                                    | esentar as diretrizes fundacionais d<br>so, pretende-se discutir conceitos cer<br>encialmente expositivo, com orientaç<br>ado em 4 módulos: Módulo 1 - A c<br>A ideologia e a valoração<br>Esta ação                                                                                       | Detalhes o<br>o pensamento do Círculo<br>ões para leituras complem<br>oncepção de língua(gem)<br>Membros d<br>Categoria<br>DOCENTE<br>Ações Vinculad<br>Não há ações<br>Ações das quais o<br>não faz parte de outros pr<br>Orçamento                                                                                                    | da Ação<br>de bakhtin especificamente ao m,<br>dialogismo, discurso, enunciad<br>entares e, ao final, confecção de p<br>no Círculo de Bakhtin Módulo 2<br>a Equipe<br>Função<br>COORDENADOR(A)<br>as ao CURSO<br>vinculadas<br>CURSO faz parte<br>ojetos ou programas de extensão<br>Detalhado<br>Valor Ur                                                                                     | que diz res<br>, gêneros d<br>rojetos e ar<br>- Enunciad<br>- Enunciad               | peito à linguagem d<br>do discurso, ideologi<br>tigos à luz da temát<br>o, gêneros e discur<br>Departamento<br>COSO/CCHLA<br>Quant.                              | e sua concepçi<br>ia e valoração,<br>ica em discusăr<br>so Módulo 3 -<br>Tipo<br>Tipo<br>Valor Tota                            |
| Resumo:<br>O curso objetiva apr<br>dialógica. A partir disi<br>curso organiza-se ess<br>Programação:<br>O curso está organiz<br>dialogismo Módulo 4 -<br>Nome<br>NOME DO DOCENTE<br>Código - Título<br>Código - Título<br>Descrição<br>PASSAGENS<br>Passagens para o                                                                                                    | esentar as diretrizes fundacionais d<br>so, pretende-se discutir conceitos cer<br>encialmente expositivo, com orientaç<br>ado em 4 módulos: Módulo 1 - A c<br>A ideologia e a valoração<br>Esta ação                                                                                       | Detalhes o<br>o pensamento do Circulo<br>tirrais, tais como: linguage<br>ões para leituras complem<br>oncepção de língua(gem)<br>Membros d<br>Categoria<br>DOCENTE<br>Ações Vinculad<br>Não há ações<br>Ações das quais o<br>não faz parte de outros pr<br>Orçamento                                                                          | da Ação<br>de bakhtin especificamente ao m, dialogismo, discurso, enunciad<br>entares e, ao final, confecção de p<br>no Círculo de Bakhtin Módulo 2<br>a Equipe<br>Função<br>COORDENADOR(A)<br>as ao CURSO<br>vinculadas<br>CURSO faz parte<br>ojetos ou programas de extensão<br>Detalhado<br>Valor Ur<br>Rt :                                                                                | que diz res<br>o, gêneros (<br>rojetos e ar<br>- Enunciad<br><b>itário</b><br>100,00 | peito à linguagem (<br>do discurso, ideologi<br>tigos à luz da temát<br>o, gêneros e discur<br>Departamento<br>COSO/CCHLA<br>Quant.                              | e sua concepçi<br>ia e valoração.<br>ica em discusão<br>so Módulo 3 -<br>Tipo<br>Tipo<br>Valor Tot:<br>R\$ 100.0               |
| Resumo:<br>O curso objetiva apr<br>dialógica. A partir disi<br>curso organiza-se ess<br>Programação:<br>O curso está organiz<br>dialogismo Módulo 4 -<br>Nome<br>NOME DO DOCENTE<br>Código - Título<br>Código - Título<br>Código - Título<br>Descrição<br>PASSAGENS<br>Passagens para o<br>SUB-TOTAL (PASSAG                                                             | esentar as diretrizes fundacionais d<br>so, pretende-se discutir conceitos cer<br>encialmente expositivo, com orientaç<br>ado em 4 módulos: Módulo 1 - A c<br>A ideologia e a valoração<br>Esta ação<br>palestrante.<br>(ENS)                                                              | Detalhes o<br>o pensamento do Circulo<br>ttrais, tais como: linguage<br>des para leituras complem<br>noncepção de língua(gem)<br>Membros d<br>Categoria<br>DOCENTE<br>Ações Vinculad<br>Não há ações<br>Ações das quais o<br>não faz parte de outros pr<br>Orçamento                                                                          | da Ação<br>de bakhtin especificamente ao m, dialogismo, discurso, enunciad<br>entares e, ao final, confecção de p<br>no Círculo de Bakhtin Módulo 2<br>a Equipe<br>Função<br>COORDENADOR(A)<br>as ao CURSO<br>vinculadas<br>CURSO faz parte<br>ojetos ou programas de extensão<br>Detalhado<br>Valor Ur<br>R\$ :                                                                               | que diz res<br>, gêneros :<br>rojetos e ar<br>- Enunciad<br>hitário<br>100,00        | peito à linguagem d<br>do discurso, ideologi<br>tigos à luz da temát<br>o, gêneros e discur<br>Departamento<br>COSO/CCHLA<br>Quant.<br>1                         | a sua concepçi<br>ia e valoração.<br>ica em discusão<br>so Módulo 3 -<br>Tipo<br>Tipo<br>Valor Tota<br>R\$ 100,0<br>R\$ 100,0  |
| Resumo:<br>O curso objetiva apr<br>dialógica. A partir dist<br>curso organiza-se ess<br>Programação:<br>O curso está organiz<br>dialogismo Módulo 4 -<br>Nome<br>NOME DO DOCENTE<br>Código - Título<br>Código - Título<br>Código - Título<br>Descrição<br>PASSAGENS<br>Passagens para o<br>SUB-TOTAL (PASSAG                                                             | esentar as diretrizes fundacionais d<br>so, pretende-se discutir conceitos cer<br>encialmente expositivo, com orientaç<br>ado em 4 módulos: Módulo 1 - A c<br>A ideologia e a valoração<br>Esta ação<br>palestrante.<br>ENS)                                                               | Detalhes o<br>o pensamento do Circulo<br>htrais, tais como: linguage<br>des para leituras complem<br>noncepção de língua(gem)<br>Membros d<br>Categoria<br>DOCENTE<br>Ações Vinculad<br>Não há ações<br>Ações das quais o<br>não faz parte de outros pr<br>Orçamento                                                                          | da Ação<br>de bakhtin especificamente ao<br>m, dialogismo, discurso, enunciad<br>entares e, ao final, confecção de p<br>no Círculo de Bakhtin Módulo 2<br>a Equipe<br>Função<br>COORDENADOR(A)<br>as ao CURSO<br>vinculadas<br>CURSO faz parte<br>ojetos ou programas de extensão<br>Detalhado<br>Valor Ur<br>R\$ :                                                                            | que diz res<br>, gêneros :<br>rojetos e ar<br>- Enunciad<br>hitário<br>100,00        | peito à linguagem d<br>do discurso, ideologi<br>tigos à luz da temát<br>o, gêneros e discur<br>Departamento<br>COSO/CCHLA<br>Quant.<br>1<br>1.0                  | e sua concepçi<br>ia e valoração.<br>ica em discusăr<br>so Módulo 3 -<br>Tipo<br>Tipo<br>Valor Tot:<br>R\$ 100,0<br>R\$ 100,0  |
| Resumo:<br>O curso objetiva apr<br>dialógica. A partir dist<br>curso organiza-se ess<br>Programação:<br>O curso está organiz<br>dialogismo Módulo 4 -<br>Nome<br>NOME DO DOCENTE<br>Código - Título<br>Código - Título<br>Código - Título<br>Descrição<br>PASSAGENS<br>Passagens para o<br>SUB-TOTAL (PASSAG                                                             | esentar as diretrizes fundacionais d<br>so, pretende-se discutir conceitos cer<br>encialmente expositivo, com orientaç<br>ado em 4 módulos: Módulo 1 - A c<br>A ideologia e a valoração<br>Esta ação<br>palestrante.<br>ENS)                                                               | Detalhes o<br>o pensamento do Circulo<br>htrais, tais como: linguage<br>ões para leituras complem<br>ioncepção de língua(gem)<br>Membros d<br>Categoria<br>DOCENTE<br>Ações Vinculad<br>Não há ações<br>Ações das quais o<br>não faz parte de outros pr<br>Orçamento                                                                          | da Ação<br>de bakhtin especificamente ao<br>m, dialogismo, discurso, enunciad<br>entares e, ao final, confecção de p<br>no Círculo de Bakhtin Módulo 2<br>a Equipe<br>Função<br>COORDENADOR(A)<br>as ao CURSO<br>vinculadas<br>CURSO faz parte<br>ojetos ou programas de extensão<br>Detalhado<br>Valor Ur<br>R\$ :                                                                            | que diz res<br>o, géneros :<br>rojetos e ar<br>- Enunciad<br>itário<br>100,00        | peito à linguagem d<br>do discurso, ideologi<br>tigos à luz da temát<br>o, gêneros e discur<br>Departamento<br>COSO/CCHLA<br>Quant.<br>1<br>1.0                  | e sua concepçi<br>ia e valoração.<br>ica em discusăr<br>so Módulo 3 -<br>Tipo<br>Tipo<br>Valor Tot<br>R\$ 100,0<br>R\$ 100,0   |
| Resumo:<br>O curso objetiva apr<br>dialógica. A partir dis<br>curso organiza-se ess<br>Programação:<br>O curso está organiz<br>dialogismo Módulo 4 -<br>Nome<br>NOME DO DOCENTE<br>Código - Título<br>Código - Título<br>Descrição<br>PASSAGENS<br>Passagens para o<br>SUB-TOTAL (PASSAG<br>Descrição                                                                    | esentar as diretrizes fundacionais d<br>so, pretende-se discutir conceitos cer<br>encialmente expositivo, com orientaç<br>ado em 4 módulos: Módulo 1 - A c<br>A ideologia e a valoração<br>Esta ação<br>palestrante.<br>(ENS)                                                              | Detalhes o<br>o pensamento do Círculo<br>ões para leituras complem<br>oncepção de língua(gem)<br>Membros d<br>Categoria<br>DOCENTE<br>Ações Vinculad<br>Não há ações<br>Ações das quais o<br>não faz parte de outros pr<br>Orçamento                                                                                                    | da Ação<br>de bakhtin especificamente ao<br>m, dialogismo, discurso, enunciad<br>entares e, ao final, confecção de p<br>no Círculo de Bakhtin Módulo 2<br>a Equipe<br>Função<br>COORDENADOR(A)<br>as ao CURSO<br>vinculadas<br>CURSO faz parte<br>ojetos ou programas de extensão<br>Detalhado<br>Valor Ur<br>R\$ :<br>amento Solicitado<br>Outros (Externo)                                   | que diz res<br>rojetos e a<br>- Enunciad<br>hitário                                  | peito à linguagem e<br>do discurso, ideologi<br>tigos à luz da temát<br>o, gêneros e discur<br>Departamento<br>COSO/CCHLA<br>Quant.<br>1<br>1.0<br>Total Rubrica | e sua concepçi<br>ica e valoração.<br>ica em discusão<br>so Módulo 3 -<br>Tipo<br>Tipo<br>Valor Tot<br>R\$ 100,0<br>R\$ 100,0  |
| Resumo:<br>O curso objetiva apr<br>dialógica. A partir disi<br>curso organiza-se ess<br>Programação:<br>O curso está organiz<br>dialogismo Módulo 4 -<br>Nome<br>NOME DO DOCENTE<br>Código - Título<br>Código - Título<br>Descrição<br>PASSAGENS<br>Passagens para o<br>SUB-TOTAL (PASSAG<br>PASSAGENS                                                                   | esentar as diretrizes fundacionais d<br>so, pretende-se discutir conceitos cer<br>encialmente expositivo, com orientaç<br>ado em 4 módulos: Módulo 1 - A c<br>A ideologia e a valoração<br>Esta ação<br>palestrante.<br>ENS)<br>FAEx (Interno)<br>R\$ 0,00                                 | Detalhes of o pensamento do Círculo<br>inguage<br>ões para leituras complem<br>oncepção de língua(gem)<br>Membros do<br>Categoria<br>DOCENTE<br>Ações Vinculad<br>Não há ações<br>Ações das quais o<br>não faz parte de outros pr<br>Orçamento<br>Consolidação do Orc<br>Funpec<br>R \$ 100,00                                                | da Ação<br>de bakhtin especificamente ao m, dialogismo, discurso, enunciad<br>entares e, ao final, confecção de p<br>no Círculo de Bakhtin Módulo 2<br>a Equipe<br>Função<br>COORDENADOR(A)<br>as ao CURSO<br>vinculadas<br>CURSO faz parte<br>ojetos ou programas de extensão<br>Detalhado<br>Valor Ur<br>R\$ :<br>amento Solicitado<br>Outros (Externo)<br>R\$ 0,00                          | que diz res<br>o, gêneros d<br>rojetos e ar<br>- Enunciad<br>hitário<br>100,00       | peito à linguagem d<br>do discurso, ideologi<br>tigos à luz da temát<br>o, gêneros e discur<br>Departamento<br>COSO/CCHLA<br>Quant.<br>1<br>1.0<br>Total Rubrica | a sua concepçi<br>a e valoração.<br>ica em discusão<br>so Módulo 3 -<br>Tipo<br>Tipo<br>Valor Tot<br>R\$ 100,0<br>R\$ 100,0    |
| Resumo:<br>O curso objetiva apr<br>dialógica. A partir disi<br>curso organiza-se ess<br>Programação:<br>O curso está organiz<br>dialogismo Módulo 4 -<br>Nome<br>NOME DO DOCENTE<br>Código - Título<br>Código - Título<br>Descrição<br>PASSAGENS<br>Passagens para o<br>SUB-TOTAL (PASSAG<br>PASSAGENS                                                                   | esentar as diretrizes fundacionais d<br>so, pretende-se discutir conceitos cer<br>encialmente expositivo, com orientaç<br>ado em 4 módulos: Módulo 1 - A c<br>A ideologia e a valoração<br>Esta ação<br>palestrante.<br>ENS)<br>FAEx (Interno)<br>R\$ 0,00                                 | Detalhes o<br>o pensamento do Circulo<br>ões para leituras complem<br>oncepção de língua(gem)<br>Membros d<br>Categoria<br>DOCENTE<br>Ações Vinculad<br>Não há ações<br>Ações das quais o<br>não faz parte de outros pr<br>Orçamento l<br>Consolidação do Orc<br>Funpec<br>R\$ 10,00                                                          | da Ação<br>de bakhtin especificamente ao m, dialogismo, discurso, enunciad<br>entares e, ao final, confecção de p<br>no Círculo de Bakhtin Módulo 2<br>a Equipe<br>Função<br>COORDENADOR(A)<br>as ao CURSO<br>vinculadas<br>CURSO faz parte<br>ojetos ou programas de extensão<br>Detalhado<br>Valor Ur<br>R\$ :<br>amento Solicitado<br>Outros (Externo)<br>R\$ 0,00                          | que diz res<br>o, gêneros o<br>rojetos e ar<br>- Enunciad<br><b>itário</b><br>100,00 | peito à linguagem d<br>do discurso, ideologi<br>tigos à luz da temát<br>o, gêneros e discur<br>Departamento<br>COSO/CCHLA<br>Quant.<br>1<br>1.0<br>Total Rubrica | e sua concepçi<br>ia e valoração.<br>ica em discusão<br>so Módulo 3 -<br>Tipo<br>Tipo<br>Valor Tot<br>R\$ 100,0<br>R\$ 100,0   |
| Resumo:<br>O curso objetiva apr<br>dialógica. A partir disi<br>curso organiza-se ess<br>Programação<br>O curso está organiz<br>dialogismo Módulo 4 -<br>Nome<br>NOME DO DOCENTE<br>Código - Título<br>Código - Título<br>Descrição<br>PASSAGENS<br>Passagens para o<br>SUB-TOTAL (PASSAG<br>PASSAGENS                                                                    | esentar as diretrizes fundacionais d<br>so, pretende-se discutir conceitos cer<br>encialmente expositivo, com orientaç<br>ado em 4 módulos: Módulo 1 - A c<br>A ideologia e a valoração<br>Esta ação<br>palestrante.<br>ENS)<br>FAEx (Interno)<br>R\$ 0,00                                 | Detalhes of o pensamento do Circulo<br>intrais, tais como: linguage<br>des para leituras complem<br>concepção de língua(gem)<br>Membros do<br>Categoria<br>DOCENTE<br>Ações Vinculad<br>Não há ações<br>Ações das quais o<br>não faz parte de outros pr<br>Orçamento<br>Consolidação do Orc<br>Funpec<br>R\$ 100,00                           | da Ação<br>de bakhtin especificamente ao<br>m, dialogismo, discurso, enunciad<br>entares e, ao final, confecção de p<br>no Círculo de Bakhtin Módulo 2<br>a Equipe<br>Função<br>COORDENADOR(A)<br>as ao CURSO<br>vinculadas<br>CURSO faz parte<br>ojetos ou programas de extensão<br>Detalhado<br>Valor Ur<br>R\$ :<br>camento Solicitado<br>Outros (Externo)<br>R\$ 0,00<br>car Arquivo       | que diz res<br>o, gêneros (<br>rojetos e ar<br>- Enunciad<br>aitário                 | peito à linguagem o<br>do discurso, ideologi<br>tigos à luz da temát<br>o, gêneros e discur<br>Departamento<br>COSO/CCHLA<br>Quant.<br>1<br>1.0<br>Total Rubrica | e sua concepçi<br>ia e valoração.<br>ica em discusăr<br>so Módulo 3 -<br>Tipo<br>Tipo<br>Valor Tot<br>R\$ 100,0<br>R\$ 100,0   |
| Resumo:<br>O curso objetiva apr<br>dialógica. A partir dist<br>curso organiza-se ess<br>Programação:<br>O curso está organiz<br>dialogismo Módulo 4 -<br>Nome<br>NOME DO DOCENTE<br>Código - Título<br>Código - Título<br>Código - Título<br>Descrição<br>PASSAGENS<br>Passagens para o<br>SUB-TOTAL (PASSAG<br>PASSAGENS                                                | esentar as diretrizes fundacionais d<br>so, pretende-se discutir conceitos cer<br>encialmente expositivo, com orientaç<br>ado em 4 módulos: Módulo 1 - A c<br>A ideologia e a valoração<br>Esta ação<br>palestrante.<br>ENS)<br>FAEx (Interno)<br>R\$ 0,00                                 | Detalhes of o pensamento do Circulo<br>trais, tais como: linguage<br>ises para leituras complem<br>oncepção de língua(gem)<br>Membros de<br>Categoria<br>DOCENTE<br>Ações Vinculad<br>Não há ações<br>Ações das quais o<br>não faz parte de outros pr<br>Orçamento<br>Consolidação do Orco<br>Funpec<br>R\$ 100,00<br>Q: Visualiz<br>Argui    | da Ação de bakhtin especificamente ao m, dialogismo, discurso, enunciad entares e, ao final, confecção de p no Círculo de Bakhtin Módulo 2 a Equipe Função COORDENADOR(A) as ao CURSO vinculadas CURSO faz parte ojetos ou programas de extensão Detalhado Valor Ur R\$ ; camento Solicitado Outros (Externo) R\$ 0,00 car Arquivo vos                                                         | que diz res<br>, gêneros (<br>rojetos e ar<br>- Enunciad<br>aitário<br>100,00        | peito à linguagem o<br>do discurso, ideologi<br>tigos à luz da temát<br>o, gêneros e discur<br>Departamento<br>COSO/CCHLA<br>Quant.<br>1<br>1.0<br>Total Rubrica | a sua concepçi<br>ia e valoração.<br>ica em discusão<br>so Módulo 3 -<br>Tipo<br>Tipo<br>Valor Tot<br>R\$ 100,0<br>R\$ 100,0   |
| Resumo:<br>O curso objetiva apr<br>dialógica. A partir dist<br>curso organiza-se ess<br>Programação:<br>O curso está organiz<br>dialogismo Módulo 4 -<br>Nome<br>NOME DO DOCENTE<br>Código - Título<br>Código - Título<br>Código - Título<br>Descrição<br>PASSAGENS<br>Passagens para o<br>SUB-TOTAL (PASSAG<br>PASSAGENS<br>Descrição<br>PASSAGENS                      | esentar as diretrizes fundacionais d<br>so, pretende-se discutir conceitos cer<br>encialmente expositivo, com orientaç<br>ado em 4 módulos: Módulo 1 - A c<br>A ideologia e a valoração<br>Esta ação<br>palestrante.<br>ENS)<br>FAEx (Interno)<br>R\$ 0,00                                 | Detalhes of<br>o pensamento do Circulo<br>htrais, tais como: linguage<br>des para leituras complem<br>oncepção de língua(gem)<br>Membros de<br>Categoria<br>DOCENTE<br>Ações Vinculad<br>Não há ações<br>Ações das quais o<br>não faz parte de outros pr<br>Orçamento<br>Consolidação do Orce<br>Funpec<br>R\$ 100,00<br>Q: Visualiz<br>Arqui | da Ação<br>de bakhtin especificamente ao<br>m, dialogismo, discurso, enunciad<br>entares e, ao final, confecção de p<br>no Círculo de Bakhtin Módulo 2<br>a Equipe<br>Função<br>COORDENADOR(A)<br>as ao CURSO<br>vinculadas<br>CURSO faz parte<br>ojetos ou programas de extensão<br>Detalhado<br>Valor Ur<br>R\$ :<br>amento Solicitado<br>Outros (Externo)<br>R\$ 0,00<br>tar Arquivo<br>vos | que diz res<br>, gêneros :<br>rojetos e ar<br>- Enunciad<br>aitário<br>100,00        | peito à linguagem d<br>do discurso, ideologi<br>tigos à luz da temát<br>o, gêneros e discur<br>Departamento<br>COSO/CCHLA<br>Quant.<br>1<br>1.0<br>Total Rubrica | e sua concepçi<br>ia e valoração.<br>ica em discusão<br>so Módulo 3 -<br>Tipo<br>Tipo<br>Valor Tot:<br>R\$ 100,0<br>R\$ 100,0  |
| Resumo:<br>O curso objetiva apr<br>dialógica. A partir dist<br>curso organiza-se ess<br>Programação:<br>O curso está organiz<br>dialogismo Módulo 4 -<br>Nome<br>NOME DO DOCENTE<br>Código - Título<br>Código - Título<br>Descrição<br>PASSAGENS<br>Passagens para o<br>SUB-TOTAL (PASSAG<br>Descrição<br>PASSAGENS<br>Descrição Arquivo<br>A filosofia moral à cri      | esentar as diretrizes fundacionais d<br>so, pretende-se discutir conceitos cer<br>encialmente expositivo, com orientaç<br>ado em 4 módulos: Módulo 1 - A c<br>A ideologia e a valoração<br>Esta ação<br>palestrante.<br>ENS)<br>FAEx (Interno)<br>R\$ 0,00<br>ação material da ideologia.  | Detalhes i<br>o pensamento do Círculo<br>ões para leituras como: linguage<br>ões para leituras complem<br>oncepção de lingua(gem)<br>Membros d<br>Categoria<br>DOCENTE<br>Ações Vinculad<br>Não há ações<br>Ações das quais o<br>não faz parte de outros pr<br>Orçamento<br>Orçamento<br>Consolidação do Orc<br>Funpec<br>R\$ 100,00          | da Ação<br>de bakhtin especificamente ao<br>m, dialogismo, discurso, enunciad<br>entares e, ao final, confecção de p<br>no Círculo de Bakhtin Módulo 2<br>a Equipe<br>Função<br>COORDENADOR(A)<br>as ao CURSO<br>vinculadas<br>CURSO faz parte<br>ojetos ou programas de extensão<br>Detalhado<br>Valor Ur<br>R\$ :<br>amento Solicitado<br>Outros (Externo)<br>R\$ 0,00<br>tar Arquivo<br>vos | que diz res<br>, gêneros :<br>rojetos e ar<br>- Enunciad<br>aitário<br>100,00        | peito à linguagem d<br>do discurso, ideologi<br>tigos à luz da temát<br>o, gêneros e discur<br>Departamento<br>COSO/CCHLA<br>Quant.<br>1<br>1.0<br>Total Rubrica | e sua concepçi<br>ia e valoração.<br>ica em discusão<br>so Módulo 3 -<br>Tipo<br>Tipo<br>Valor Tot:<br>R\$ 100,0<br>R\$ 100,0  |
| Resumo:<br>O curso objetiva apr<br>dialógica. A partir dis<br>curso organiza-se ess<br>Programação:<br>O curso está organiz<br>dialogismo Módulo 4 -<br>Nome<br>NOME DO DOCENTE<br>Código - Título<br>Código - Título<br>Código - Título<br>Descrição<br>PASSAGENS<br>Passagens para o<br>SUB-TOTAL (PASSAG<br>PASSAGENS<br>Descrição Arquivo<br>A filosofia moral à cri | esentar as diretrizes fundacionais d<br>so, pretende-se discutir conceitos cer<br>encialmente expositivo, com orientaç<br>ado em 4 módulos: Módulo 1 - A c<br>A ideologia e a valoração<br>Esta ação<br>palestrante.<br>:ENS)<br>FAEx (Interno)<br>R\$ 0,00<br>ação material da ideologia. | Detalhes of o pensamento do Círculo<br>intrais, tais como: linguage<br>ões para leituras complem<br>oncepção de lingua(gem)<br>Membros de<br>Categoria<br>DOCENTE<br>Ações Vinculad<br>Não há ações<br>Ações das quais o<br>não faz parte de outros pr<br>Orçamento<br>Consolidação do Orce<br>Funpec<br>R\$ 100,00<br>Q: Visualiz<br>Arqui   | da Ação<br>de bakhtin especificamente ao m, dialogismo, discurso, enunciad<br>entares e, ao final, confecção de p<br>no Círculo de Bakhtin Módulo 2<br>a Equipe<br>Função<br>COORDENADOR(A)<br>as ao CURSO<br>vinculadas<br>CURSO faz parte<br>ojetos ou programas de extensão<br>Detalhado<br>Valor Ur<br>R\$ :<br>amento Solicitado<br>Outros (Externo)<br>R\$ 0,00<br>car Arquivo<br>vos    | que diz res<br>rojetos e ar<br>- Enunciad<br>hitário<br>100,00                       | peito à linguagem d<br>do discurso, ideologi<br>tigos à luz da temát<br>o, gêneros e discur<br>Departamento<br>COSO/CCHLA<br>Quant.<br>1<br>1.0<br>Total Rubrica | e sua concepci,<br>ia e valoração,<br>ica em discusăt<br>so Módulo 3 -<br>Tipo<br>Tipo<br>Valor Tot:<br>R\$ 100,0<br>R\$ 100,0 |

Caso deseje visualizar o arquivo anexado a proposta da ação de extensão, clique no ícone Q. O sistema exibirá uma caixa de download. Para confirma a operação clique em **Ok** e em seguida o sistema exibirá o arquivo.

# | Submeter Proposta de Produto

 ${}_{\oslash}$ 

O usuário poderá acessar o SIGAA Módulos Portal do Docente Extensão Ações de Extensão Submeter Proposta, selecionar a opção para submeter uma nova proposta e na tela para selecionar o tipo da ação, escolher a opção Produto. Informe os dados indicados na figura e clique em Avançar. (Figura 26)

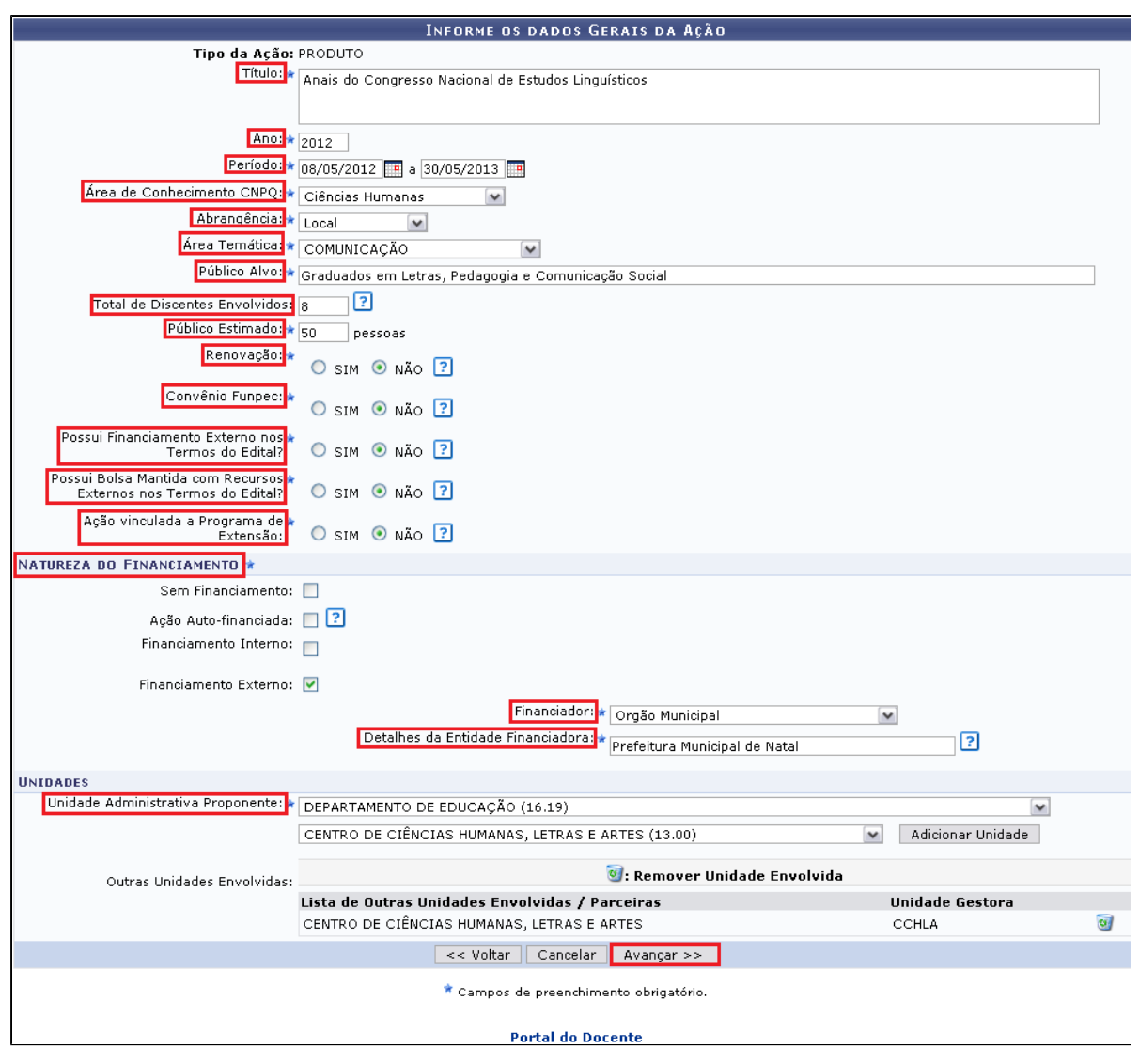

 $\oslash$ 

Caso deseje remover uma unidade já adicionada, o usuário deverá clicar no ícone . Logo a unidade será removida da Lista de Outras Unidades Envolvidas.

Nesta tela o usuário deverá informar os dados complementares do produto. Preencha os campos indicados na figura e clique em **Avançar**. (Figura 27)

|                  | Dados Adicionais do Produto                                                                                                    |
|------------------|----------------------------------------------------------------------------------------------------|
| Tipo de produto: | ANAIS                                                                                                    |
| Tiragem: *       | 80 exemplares                                                                                                    |
| Justificativa:   | Faz-se necessários que todos os participantes do congresso, sendo discentes ou ouvintes, tenham os anais em mãos para<br>consulta, quando desejar. |
|                  |                                                                                                    |
|                  | << Voltar Cancelar Avançar >>                                                                                                    |
|                  |                                                                                                    |

Figura 27

Neste passo, é necessário que o usuário, caso queira, informe ações de extensão vinculadas à atividade que está sendo cadastrada. Para isso, realize uma busca que ações filtrando o resultado na tela **Busca por Ações de Extensão**. Clique no

ícone 🤍 para vincular uma ação de extensão. (Figura 28)

|          |          |                            | Busca por Ações de Extensão                                                              |         |     |   |
|----------|----------|----------------------------|------------------------------------------------------------------------------------------|---------|-----|---|
|          |          | Título da Ação:            |                                                                                          |         |     |   |
|          | <b>~</b> | Ano:                       | 2012                                                                                     |         |     |   |
|          |          | Código:                    | ?                                                                                        |         |     |   |
|          |          | Período de<br>execução:    | a                                                                                        |         |     |   |
|          |          | Período de<br>conclusão:   | · • • • • • • • • • • • • • • • • • • •                                                  |         |     |   |
|          |          | Período de início:         | iii a                                                                                    |         |     |   |
|          |          | Edital:                    | SELECIONE                                                                                |         |     |   |
|          |          | Tipo da Ação:              | CURSO<br>EVENTO<br>PRESTAÇÃO DE SERVIÇOS<br>PRODUTO                                      |         |     |   |
|          |          | Área do CNPq:              | SELECIONE                                                                                |         |     |   |
|          |          | Unidade Proponente:        | SELECIONE                                                                                | $\sim$  |     |   |
|          |          | Centro da Ação:            | SELECIONE                                                                                |         |     |   |
|          |          | Área Temática:             | SELECIONE                                                                                |         |     |   |
|          |          | Dimensão<br>Acadêmica:     | SELECIONE                                                                                |         |     |   |
|          |          | Servidor:                  |                                                                                          |         |     |   |
|          |          |                            | Buscar Cancelar                                                                          |         |     |   |
|          |          |                            |                                                                                          |         |     |   |
|          |          | Q                          | Visualizar Ação de Extensão 🛛 💿: Vincular Ação de Extensão 🛛 😼: Remover Ação de Extensão |         |     |   |
| Lista de | açõe     | es localizadas             |                                                                                          |         |     | " |
| 2012     | APO:     | STILA DE INVESTIMENTO E    | FINANÇAS                                                                                 | PRODUTO | Q   | 0 |
| 2012 -   | Criaç    | ão do site do ∨ Encontro E | stadual de História - ANPUH/RN                                                           | PRODUTO | Q   | 0 |
| 2012 -   | HOTS     | SITE UFRN NA COPA          |                                                                                          | PRODUTO | Q ( | 0 |
| 2012 -   | Jma      | análise sobre o encaminha  | mento das contas dos municípios do Estado do Rio Grande do Norte no ano de 2008.         | PRODUTO | Q ( | 0 |
| 2012 -   | DEMO     | ONSTRAÇÕES CONTÁBEIS       | PÚBLICAS: Indicadores de Desempenho e Análise.                                           | PRODUTO | Q ( | 0 |
|          |          |                            |                                                                                          |         |     |   |
| Lista de | açõe     | es vinculadas à proposta   | a atual                                                                                  |         |     | " |
|          |          |                            | Nenhuma Ação vinculada                                                                   |         |     |   |
|          |          |                            |                                                                                          |         |     |   |
|          |          |                            | << Voltar Cancelar Avançar >>                                                            |         |     |   |
|          | -        |                            |                                                                                          |         |     |   |

Após selecionar a ação desejada, ela se apresentará automaticamente na Lista de ações vinculadas à proposta atual. Clique em Avançar. (Figura 29)

|                                                                                                    | I IITUIO da Acao:                                                                                                    |                                                                                                    |                                                |   |  |
|----------------------------------------------------------------------------------------------------|----------------------------------------------------------------------------------------------------|----------------------------------------------------------------------------------------------------|------------------------------------------------|---|--|
|                                                                                                    |                                                                                                    |                                                                                                    |                                                |   |  |
|                                                                                                    | Ano:                                                                                                    |                                                                                                    |                                                |   |  |
|                                                                                                    | Código:                                                                                                    |                                                                                                    |                                                |   |  |
|                                                                                                    | Periodo de<br>execução:                                                                                                    | a a                                                                                                    |                                                |   |  |
|                                                                                                    | Período de<br>conclusão:                                                                                                    | a                                                                                                    |                                                |   |  |
|                                                                                                    | Período de início:                                                                                                    |                                                                                                    |                                                |   |  |
|                                                                                                    | Edital:                                                                                                    | SELECIONE                                                                                                    |                                                |   |  |
|                                                                                                    | ] Tipo da Ação:                                                                                                    | CURSO<br>EVENTO<br>PRESTAÇÃO DE SERVIÇOS<br>PRODUTO                                                                                                    |                                                |   |  |
|                                                                                                    | Área do CNPq:                                                                                                    | SELECIONE                                                                                                    |                                                |   |  |
|                                                                                                    | Unidade Proponente:                                                                                                    | SELECIONE                                                                                                    | ~                                              |   |  |
|                                                                                                    | Centro da Ação:                                                                                                    | SELECIONE                                                                                                    |                                                |   |  |
|                                                                                                    | Área Temática:                                                                                                    | SELECIONE                                                                                                    |                                                |   |  |
|                                                                                                    | Dimensão<br>Acadêmica:                                                                                                    | SELECIONE                                                                                                    |                                                |   |  |
|                                                                                                    |                                                                                                    |                                                                                                    |                                                |   |  |
|                                                                                                    | Servidor:                                                                                                    |                                                                                                    |                                                |   |  |
|                                                                                                    | Servidor:                                                                                                    | Buscar Cancelar                                                                                                    |                                                |   |  |
|                                                                                                    | ] Servidor:                                                                                                    | Buscar Cancelar                                                                                                    |                                                |   |  |
|                                                                                                    | Servidor:                                                                                                    | Buscar Cancelar<br>Yisualizar Ação de Extensão ③: Yincular Ação de Extensão 到: Remover Ação de Extensão                                                                                                    |                                                |   |  |
| ista de açi                                                                                                    | Servidor:                                                                                                    | Buscar Cancelar<br>Visualizar Ação de Extensão ③: Vincular Ação de Extensão ③: Remover Ação de Extensão                                                                                                    |                                                |   |  |
| ista de açi<br>2012 - Mos                                                                                                    | Servidor:<br>Q:<br>ões localizadas<br>stra das profissões - Zootec                                                                                                    | Buscar Cancelar<br>Visualizar Ação de Extensão ©: Vincular Ação de Extensão<br>cnia                                                                                                    | EVENTO                                         | Q |  |
| <b>ista de aç</b> i<br>2012 - Mos<br>2012 - IV S                                                                                                    | Servidor:                                                                                                    | Buscar       Cancelar         Visualizar Ação de Extensão       Image: Seconda de Extensão         Unia       LOSOFIA                                                                                                    | EVENTO                                         |   |  |
| ista de açi<br>2012 - Mos<br>2012 - IV S<br>2012 - IV S                                                                                                | Servidor:<br>Ses localizadas<br>stra das profissões - Zootec<br>SEMANA DE INICIAÇÃO À FII<br>mpósio Multiprofissional sobr                                                                                                    | Buscar       Cancelar         Visualizar Ação de Extensão       Image: Remover Ação de Extensão         cria       LOSOFIA         re Mucopolissacaridose       Image: Remover Ação de Extensão                                                                       | EVENTO<br>EVENTO<br>EVENTO                     |   |  |
| <b>ista de aç</b> i<br>2012 - Mos<br>2012 - IV S<br>2012 - I Sir<br>2012 - (IN)                                                                        | Servidor:<br>Ses localizadas<br>stra das profissões - Zootec<br>SEMANA DE INICIAÇÃO À FII<br>mpósio Multiprofissional sobr<br>JULSTIÇA PENAL - Alcaçuz:                                                                                                   | Buscar       Cancelar         Visualizar Ação de Extensão       Image: Remover Ação de Extensão         cria       LOSOFIA         re Mucopolissacaridose       a administração do caos                                                                               | EVENTO<br>EVENTO<br>EVENTO<br>EVENTO           |   |  |
| ista de açi<br>2012 - Mos<br>2012 - IV S<br>2012 - I Sir<br>2012 - (IN)<br>2012 - I En                                                                 | Servidor:<br>Ses localizadas<br>stra das profissões - Zootec<br>SEMANA DE INICIAÇÃO À FII<br>mpósio Multiprofissional sobi<br>JJUSTIÇA PENAL - Alcaçuz:<br>ICÃOtro zootécnico Potiguar                                                                    | Buscar       Cancelar         Visualizar Ação de Extensão       Image: Remover Ação de Extensão         crila       LOSOFIA         re Mucopolissacaridose       a administração do caos         ,       .                                                            | EVENTO<br>EVENTO<br>EVENTO<br>EVENTO<br>EVENTO |   |  |
| <b>ista de açú</b><br>2012 - Mos<br>2012 - IV S<br>2012 - I Sir<br>2012 - I Sir<br>2012 - I Sir<br>2012 - I En                                         | Servidor:<br>Servidor:<br>Ses localizadas<br>stra das profissões - Zootec<br>SEMANA DE INICIAÇÃO À FII<br>impósio Multiprofissional sobi<br>JUSTIÇA PENAL - Alcaçuz:<br>nCÃOtro zootécnico Potiguar                                                       | Buscar       Cancelar         Visualizar Ação de Extensão       Image: Remover Ação de Extensão         cnia       LOSOFIA         re Mucopolissacaridose       a administração do caos                                                                               | EVENTO<br>EVENTO<br>EVENTO<br>EVENTO<br>EVENTO |   |  |
| ista de açã<br>2012 - Mos<br>2012 - IV S<br>2012 - I Sir<br>2012 - (IN)<br>2012 - I En<br>ista de açã                                                  | Servidor:<br>Servidor:<br>Ses localizadas<br>stra das profissões - Zootec<br>SEMANA DE INICIAÇÃO À FII<br>mpósio Multiprofissional sobu<br>JUSTIÇA PENAL - Alcaçuz:<br>nCÃOtro zootécnico Potiguar<br>Ses vinculadas à propost                            | Buscar       Cancelar         Visualizar Ação de Extensão       Image: Remover Ação de Extensão         cnia       LOSOFIA         re Mucopolissacaridose       a administração do caos         a administração do caos       Image: Remover Ação de Extensão         | EVENTO<br>EVENTO<br>EVENTO<br>EVENTO<br>EVENTO |   |  |
| ista de açã<br>2012 - Mos<br>2012 - IV S<br>2012 - IV S<br>2012 - I Sir<br>2012 - I Sir<br>2012 - I Sir<br>2012 - I Sir<br>2012 - I Sir<br>2012 - IV S | Servidor:<br>Servidor:<br>Ses localizadas<br>stra das profissões - Zootec<br>SEMANA DE INCIAÇÃO À FII<br>mpósio Multiprofissional sobu<br>JUSTIÇA PENAL - Alcaçuz:<br>nCÃOtro zootécnico Potiguar<br>Ses vinculadas à propost<br>SEMANA DE INCIAÇÃO À FII | Buscar       Cancelar         Visualizar Ação de Extensão       Image: Remover Ação de Extensão         cnia       LOSOFIA         re Mucopolissacaridose       a administração do caos         r       Image: Remover Ação de Extensão         La atual       EVENTO | EVENTO<br>EVENTO<br>EVENTO<br>EVENTO<br>EVENTO |   |  |

Na tela Informar Membros da Equipe de Ação de Extensão, será necessário selecionar primeiramente a categoria do membro para realizar a busca de acordo com critérios específicos. O usuário poderá optar pelas categorias Docente, Servidor Técnico Administrativo, Discente ou Participante Externo. Nas categorias Docente, Servidor Técnico Administrativo e Discente, as operações serão semelhantes. Selecione a categoria desejada, preencha os campos indicados e clique em Avançar. (Figura 30)

|                                                                 | INFORMAR M                                   | 1EMBROS DA EQUIPE DA AÇÃO DE E            | XTENSÃO                    |   |
|-----------------------------------------------------------------|----------------------------------------------|-------------------------------------------|----------------------------|---|
| Selec                                                           | ione a categoria do me                       | embro para realizar a busca de acordo con | n os critérios específicos |   |
| Docente Servidor Discente Participa                             | nte Externo                                  |                                           |                            |   |
| Docente: +  <br>Função +<br>Permitir Gerenciar Participantes: + | IOME DO DOCENTE<br>ORIENTADOR<br>O Sim 💿 Não |                                           |                            |   |
| Remuneração: 🐐 🔘 Sim 💿 Não                                      | I                                            |                                           |                            |   |
| CH Semanal: 🕷 20 horas                                          |                                              |                                           |                            |   |
|                                                                 |                                              | Adicionar Membro                          |                            |   |
|                                                                 |                                              |                                           |                            |   |
|                                                                 |                                              | 🥶: Remover Servidor                       |                            |   |
| MEMBROS DA EQUIPE DA AÇÃO DE EXTE                               | NSÃO                                         |                                           |                            |   |
| Nome                                                            | Categoria                                    | Função                                    | Departamento               |   |
| NOME DO DOCENTE                                                 | DOCENTE                                      | COORDENADOR(A)                            | LET/CCHLA                  | 0 |
|                                                                 |                                              | << Voltar Cancelar Avançar >>             |                            |   |

Figura 30

 $\odot$ 

Se desejar remover um membro adicionado, clique no ícone *se face a confirmação da remoção*, clique em **Ok** e será exibida a mensagem **Operação realizada com sucesso!** 

será necessário registrar um Orçamento Detalhado sobre as despesas que serão necessárias para a ação de extensão. Selecione o elemento de despesa entre os disponíveis no topo da tela e informe os dados necessários. De acordo com o elemento escolhido, os critérios disponíveis serão diferenciados. Ao clicar em **Diárias**, **Passagens**, **Pessoas Física e Pessoa Jurídica**, o usuário deverá informar a **Discriminação**, **Quantidade** e **Valor Unitário**. Para os ícones, **Material de Consumo e E quipamentos** o usuário deverá fornecer a **Discriminação**, **Quantidade**, **Valor Unitário** e informar se **Este Material está Licitado**. Após inserir os dados indicados, clique em **Avançar**. (Figura 31)

|                                                                                                    |                                                                             |                                                            | DESPESAS                                          |                                                          |                                                  |                                                     |
|----------------------------------------------------------------------------------------------------|-----------------------------------------------------------------------------|------------------------------------------------------------|---------------------------------------------------|----------------------------------------------------------|--------------------------------------------------|-----------------------------------------------------|
| Selecione o Elemento de                                                                                           | ; Despesa:                                                                  |                                                            |                                                   |                                                          |                                                  |                                                     |
| Diárias                                                                                                    | ی<br>Material de Consumo                                                    | Passagens                                                  | Pessoa Física                                     | Pessoa Jurídica                                          | Equipamente                                      | 05                                                  |
| Prezado(a) docente,<br>Os itens de material<br>essencial que observ<br>a opção abaixo: "Est<br>Discriminação: * [ | de consumo para o se<br>re o catálogo de mater<br>re material está licitado | u projeto, quando apro:<br>iais do SIPAC e verifiqu<br>?". | vado, só ficarão dispon<br>e se este material enc | íveis se houver uma <b>pr</b><br>ontra-se licitado em um | <b>évia licitação</b> . Po<br>pregão, e, caso e: | ortanto, é<br>steja, marcar                         |
| Quantidade: *                                                                                                    | 1                                                                           | Valor Unitário: R\$*[<br>Ad                                | 0,00 💽                                            | 1 <mark>Este material está lici</mark>                   | <mark>tado,</mark> Clique aqui                   | para consultar.                                     |
|                                                                                                    |                                                                             | o.                                                         | Remover Despesa                                   |                                                          |                                                  |                                                     |
|                                                                                                    |                                                                             | <b>.</b>                                                   |                                                   |                                                          |                                                  |                                                     |
|                                                                                                    |                                                                             | LISTA DE D                                                 | ESPESAS CADASTRAD                                 | AS                                                       |                                                  |                                                     |
| rição                                                                                                    |                                                                             | LISTA DE D                                                 | ESPESAS CADASTRAD                                 | AS<br>Valor Unitário                                     | Quant.                                           | ¥alor Total                                         |
| rição<br>ERIAL DE CONSUMO<br>nel A3                                                                               |                                                                             | LISTA DE D                                                 | ESPESAS CADASTRAD                                 | AS<br>Valor Unitário<br>8\$ 25.00                        | Quant.                                           | Valor Total                                         |
| rição<br>Erial de consumo<br>pel A3<br>Total (Material de co                                                      | NSUMO)                                                                      | LISTA DE D                                                 | ESPESAS CADASTRAD                                 | AS<br>Valor Unitário<br>R\$ 25,00                        | Quant.<br>1<br>1.0                               | <b>Valor Total</b><br>R\$ 25,00<br><b>R\$ 25,00</b> |
| rição<br>ERIAL DE CONSUMO<br>pel A3<br>TOTAL (MATERIAL DE CO                                                      | NSUMO)                                                                      | LISTA DE D                                                 | ESPESAS CADASTRAD                                 | AS<br>¥alor Unitário<br>R\$ 25,00                        | Quant.<br>1<br>1.0                               | <b>Valor Total</b><br>R\$ 25,00<br><b>R\$ 25,00</b> |

Se desejar remover uma despesas adicionada, clique no ícone .Será exibida uma caixa de diálogo sobre a confirmação da remoção, clique em Ok e será exibida a mensagem **Operação realizada com sucesso!** 

Na tela **Consolidação do Orçamento Detalhado**, o usuário deverá indicar como deverão ser divididas as despesas inseridas anteriormente no cadastro. Caso a despesa seja dividida, será possível indicar o valor correspondente nos campos disponíveis, de acordo com o critério do usuário. Clique em **Avançar** para continuar. (Figura 32)

|                     | Consolidação do Orçamento Detalhado |                        |                  |                 |  |  |
|---------------------|-------------------------------------|------------------------|------------------|-----------------|--|--|
| Descrição           | Interno (FAEx)                      | Fundação (Funpec)      | Outros (Externo) | Total Orçamento |  |  |
| MATERIAL DE CONSUMO | Não Solicitado                      | <b>R\$</b> 20          | R\$ 5            | R\$ 25,00       |  |  |
|                     | << Volt                             | ar Cancelar Avançar >> |                  |                 |  |  |

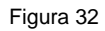

 $\odot$ 

Na tela Informe os Dados do Arquivo, você deve inserir o arquivo com a Proposta de Ação de Extensão. Durante o procedimento, o usuário deverá fornecer a Descrição da proposta bem como inserir o Arquivo vinculado a solicitação. Para inserir um arquivo, clique em Selecionar Arquivo e logo escolha qual documento deseja anexar. Então, clique em Anexar Arquivo. Desta forma, uma mensagem de sucesso será exibida na tela confirmando a ação seguida pela inserção do documento no cadastro. Clique em Avançar. (Figura 33)

| Informe os dados do Arquivo                                 |            |
|-------------------------------------------------------------|------------|
| Título: Anais do Congresso Nacional de Estudos Linguísticos |            |
| Descrição: *                                                |            |
| Arquivo: * Selecionar arquivo                               |            |
| Anexar Arquivo                                              |            |
|                                                             |            |
| 🔍: Visualizar Arquivo 🛛 🞯: Remover Arquivo                  |            |
| LISTA DE ARQUIVOS ANEXADOS COM SUCESSO                      |            |
| Descrição do Arquivo                                        |            |
| Proposta de Ação                                            | $\bigcirc$ |
| << Voltar Cancelar Avançar >>                               |            |

Figura 33

Se desejar visualizar a proposta, clique no ícone e uma caixa de diálogo será exibida sobre a abertura do arquivo ou a realização de seu download. Clique em **OK** para confirmar e logo o documento poderá ser visualizado na tela. Caso queira

remover uma proposta de ação, clique no ícone 🥶 e uma caixa de diálogo será exibida sobre a remoção do arquivo. Caso queira remover a proposta, clique em **OK** e uma mensagem de sucesso poderá ser visualizada.

Será exibida a tela **Informe os Dados do Arquivo de Foto**, O usuário deverá informar a **Descrição** da proposta bem como inserir o **Arquivo da Foto** vinculado a solicitação. Para inserir um arquivo, clique em **Selecionar Arquivo** e logo escolha qual documento deseja anexar. Então, clique em **Anexar Foto**. Desta forma, uma mensagem de sucesso será exibida na tela confirmando a ação seguida pela inserção da foto no cadastro. Para prosseguir com o cadastro, clique em **Avançar**. (Figura 34)

|                    |                  | INFORME OS DADOS I             | DO ARQUIVO DE I       | ГОТО               |   |
|--------------------|------------------|--------------------------------|-----------------------|--------------------|---|
|                    | Ano - Título: 20 | )12 - Anais do Congresso Nacio | nal de Estudos Lingui | ísticos            |   |
|                    | Descrição: 🕷     |                                |                       |                    |   |
|                    | Arquivo de Foto: |                                |                       | Selecionar arquivo |   |
|                    |                  | Anexa                          | ar Foto               |                    |   |
|                    |                  |                                |                       |                    |   |
|                    |                  | 🔍: Visualizar Foto             | o 🛛 🧕 : Remover Fo    | oto                |   |
| ISTA DE FOTOS DA A | ÃO DE EXTENSÃO   |                                |                       |                    |   |
| Foto               |                  | Descrição da Foto              |                       |                    |   |
| UFRN               |                  | Foto do projeto                |                       |                    | I |
|                    |                  | << Voltar Cance                | elar 🛛 Avançar >>     |                    |   |
| igura 34           |                  |                                |                       |                    |   |
|                    |                  |                                |                       |                    |   |

Será exibido o **Resumo da Ação**, apresentando as informações cadastradas pelo usuário. Para enviar a proposta à aprovação dos departamentos envolvidos, clique em **Submeter à aprovação**. (Figura 35)

queira remover a proposta, clique em OK e uma mensagem de sucesso poderá ser visualizada.

 $\oslash$ 

| Código: P<br>Título: A<br>Ano: 2<br>Período: 0<br>Tipo: P<br>Situação: C<br>Abrangência: L<br>Público Alvo: G<br>Unidade Proponente: D<br>Unidades Envolvidas:<br>Área Principal: C<br>Área do CNPq: C<br>Fonte de Financiamento S<br>Renovação: N<br>Convênio Funpec: N<br>Possui Financiamento Externo<br>No Termos do Edital?<br>Possui Bolsa Mantida com<br>Edital? | Dxxx-2012<br>nais do Congresso Nacional<br>012<br>6/08/2012 a 30/05/2013<br>RODUTO<br>ADASTRO EM ANDAMENTO<br>ocal<br>iraduados em Letras, Pedago<br>iePARTAMENTO DE ENGENHA<br>coMUNICAÇÃO<br>iências Humanas<br>EM FINANCIAMENTO<br>ÃO<br>ãO<br>ãO<br>ãO<br>ãO<br>0<br>UBMISSÃO DE PROPOSTA | de Estudos Linguísticos<br>ogia e Comunicação Social<br>IRIA DA COMPUTACAO E AUTO | DMACAO                         |                    |            |
|----------------------------------------------------------------------------------------------------|----------------------------------------------------------------------------------------------------|-----------------------------------------------------------------------------------|--------------------------------|--------------------|------------|
| Título: A<br>Ano: 2<br>Períoda: 0<br>Tipo: P<br>Situação: C<br>Abrangência: L<br>Público Alvo: G<br>Unidade Proponente: D<br>Unidades Envolvidas:<br>Área Principal: C<br>Área do CNPq: C<br>Fonte de Financiamento S<br>Renovação: N<br>Convênio Funpec: N<br>Possui Financiamento Externo<br>nos Termos do Edital?<br>Possui Bolsa Mantida com<br>Edital?             | nais do Congresso Nacional<br>012<br>6/08/2012 a 30/05/2013<br>RODUTO<br>ADASTRO EM ANDAMENTO<br>ocal<br>iraduados em Letras, Pedago<br>ePARTAMENTO DE ENGENHA<br>coMUNICAÇÃO<br>iências Humanas<br>EM FINANCIAMENTO<br>ÃO<br>ÃO<br>ãO<br>ãO<br>ãO<br>0<br>UBMISSÃO DE PROPOSTA               | de Estudos Linguísticos<br>ogia e Comunicação Social<br>IRIA DA COMPUTACAO E AUTO | DMACAO                         |                    |            |
| Ano: 2<br>Período: 0<br>Tipo: P<br>Situação: 0<br>Abrangência: L<br>Público Alvo: G<br>Unidade Proponente: D<br>Unidades Envolvidas:<br>Área Principal: 0<br>Área do CNPq: 0<br>Fonte de Financiamento S<br>Renovação: N<br>Convênio Funpec: N<br>Possui Financiamento Externo<br>nos Termos do Edital?<br>Possui Bolsa Mantida com<br>Edital?                          | 012<br>6/08/2012 a 30/05/2013<br>RODUTO<br>ADASTRO EM ANDAMENTO<br>ocal<br>iraduados em Letras, Pedago<br>EPARTAMENTO DE ENGENHA<br>COMUNICAÇÃO<br>iências Humanas<br>EM FINANCIAMENTO<br>ÃO<br>ÃO<br>ÃO<br>ÃO<br>ÃO<br>0<br>UBMISSÃO DE PROPOSTA                                             | ogia e Comunicação Social<br>IRIA DA COMPUTACAO E AUTO                            | DMACAO                         |                    |            |
| Período: 0<br>Tipo: P<br>Situação: C<br>Abrangência: L<br>Público Alvo: G<br>Unidade Proponente: D<br>Unidades Envolvidas:<br>Área Principal: C<br>Área do CNPq: C<br>Fonte de Financiamento<br>Renovação: N<br>Convênio Funpec: N<br>Possui Financiamento Externo<br>nos Termos do Edital?<br>Possui Bolsa Mantida com<br>Edital?                                      | 6/08/2012 a 30/05/2013<br>RODUTO<br>ADASTRO EM ANDAMENTO<br>ocal<br>iraduados em Letras, Pedago<br>EPARTAMENTO DE ENGENHA<br>COMUNICAÇÃO<br>iéncias Humanas<br>EM FINANCIAMENTO<br>ÃO<br>ÃO<br>ÃO<br>ÃO<br>QUEMISSÃO DE PROPOSTA                                                              | ogia e Comunicação Social<br>RIA DA COMPUTACAO E AUTO                             | DMACAO                         |                    |            |
| Tipo: P<br>Situação: C<br>Abrangência: L<br>Público Alvo: G<br>Unidade Proponente: D<br>Unidades Envolvidas:<br>Área Principal: C<br>Área do CNPq: C<br>Fonte de Financiamento S<br>Renovação: N<br>Convênio Funpec: N<br>Possui Financiamento Externo<br>nos Termos do Edital?<br>Possui Bolsa Mantida com<br>Edital?                                                  | RODUTO<br>ADASTRO EM ANDAMENTO<br>ocal<br>iraduados em Letras, Pedago<br>ePARTAMENTO DE ENGENHA<br>comunicação<br>iências Humanas<br>EM FINANCIAMENTO<br>ão<br>ão<br>ão<br>ão<br>ão<br>0<br>UBMISSão DE PROPOSTA                                                                              | ogia e Comunicação Social<br>IRIA DA COMPUTACAO E AUTO                            | DMACAO                         |                    |            |
| Situação: C<br>Abrangência: L<br>Público Alvo: G<br>Unidade Proponente: C<br>Unidades Envolvidas:<br>Área Principal: C<br>Área do CNPq: C<br>Fonte de Financiamento: S<br>Renovação: N<br>Convênio Funpec: N<br>Possui Financiamento Externo<br>nos Termos do Edital?<br>Possui Bolsa Mantida com<br>Edital?                                                            | ADASTRO EM ANDAMENTO<br>ocal<br>iraduados em Letras, Pedago<br>iEPARTAMENTO DE ENGENHA<br>comunicação<br>iiências Humanas<br>EM FINANCIAMENTO<br>ão<br>ão<br>ão<br>ão<br>ão<br>ao<br>ubmissão de proposta                                                                                     | ogia e Comunicação Social<br>IRIA DA COMPUTACAO E AUTO                            | DMACAO                         |                    |            |
| Abrangência: L<br>Público Alvo: G<br>Unidade Proponente: C<br>Unidades Envolvidas:<br>Área Principal: C<br>Área do CNPq: C<br>Fonte de Financiamento: S<br>Renovação: N<br>Convênio Funpec: N<br>Possui Financiamento Externo<br>nos Termos do Edital?<br>Possui Bolsa Mantida com<br>Edital?                                                                           | ocal<br>iraduados em Letras, Pedago<br>iEPARTAMENTO DE ENGENHA<br>comunicação<br>ilências Humanas<br>EM FINANCIAMENTO<br>ão<br>ão<br>ão<br>ão<br>ão<br>ão<br>uumissão de proposta                                                                                                    | ogia e Comunicação Social<br>IRIA DA COMPUTACAO E AUTO                            | DMACAO                         |                    |            |
| Público Alvo: G<br>Unidade Proponente: C<br>Unidades Envolvidas:<br>Área Principal: C<br>Área do CNPq: C<br>Fonte de Financiamento: S<br>Renovação: N<br>Convênio Funpec: N<br>Possui Financiamento Externo<br>nos Termos do Edital?<br>Possui Bolsa Mantida com<br>Edital?                                                                                             | iraduados em Letras, Pedago<br>IEPARTAMENTO DE ENGENHA<br>IOMUNICAÇÃO<br>IIÊncias Humanas<br>EM FINANCIAMENTO<br>ÃO<br>ÃO<br>ÃO<br>ÃO<br>ÃO<br>0<br>UBMISSÃO DE PROPOSTA                                                                                                    | rgia e Comunicação Social<br>RIA DA COMPUTACAO E AUTO                             | DMACAO                         |                    |            |
| Unidade Proponente: C<br>Unidades Envolvidas:<br>Área Principal: C<br>Área do CNPq: C<br>Fonte de Financiamento: S<br>Renovação: N<br>Convênio Funpec: N<br>Possui Financiamento Externo<br>nos Termos do Edital?<br>Possui Bolsa Mantida com<br>Edital?                                                                                                    | EPARTAMENTO DE ENGENHA<br>comunicação<br>ilências Humanas<br>EM FINANCIAMENTO<br>ão<br>ão<br>ão<br>ão<br>ão<br>uumissão de proposta                                                                                                    | RIA DA COMPUTACAO E AUTO                                                          | DMACAO                         |                    |            |
| Unidades Envolvidas:<br>Área Principal: C<br>Área do CNPq: C<br>Fonte de Financiamento: S<br>Renovação: N<br>Convênio Funpec: N<br>Possui Financiamento Externo<br>nos Termos do Edital?<br>Possui Bolsa Mantida com<br>Edital?                                                                                                    | OMUNICAÇÃO<br>iências Humanas<br>EM FINANCIAMENTO<br>ÃO<br>ÃO<br>ÃO<br>ÃO<br>0<br>UBMISSÃO DE PROPOSTA                                                                                                    |                                                                                   |                                |                    |            |
| Área do CNPq: C<br>Área do CNPq: C<br>Fonte de Financiamento: S<br>Renovação: N<br>Convênio Funpec: N<br>Possui Financiamento Externo<br>nos Termos do Edital?<br>Possui Bolsa Mantida com<br>Edital?                                                                                                    | ANDINERQAD<br>IIÎÎÎÎÎÎÎÎÎÎÎÎÎÎÎÎÎÎÎÎÎÎÎÎÎÎÎÎÎÎÎÎÎÎÎ                                                                                                    |                                                                                   |                                |                    |            |
| Fonte de Financiamento: S<br>Fonte de Financiamento: S<br>Renovação: N<br>Convênio Funpec: N<br>Possui Financiamento Externo<br>nos Termos do Edital?<br>Possui Bolsa Mantida com<br>Edital?                                                                                                    | ANOS TOTANOS<br>AO<br>ÃO<br>ÃO<br>ÃO<br>ÃO<br>QUEMISSÃO DE PROPOSTA                                                                                                    |                                                                                   |                                |                    |            |
| Renovação: N<br>Convênio Funpec: N<br>Possui Financiamento Externo<br>nos Termos do Edital? N<br>Possui Bolsa Mantida com<br>Recursos Externos nos Termos do N<br>Edital?                                                                                                    | ÃO<br>ÃO<br>ÃO<br>ÃO<br>UBMISSÃO DE PROPOSTA                                                                                                    |                                                                                   |                                |                    |            |
| Convênio Funpec: N<br>Possui Financiamento Externo<br>nos Termos do Edital? N<br>Possui Bolsa Mantida com<br>Recursos Externos nos Termos do N<br>Edital?                                                                                                    | ÃO<br>ÃO<br>ÃO<br>Q<br>UBMISSÃO DE PROPOSTA                                                                                                    |                                                                                   |                                |                    |            |
| Possui Financiamento Externo<br>nos Termos do Edital? <sup>N</sup><br>Possui Bolsa Mantida com<br>Recursos Externos nos Termos do N<br>Edital?                                                                                                    | ÃO<br>ÃO<br>ÃO<br>ULMMISSÃO DE PROPOSTA                                                                                                    |                                                                                   |                                |                    |            |
| nos Termos do Edital?"<br>Possui Bolsa Mantida com<br>Recursos Externos nos Termos do N<br>Edital?                                                                                                    | ÃO<br>ÃO<br>0<br>UBMISSÃO DE PROPOSTA                                                                                                    |                                                                                   |                                |                    |            |
| Possul Boisa Mantida com<br>Recursos Externos nos Termos do N<br>Edital?                                                                                                    | ÃO<br>ÃO<br>0<br>UBMISSÃO DE PROPOSTA                                                                                                    |                                                                                   |                                |                    |            |
| Edital?                                                                                                    | ÃO<br>0<br>UBMISSÃO DE PROPOSTA                                                                                                    |                                                                                   |                                |                    |            |
|                                                                                                    | ÃO<br>0<br>UBMISSÃO DE PROPOSTA                                                                                                    |                                                                                   |                                |                    |            |
| Nº Bolsas Solicitadas: 0                                                                                                    | ÃO<br>0<br>UBMISSÃO DE PROPOSTA                                                                                                    |                                                                                   |                                |                    |            |
| Nº Discentes Envolvidos: 8                                                                                                    | ÃO<br>0<br>UBMISSÃO DE PROPOSTA                                                                                                    |                                                                                   |                                |                    |            |
| Faz parte de Programa de <sub>N</sub><br>Extensão: N                                                                                                    | 0<br>UBMISSÃO DE PROPOSTA                                                                                                    |                                                                                   |                                |                    |            |
| Público Estimado: 5                                                                                                    | UBMISSÃO DE PROPOSTA                                                                                                    |                                                                                   |                                |                    |            |
| Tipo de Cadastro: S                                                                                                    |                                                                                                    |                                                                                   |                                |                    |            |
| Tipo do Produto: A                                                                                                    | NAIS                                                                                                    |                                                                                   |                                |                    |            |
| Tiragem: 8                                                                                                    | 0 exemplares                                                                                                    |                                                                                   |                                |                    |            |
|                                                                                                    |                                                                                                    | Detalhes da Ação                                                                  |                                |                    |            |
| <b>Justificativa:</b><br>Faz-se necessários que todos os particip                                                                                                    | antes do Congresso, sendo o                                                                                                    | discentes ou ouvintes, tenham                                                     | os anais em mãos para consulta | a, quando desejar. |            |
|                                                                                                    |                                                                                                    | Membros da Equipe                                                                 |                                |                    |            |
| Nome                                                                                                    | Categoria                                                                                                    | Função                                                                            | De                             | partamento         |            |
| NOME DO DOCENTE                                                                                                    | DOCENTE                                                                                                    | COORDENADOR(A)                                                                    | LE                             | T/CCHLA            |            |
| NOME DO DOCENTE                                                                                                    | DOCENTE                                                                                                    | ORIENTADOR                                                                        | CI                             | SO/CCHLA           |            |
| o ( di Thui -                                                                                                    | Aç                                                                                                    | cões Vinculadas ao PRODU                                                          | то                             | <b>T</b> '-        | _          |
| EV110-2012 - VII SEMINÁRIO DE SEGU                                                                                                    | RIDADE SOCIAL E TRABALH                                                                                                    | 0                                                                                 |                                | EVE                | O<br>ENTO  |
|                                                                                                    |                                                                                                    |                                                                                   |                                | Evi                |            |
| Código - Título                                                                                                    | Açoes                                                                                                    | aas quais o produto taz                                                           | r parte                        | Tin                | 0          |
| courge man                                                                                                    | Esta ação não faz p                                                                                                    | arte de outros projetos ou pro                                                    | gramas de extensão             |                    | •          |
|                                                                                                    |                                                                                                    | Orçamento Detalhado                                                               |                                |                    |            |
| Descrição                                                                                                    |                                                                                                    |                                                                                   | Valor Unitário                 | Quant.             | Valor Tota |
| MATERIAL DE CONSUMO                                                                                                    |                                                                                                    |                                                                                   | D.4.05.00                      |                    | D.4.05.0   |
| Papel A3                                                                                                    |                                                                                                    |                                                                                   | R\$ 25,00                      | 1                  | R\$ 25,0   |
| SUB-TOTAL (MATERIAL DE CONSUMO)                                                                                                    |                                                                                                    |                                                                                   |                                | 1.0                | R\$ 25,00  |
|                                                                                                    |                                                                                                    |                                                                                   |                                |                    |            |
| Deserie                                                                                                    | Conso<br>EAEu (Interne)                                                                                                    | olidação do Orcamento Soli                                                        | icitado<br>Outros (Eutorno)    | Total Dubuica      |            |
| MATERIAL DE CONSUMO                                                                                                    | PAEX (Interno)                                                                                                    | Punpec<br>R\$ 20.00                                                               | Rt 5 00                        | lotal Rubrica      | R\$ 25.00  |
|                                                                                                    |                                                                                                    | O                                                                                 |                                |                    |            |
|                                                                                                    |                                                                                                    | 🛶: Visualizar Arquivo                                                             |                                |                    |            |
| Descrição Arquivo                                                                                                    |                                                                                                    | Arquivos                                                                          |                                |                    |            |
| Proposta de Acão                                                                                                    |                                                                                                    |                                                                                   |                                |                    | Q          |
|                                                                                                    |                                                                                                    | 0                                                                                 |                                |                    |            |
|                                                                                                    |                                                                                                    | 🕓: ¥isualizar Foto                                                                |                                |                    |            |
| Foto                                                                                                    | Descr                                                                                                    | rição da Foto                                                                     |                                |                    |            |
|                                                                                                    |                                                                                                    |                                                                                   |                                |                    |            |
|                                                                                                    | Foto d                                                                                                    | lo projeto                                                                        |                                |                    | Q          |
|                                                                                                    |                                                                                                    |                                                                                   |                                |                    |            |
|                                                                                                    |                                                                                                    |                                                                                   |                                |                    |            |
|                                                                                                    | Submeter à aprovaçã                                                                                                    | ão Gravar (Rascunho) <                                                            | < Voltar Cancelar              |                    |            |
|                                                                                                    |                                                                                                    |                                                                                   |                                |                    |            |

Caso o usuário deseje visualizar o arquivo anexado sobre a proposta da ação, deverá clicar no ícone Q. Será exibida uma caixa de diálogo sobre a abertura do arquivo ou a realização de seu download, como já abordado neste manual. Se desejar apenas gravar a proposta, clique em Gravar (Rascunho).

# | Submeter Proposta de Projeto

O usuário poderá acessar o SIGAA Módulos Portal do Docente Extensão Ações de Extensão Submeter Proposta, selecionar a opção para submeter uma nova proposta e na tela para selecionar o tipo da ação, escolher a opção Projeto. O usuário deverá inserir os dados indicados e clicar em Avançar. Na tela Informe os Dados Gerais da Ação, preencha os dados

indicados e clique em Avançar.(Figura 36)

|                                                                     | Informe os dados Gerais da Ação                            |                                       |   |
|---------------------------------------------------------------------|------------------------------------------------------------|---------------------------------------|---|
| Tipo da Ação:                                                       | PROJETO                                                    |                                       |   |
| Título:                                                             | Grupo Vocal Poetas Líricos                                 |                                       |   |
|                                                                     |                                                            |                                       |   |
| Ano                                                                 | 2012                                                       |                                       |   |
| Período                                                             |                                                            |                                       |   |
| Área de Conhecimento CNPO                                           |                                                            |                                       |   |
| Area de contecimiento civi Q                                        | Linguistica, Letras e Artes 💌                              |                                       |   |
| Área Tamática                                                       |                                                            |                                       |   |
| Ríblico Alvor                                                       |                                                            |                                       |   |
| Publico Alvo.                                                       | Externo à Escola de Música                                 |                                       |   |
| Total de Discentes Envolvidos:                                      | 0 ?                                                        |                                       |   |
| Público Estimado: *                                                 | 2000 pessoas                                               |                                       |   |
| Renovação:                                                          | SIM O NÃO ?                                                |                                       |   |
| Convênio Funpec:                                                    | © SIM ® NÃO ?                                              |                                       |   |
| Possui Financiamento Externo nos<br>Termos do Edital?               | SIM @ NÃO ?                                                |                                       |   |
| Possui Bolsa Mantida com Recursos<br>Externos nos Termos do Edital? | SIM @ NÃO ?                                                |                                       |   |
| Grupo Permanente de Arte e Cultura:                                 | SIM O NÃO ?                                                |                                       |   |
| Ação vinculada a Programa de<br>Extensão:                           | SIM ® NÃO ?                                                |                                       |   |
| LOCAL DE REALIZAÇÃO                                                 |                                                            |                                       |   |
| Município de Realização: 🛊                                          | NATAL - RN                                                 | •                                     |   |
| Espaço de Realização: 🛊                                             | Auditórios e Teatros                                       |                                       |   |
| NATUREZA DO FINANCIAMENTO *                                         |                                                            |                                       |   |
| Sem Financiamento:                                                  |                                                            |                                       |   |
| Ação Auto-financiada:                                               | ?                                                          |                                       |   |
| Financiamento Interno:                                              |                                                            |                                       |   |
| Financiamento Externo:                                              |                                                            |                                       |   |
| UNIDADES                                                            |                                                            |                                       |   |
| Unidade Administrativa Proponente:                                  | PROGRAD - DEPARTAMENTO DE ADMINISTRAÇÃO ESCOLAR (11.03.01) | <b>_</b>                              |   |
|                                                                     | ESCOLA DE MÚSICA (11.39)                                   | <ul> <li>Adicionar Unidade</li> </ul> |   |
|                                                                     |                                                            |                                       |   |
| Outras Unidades Envolvidas:                                         | 🥑: Remover Unidade Envolvida                               |                                       |   |
|                                                                     | Lista de Outras Unidades Envolvidas / Parceiras            | Unidade Gestora                       | - |
|                                                                     | ESCOLA DE MUSICA                                           | UFRN                                  | 9 |
|                                                                     | << Voltar Cancelar Avançar >>                              |                                       |   |
|                                                                     | * Campos de preenchimento obrigatório.                     |                                       |   |
|                                                                     | Portal do Docente                                          |                                       |   |

Figura 36

Nesta tela, selecione o **Grupo de Pesquisa** e Informe o **Resumo** , a **Justificativa**, a **Metodologia** e as **Referências** do Projeto. (Figura 37)

| Dados Referentes ao Projeto de Extensão                                                                                                    |
|----------------------------------------------------------------------------------------------------|
| Título: Grupo Vocal Poetas Líricos                                                                                                    |
| Local de Realização: Auditórios e Teatros                                                                                                    |
| Ação vinculada a Programa de Extensão: NÃO                                                                                                    |
| Grupo de Pesquisa: SELECIONE                                                                                                    |
| Resumo Justificativa Metodologia Referências                                                                                                    |
| Resumo do Projeto: *                                                                                                    |
| Poetas Líricos é um grupo formado por alunos e membros da comunidade atendida pela Escola de Música que desenvolve um trabalho de pesquisa na área do<br>repertório do canto, pretendendo coletar e divulgar repertório especifico para grupos corais, tanto estrangeira quanto brasileira, dando ênfase em trabalhos de<br>novos compositores e arranjadores. O grupo cria sua identidade a partir da ideia e raiz de seu nome. A poesia e o lirismo na música. Desta forma, a principal<br>característica do grupo é definida pela forma de mostrar a música, unindo elementos cênicos e citações de fontes literárias. No estilo dos trovadores, a intençã<br>cativar o público suscitando mais sensibilidade que raciocínio. Para tanto, o grupo não possui vínculo com época ou gênero musicais. Os poetas liricos pretende<br>trabalhar com temas, envolvendo a música como foco narrativo principal, associada a imagens, poesias, citações e expressões cênicas. Em outras palavras, fe<br>música, expressar idéias e sentir poesia e lirismo. |
| << Voltar Cancelar Avançar >>                                                                                                    |
| * Campos de preenchimento obrigatório.                                                                                                    |
| Figure 27                                                                                                    |

Figura 37

 $\odot$ 

Para inserir cada um dos parâmetros listados acima, o usuário deverá clicar nas abas referentes a essas funções.

Na tela Objetivos/Resultados Esperados, informe os dados indicados e clique em \*Adicionar Objetivo ao Projeto. (Figura 38)

| Objetivos / Res                                                                   | sultados Esperados                                                              |
|-----------------------------------------------------------------------------------|---------------------------------------------------------------------------------|
| Obietivos do Proieto: 🔹                                                           |                                                                                 |
| Pesquisar e desenvolver estratégias para a formação de educação de público (cor   | ncertos temáticos).                                                             |
|                                                                                   |                                                                                 |
|                                                                                   |                                                                                 |
| Resultados Ouantitativos: 🔹                                                       | Resultados Oualitativos: •                                                      |
| 02 recitais (concertos) por ano e 08 récitas em locais públicos (eventos, escolas | Incentivo à prática da apreciação musical e disponibilização de informação para |
| demais locais.                                                                    | o publico.                                                                      |
|                                                                                   |                                                                                 |
| Atividades Vinculadas ao Objetivo                                                 |                                                                                 |
| Descrição das Atividades: 🖌                                                       | Período:                                                                        |
| Ensaios                                                                           | 22/08/2012 a 26/09/2012                                                         |
| ·<br>                                                                             | over Atividade                                                                  |
| Descrição das Atividades                                                          | Período                                                                         |
| Pesquisa de repertório                                                            | 24/08/2012 📑 a 24/08/2012 📑                                                     |
| Ensaios                                                                           | 22/08/2012 🛄 a 26/09/2012 🧾 🧃                                                   |
| Adicionar Ob                                                                      | bietivo ao Proieto                                                              |
|                                                                                   |                                                                                 |
|                                                                                   |                                                                                 |
| 🤯: Alterar Objetivo do Projeto                                                    | o 🔞: Remover Objetivo do Projeto                                                |
| LISTA DE OBJETIVOS E RESULT                                                       | tados Esperados Cadastrados                                                     |
| Lista de o                                                                        | objetivos vazia                                                                 |
| << Voltar Car                                                                     | ncelar Avançar >>                                                               |
| * Campos de pree                                                                  | enchimento obrigatório.                                                         |
| · · · · ·                                                                         |                                                                                 |
| igura 38                                                                          |                                                                                 |
|                                                                                   |                                                                                 |

Para vincular uma atividade ao objetivo a ser adicionado, forneça a **Descrição das Atividades**, o **Período** da atividade e clique em **Vincular**. O sistema listará as atividades vinculadas ao projeto assim como mostra a tela acima. Caso queira remover uma atividade vinculada, clique no ícone .

O sistema exibirá a tela contendo a Lista de Objetivos e Resultados Esperados Cadastrados. Clique em Avançar. (Figura 39)

|                                                                                                    | Objetivos / Resul                                                                                                  | TADOS ESPERADOS                                                    |                                                           |                                              |
|----------------------------------------------------------------------------------------------------|----------------------------------------------------------------------------------------------------|--------------------------------------------------------------------|-----------------------------------------------------------|----------------------------------------------|
| Objetivos do Projeto: 🖌                                                                                 |                                                                                                    |                                                                    |                                                           |                                              |
|                                                                                                    |                                                                                                    |                                                                    |                                                           |                                              |
|                                                                                                    |                                                                                                    |                                                                    |                                                           |                                              |
|                                                                                                    |                                                                                                    |                                                                    |                                                           |                                              |
| Resultados Quantitativos: 👷                                                                             |                                                                                                    | Resultados Qualitativos: 🖌                                         |                                                           |                                              |
|                                                                                                    | .#                                                                                                    |                                                                    |                                                           |                                              |
| Atividades Vinculadas ao O                                                                              | BJETIVO                                                                                                    |                                                                    |                                                           |                                              |
| Descrição das Atividades: 🖌                                                                             |                                                                                                    | Período                                                            | o:<br>a                                                   | Vincular                                     |
|                                                                                                    | 🞯: Remov                                                                                                    | er Atividade                                                       |                                                           |                                              |
| Descrição das Atividades                                                                                |                                                                                                    |                                                                    | Período                                                   |                                              |
|                                                                                                    | Lista de ativ                                                                                                    | idades vazia                                                       |                                                           |                                              |
|                                                                                                    | Adicionar Obje                                                                                                    | tivo ao Projeto                                                    |                                                           |                                              |
|                                                                                                    |                                                                                                    |                                                                    |                                                           |                                              |
|                                                                                                    |                                                                                                    | _                                                                  |                                                           |                                              |
|                                                                                                    | 😺: Alterar Objetivo do Projeto                                                                                     | 🞯: Remover Objetivo do                                             | Projeto                                                   |                                              |
|                                                                                                    | LISTA DE OBJETIVOS E RESULTA                                                                                       | dos Esperados Cadast                                               | RADOS                                                     |                                              |
| OBJETIVO 1                                                                                              |                                                                                                    |                                                                    |                                                           | 🥪 🧕                                          |
| Objetivos:                                                                                              | Resultados Quantitativos:                                                                                          |                                                                    | Resultados Qualitativ                                     | 05:                                          |
| Pesquisar e desenvolver estratégias para<br>a formação de educação de público<br>(concertos temáticos). | 02 recitais (concertos) por ano e 08 récita<br>escolas etc). Público estimado: 1000 pess<br>1000 em demais locais. | as em locais públicos (eventos,<br>coas (concertos em auditório) e | , Incentivo à prática da a<br>a disponibilização de infor | preciação musical e<br>mação para o público. |
| ATIVIDADES RELACIONADAS:                                                                                |                                                                                                    |                                                                    |                                                           |                                              |
| 1. Pesquisa de repertório                                                                               |                                                                                                    |                                                                    | 10/08/2012 a 24/08/                                       | 2012                                         |
| 2. Ensaios                                                                                              |                                                                                                    |                                                                    | 31/08/2012 a 26/09/                                       | 2012                                         |
|                                                                                                    | << Voltar Cance                                                                                                    | elar Avançar >>                                                    |                                                           |                                              |
|                                                                                                    | * Campos do propor                                                                                                 | himanto obrigatório                                                |                                                           |                                              |

 $\oslash$ 

Caso o usuário deseje alterar um objetivo cadastrado, clique no ícone v. O sistema exibirá uma tela com todos os dados da tela preenchidos, nela clique em Alterar Objetivo para confirmar a operação. O sistema exibirá uma mensagem de

confirmando a ação, clique em Ok para confirmar. Caso queira excluir um objetivo cadastrado, clique no ícone 🧐

Será exibida a tela **Informar Membros da Equipe de Ação de Extensão**, nela usuário deverá definir os membros da ação de extensão. O sistema apresentará quatro abas: **Docente**, **Servidor**, **Discente** e **Participante Externo**. Sendo as três primeiras semelhantes a tela apresentada. Nela o usuário deverá definir os dados indicados e clicar em **Adicionar Membro**, o sistema listará os membros adicionados na seção **Membros da Equipe da Ação de Extensão**. (Figura 40)

|         |                            |                | INF                                                                 | ORMAR MEMBROS DA EQ         | UIPE DA AÇÃO DE E    | EXTENSÃO                   |   |  |
|---------|----------------------------|----------------|---------------------------------------------------------------------|-----------------------------|----------------------|----------------------------|---|--|
|         |                            |                | Selecione a categ                                                   | oria do membro para realiza | a busca de acordo co | m os critérios específicos |   |  |
| Docente | Servidor                   | Discente       | Participante Externo                                                |                             |                      |                            |   |  |
|         | Permitir Ge                | renciar Partic | Docente: * NOME DO D<br>Funcão: * COORDENA<br>cipantes: * © Sim © I | OCENTE<br>DOR(A)            |                      |                            |   |  |
| R       | emuneração:<br>CH Semanal: | * © Sim        | Não<br>horas                                                        |                             |                      |                            |   |  |
|         |                            |                |                                                                     | Adiciona                    | r Membro             |                            |   |  |
|         |                            |                |                                                                     | खेः Remo                    | ver Servidor         |                            |   |  |
| MEMBROS | DA EQUIPE                  | DA AÇÃO        | DE EXTENSÃO                                                         |                             |                      |                            |   |  |
| Nome    |                            |                | Categoria                                                           | Função                      |                      | Departamento               |   |  |
| NOME DO | DOCENTE                    |                | DOCENTE                                                             | COORDENADOR                 | (A)                  | COSO/CCHLA                 | 0 |  |
|         |                            |                |                                                                     | << Voltar Cano              | elar Avançar >>      |                            |   |  |
|         |                            |                |                                                                     | 🛊 Campos de preenchime      | nto obrigatório.     |                            |   |  |

Figura 40

Caso o membro da ação de extensão seja um participante externo, selecione a aba **Participante Externo**, preencha os dados indicados e clique em **Adicionar Membro**. Clique em **Avançar.** (Figura 41)

|           |               |              | IN                   | FORMAR MEMBROS DA EQUIP           | E DA AÇÃO DE EXTENSÃO                     |      |
|-----------|---------------|--------------|----------------------|-----------------------------------|-------------------------------------------|------|
|           |               |              | Selecione a cate     | goria do membro para realizar a b | ousca de acordo com os critérios específi | icos |
| Docente   | Servidor      | Discente     | Participante Externo |                                   |                                           |      |
| No        | me: NOME      | DO PARTIC    | IPANTE EXTERNO       |                                   | ?                                         |      |
| C         | PF: * 000.00  | 0.000-00     | ESTRANGEIRO (sen     | 1 CPF)                            |                                           |      |
|           | E-Mail desenv | v@info.ufrn. | br                   |                                   |                                           |      |
| Fund      | ção: * COLA   | BORADOR()    | A) 💌                 |                                   |                                           |      |
| Se        | XO: MASC      | ULINO 🖵      |                      |                                   |                                           |      |
| Formac    | ão: DOUT      | ORADO        |                      |                                   |                                           |      |
| Instituio | ao: NOME      | DA INSTITU   | JIÇÃO                | ?                                 |                                           |      |
| R         | emuneração    | 🔹 🔘 Sin      | n 🖲 Não              |                                   |                                           |      |
|           | CH Semanal    | :* 2         | horas                |                                   |                                           |      |
|           |               |              |                      | Adicionar Me                      | mbro                                      |      |
|           |               |              |                      | <b>a</b> -                        |                                           |      |
|           |               |              |                      | 🕲: Remover                        | Servidor                                  |      |
| MEMBROS   | DA EQUIP      | E DA AÇÃO    | DE EXTENSÃO          |                                   |                                           |      |
| Nome      |               |              | Categoria            | a Função                          | Departamento                              |      |
| NOME DO   | DOCENTE       |              | DOCENTE              | COORDENADOR(A)                    | COSO/CCHLA                                | 0    |
|           |               |              |                      | << Voltar Cancelar                | Avançar >>                                |      |
|           |               |              |                      | * Campos de preenchimento         | obrigatório.                              |      |
| Figura 4  | 1             |              |                      |                                   |                                           |      |

Para excluir algum membro adicionado, clique no ícone 🥶, e confirme a ação na caixa de confirmação clicando em **Ok**.

Na tela **Despesas**, selecione o **Elemento de Despesas**, preencha os campos indicados e clique em **Adicionar Despesa**. Clique em **Avançar**. (Figura 42)

|                           |                      |                       | DESPESAS         |                 |              |             |
|---------------------------|----------------------|-----------------------|------------------|-----------------|--------------|-------------|
| Selecione o Elemento o    | le Despesa:          |                       |                  |                 |              |             |
| 12<br>Diárias             | Material de Consumo  | Passagens             | Pessoa Física    | Pessoa Jurídica | Equipamentos |             |
| Discriminação: *          | Aluguel de equipamen | tos sonoros.          |                  |                 |              |             |
| Quantidade: 🖌             | 1,00                 | Valor Unitário: R\$ * | 100,00           |                 |              |             |
|                           |                      | A                     | licionar Despesa |                 |              |             |
|                           |                      |                       | Remover Despesa  | 45              |              |             |
| crição<br>RIAS            |                      |                       |                  | Valor Unitário  | Quant.       | Valor Total |
| luguel de equipamentos so | noros.               |                       |                  | R\$ 100,00      | 1.0          | R\$ 100,00  |
| -TOTAL (DIÁRIAS)          |                      |                       |                  |                 | 1.0          | R\$ 100,00  |
|                           |                      | << Voltar             | Cancelar Avançar | >>              |              |             |
|                           |                      |                       |                  |                 |              |             |

Para excluir um elemento de despesa cadastrado, clique no ícone 🧐, e confirme a ação na caixa de confirmação clicando em **Ok.** 

Nesta tela, o usuário deverá definir como será consolidado o orçamento da ação, se pela **Fundação** ou **Outros (Externo)**. Clique em **Avançar**. (Figura 43)

|           |                | CONSOLIDAÇÃO DO ORÇAMENTO DETALHADO | )                |                 |
|-----------|----------------|-------------------------------------|------------------|-----------------|
| Descrição | Interno (FAEx) | Fundação (Funpec)                   | Outros (Externo) | Total Orçamento |
| DIÁRIAS   | Não Solicitado | R\$ 0,00                            | R\$ 100,00       | R\$ 100,00      |
|           |                | << Voltar Cancelar Avançar >>       |                  |                 |

Figura 43

 ${}_{\oslash}$ 

Caso deseje anexar um arquivo a ação, o usuário deverá informar a **Descrição** do arquivo e anexá-lo a proposta clicando em **Sel** ecionar Arquivo. Para confirmar a operação, clique em **Anexar Arquivo**, será exibida a mensagem "**Operação realizada com** sucesso!". O sistema exibirá o arquivo, na seção **Lista de Arquivos Anexados com Sucesso**. (Figura 44)

| Informe os dados do Arquivo                                                                                                    |    |
|----------------------------------------------------------------------------------------------------|----|
| Título: Grupo Vocal Poetas Líricos Descrição: * Relatório de Estatísticas Arquivo: * C:\Users\Public\Documents\Dados do Relatório.pdf Selecionar arquivo_ |    |
| Anexar Arquivo                                                                                                    |    |
|                                                                                                    |    |
| 🔍: Visualizar Arquivo 🛛 🛐: Remover Arquivo                                                                                                    |    |
| LISTA DE ARQUIVOS ANEXADOS COM SUCESSO                                                                                                    |    |
| Descrição do Arquivo                                                                                                    |    |
| Relatório de Estatísticas                                                                                                    | Q@ |
| << Voltar Cancelar Avançar >>                                                                                                    |    |
| * Campos de preenchimento obrigatório.                                                                                                    |    |
|                                                                                                    |    |

Figura 44

| 6 | 🦻 Para visualizar o arquivo anexado, clique no ícone 🔍. O sistema exibirá uma janela com o arquivo anexado. Caso deseje |
|---|----------------------------------------------------------------------------------------------------|
|   | excluir o arquivo anexado, clique no ícone 🥙, e confirme a ação na caixa de confirmação clicando em Ok.                 |

Caso queira anexar uma foto a proposta, forneça a **Descrição** e anexe o **Arquivo de Foto** clicando em **Selecionar Arquivo**. Para confirmar a operação, clique em **Anexar Foto**. Clique em **Avançar** para dar prosseguimento a ação. (Figura 45)

|                                    | INFORME OS DADOS DO ARQUIVO DE FO      | то                 |
|------------------------------------|----------------------------------------|--------------------|
| Ano - Título: 2012 - G             | Grupo Vocal Poetas Líricos             |                    |
| Descrição: 🕷 Arquivo               |                                        |                    |
| Arquivo de Foto: * C:\Users        | \Desktop\Foto.png                      | Selecionar arquivo |
|                                    | Anexar Foto                            |                    |
|                                    |                                        |                    |
|                                    | 🔍: Visualizar Foto 🛛 🞯: Remover Foto   | •                  |
| LISTA DE FOTOS DA AÇÃO DE EXTENSÃO |                                        |                    |
| Foto Descrição da Foto             |                                        |                    |
|                                    | << Voltar Cancelar Avançar >>          |                    |
|                                    | * Campos de preenchimento obrigatório. |                    |

Será exibida a tela com o **Resumo da Ação**. Caso deseje gravar a proposta e submeter posteriormente, clique em **Gravar** (Rascunho). Para submeter a proposta do projeto criado, clique em **Submeter à Aprovação**. (Figura 46)

|                                                                        | RESUMO DA AÇÃO                                                                                                |
|------------------------------------------------------------------------|----------------------------------------------------------------------------------------------------|
| Código:                                                                | PJxxx-2012                                                                                                    |
| Título:                                                                | Grupo Vocal Poetas Líricos                                                                                    |
| Ano:                                                                   | 2012                                                                                                    |
| Período:                                                               | 03/08/2012 a 31/12/2012                                                                                       |
| Tipo:                                                                  | PROJETO                                                                                                    |
| Situação:                                                              | CADASTRO EM ANDAMENTO                                                                                         |
| Município de Realização:                                               | NATAL - RN                                                                                                    |
| Espaço de Realização:                                                  | Auditórios e Teatros                                                                                          |
| Abrangência:                                                           | Local                                                                                                    |
| Público Alvo:                                                          | Externo à Escola de Música                                                                                    |
| Unidade Proponente:                                                    | PROGRAD - DEPARTAMENTO DE ADMINISTRAÇÃO ESCOLAR                                                               |
| Unidades Envolvidas:                                                   |                                                                                                    |
| Área Principal:                                                        | CULTURA                                                                                                    |
| Área do CNPq:                                                          | Lingüística, Letras e Artes                                                                                   |
| Fonte de Financiamento:                                                | AÇÃO AUTO-FINANCIADA                                                                                          |
| Renovação:                                                             | NÃO                                                                                                    |
| Convênio Funpec:                                                       | NÃO                                                                                                    |
| Possui Financiamento Externo<br>nos Termos do Edital?                  | NÃO                                                                                                    |
| Possui Bolsa Mantida com<br>Recursos Externos nos Termos do<br>Edital? | NÃO                                                                                                    |
| Nº Bolsas Solicitadas:                                                 | 0                                                                                                    |
| N <sup>o</sup> Discentes Envolvidos:                                   | 0                                                                                                    |
| Faz parte de Programa de<br>Extensão:                                  | NÃO                                                                                                    |
| Grupo Permanente de Arte e<br>Cultura:                                 | NÃO                                                                                                    |
| Público Estimado:                                                      | 2000                                                                                                    |
| Tipo de Cadastro:                                                      | SUBMISSÃO DE PROPOSTA                                                                                         |
|                                                                        | Detalhes da Ação                                                                                              |
| <b>Resumo:</b><br>Poetas Líricos é um grupo formado <sub>l</sub>       | por alunos e membros da comunidade atendida pela Escola de Música que desenvolve um trabalho de pesquisa na a |

Poetas Linicos e um grupo tormado por alunos e membros da comunidade atendida pela Escola de Música que desenvolve um trabalho de pesquisa na área di repertório do canto, pretendendo coletar e divulgar repertório específico para grupos corais, tanto estrangeira quanto brasileira, dando efnase em trabalhos de novo compositores e arranjadores. O grupo cria sua identidade a partir da ideia e raiz de seu nome. A poesia e o lirismo na música. Desta forma, a principal característico do grupo é definida pela forma de mostrar a música, unindo elementos cênicos e citações de fontes literárias. No estilo dos trovadores, a intenção é cativar o público suscitando mais sensibilidade que raciocínio. Para tanto, o grupo não possui vínculo com época ou gênero musicais. Os poetas líricos pretendem trabalhar com temas envolvendo a música como foco narrativo principal, associada a imagens, poesias, citações e expressões cênicas. Em outras palavras, falar música, expressar idéias e sentir poesia e lirismo. área de

Justificativa:

Neste momento, a Escola de Música da UFRN amplia suas ações de pesquisa. Em acordo com essa visão, torna-se válida a existência de um grupo de extensão qui pretenda apresentar para a comunidade o repertório produzido e pesquisado pela instituição.

Metodologia: Pesquisa de repertório; Ensaios semanais; Apresentações periódicas em locais e eventos distintos.

Referências: APPELMAN, D. Ralph. The science of vocal pedagogy. Bloomington: Indiana, 1967. Gramani, José Eduardo. Rítmica viva: a cosnciência musical do ritmo. Campinas editora da Unicamp, 1996. MILLER, Richard. Solutions for singers: tools for performers.

|                                                          |                                                      | Mellibro                                                                                          | is ua cquipe                                                      |                                         |                                                              |                                |
|----------------------------------------------------------|------------------------------------------------------|---------------------------------------------------------------------------------------------------|-------------------------------------------------------------------|-----------------------------------------|--------------------------------------------------------------|--------------------------------|
| Nome                                                     |                                                      | Categoria                                                                                         | Função                                                            |                                         | Departamento                                                 |                                |
| NOME DO DOCENTE                                          |                                                      | DOCENTE                                                                                           | COORDENADOR(A)                                                    |                                         | COSO/CCHLA                                                   |                                |
|                                                          |                                                      | Ações Vincul                                                                                      | adas ao PROJETO                                                   |                                         |                                                              |                                |
| Código - Título                                          |                                                      |                                                                                                   |                                                                   |                                         |                                                              | Tipo                           |
|                                                          |                                                      | Não há ag                                                                                         | ões vinculadas                                                    |                                         |                                                              |                                |
|                                                          |                                                      | Ações das quais                                                                                   | o PROJETO faz parte                                               |                                         |                                                              |                                |
| Código - Título                                          |                                                      |                                                                                                   |                                                                   |                                         |                                                              | Tipo                           |
|                                                          |                                                      | Esta ação não faz parte de outro                                                                  | s projetos ou programas de ex                                     | tensão                                  |                                                              |                                |
|                                                          |                                                      | Objetivos / Re                                                                                    | sultados Esperados                                                |                                         |                                                              |                                |
| Objetivos                                                |                                                      | Quantitativos                                                                                     |                                                                   | Qua                                     | litativos                                                    |                                |
| Pesquisar e desenvo<br>formação de educaç<br>temáticos). | olver estratégias para a<br>ão de público (concertos | 02 recitais (concertos) por ano e<br>escolas etc). Público estimado: 10<br>1000 em demais locais. | 08 récitas em locais públicos (e<br>000 pessoas (concertos em aud | ventos, Ince<br>litório) e disp<br>públ | entivo à prática da apre<br>onibilização de informa<br>lico. | ciação musical e<br>ção para o |
|                                                          |                                                      | Cro                                                                                               | nograma                                                           |                                         |                                                              |                                |
| Descrição das ati                                        | vadades desenvolvida                                 | 5                                                                                                 |                                                                   | Período                                 |                                                              |                                |
| Pesquisa de reperte                                      | ório                                                 |                                                                                                   |                                                                   | 24/08/20                                | 12 a 24/08/2012                                              |                                |
| Ensaios                                                  |                                                      |                                                                                                   |                                                                   | 22/08/20                                | 12 a 26/09/2012                                              |                                |
|                                                          |                                                      | Orcamer                                                                                           | ito Detalhado                                                     |                                         |                                                              |                                |
| Descrição                                                |                                                      |                                                                                                   | Va                                                                | alor Unitário                           | Quant.                                                       | Valor Tota                     |
| DIÁRIAS                                                  |                                                      |                                                                                                   |                                                                   |                                         |                                                              |                                |
| Aluguel de equipa                                        | amentos sonoros.                                     |                                                                                                   |                                                                   | R\$ 100,00                              | 1.0                                                          | R\$ 100,00                     |
| SUB-TOTAL (DIÁRIA                                        | S)                                                   |                                                                                                   |                                                                   |                                         | 1.0                                                          | R\$ 100,00                     |
|                                                          |                                                      |                                                                                                   |                                                                   |                                         |                                                              |                                |
|                                                          |                                                      | Consolidação do                                                                                   | Orcamento Solicitado                                              |                                         |                                                              |                                |
| Descrição                                                | FAEx (Interno)                                       | Funpec                                                                                            | Outros (Externo)                                                  |                                         | Total Rubrica                                                |                                |
| DIÁRIAS                                                  | R\$ 0,00                                             | R\$ 0,00                                                                                          | R\$ 100,00                                                        |                                         |                                                              | R\$ 100,00                     |
|                                                          |                                                      | 🔍: Visu                                                                                           | alizar Arquivo                                                    |                                         |                                                              |                                |
|                                                          |                                                      | Ar                                                                                                | quivos                                                            |                                         |                                                              |                                |
| Descrição Arquivo                                        | •                                                    |                                                                                                   |                                                                   |                                         |                                                              |                                |
| Relatório de Estatíst                                    | cas                                                  |                                                                                                   |                                                                   |                                         |                                                              | Q                              |
|                                                          | [                                                    | Submeter à aprovação Gravar                                                                       | (Rascunho) << Voltar (                                            | Cancelar                                |                                                              |                                |
|                                                          |                                                      |                                                                                                   |                                                                   |                                         |                                                              |                                |

### Figura 46

0

Caso deseje visualizar o arquivo anexado a proposta da ação de extensão, clique no ícone 🤍. O sistema exibirá a uma caixa de download, o usuário poderá abrir ou fazer o download do arquivo. Para confirmar a operação, clique em OK e o arquivo será exibido em seguida.

# | Submeter Proposta de Evento

O usuário poderá acessar o SIGAA Módulos Portal do Docente Extensão Ações de Extensão Submeter Proposta, selecionar a opção para submeter uma nova proposta e na tela para selecionar o tipo da ação, escolher a opção Evento. Preencha os campos indicados e clique em Avançar. (Figura 47)

|                                           | Informe os dados Gerais da Ação                            |
|-------------------------------------------|------------------------------------------------------------|
| Tipo da Ação:                             | EVENTO                                                     |
| Título: 🖈                                 | Conferência: "O mal está na cultura"                       |
|                                           |                                                            |
|                                           |                                                            |
| Ano: *                                    | 2012                                                       |
| Período: 🛊                                | 25/07/2012 🔢 a 25/07/2012 🛄                                |
| Área de Conhecimento CNPQ: 🖈              | Lingüística, Letras e Artes 💌                              |
| Abrangência: 🛊                            |                                                            |
| Área Temática:                            |                                                            |
| Público Alvo:                             |                                                            |
| I dbitco Alvo.                            | 60 Pessoas                                                 |
| Total de Discentes Envolvidos:            | 1 ?                                                        |
| Público Estimado: 🛊                       | 60 pessoas                                                 |
| Renovação: 🕷                              | STM Q NÃO 2                                                |
|                                           | SIM WINAU                                                  |
| Convenio Funpec:                          | SIM O NÃO ?                                                |
| Possui Financiamento Externo nos          |                                                            |
| Termos do Edital?                         | 🛇 SIM 🖲 NÃO ?                                              |
| Possui Bolsa Mantida com Recursos         |                                                            |
| Externos nos Termos do Edital?            | SIM VAO                                                    |
| Ação vinculada a Programa de<br>Extensão: | SIM 🖲 NÃO ?                                                |
| LOCAL DE REALIZAÇÃO                       |                                                            |
| Município de Realização: 🖈                | NATAL - RN                                                 |
| Espaço de Realização: 🛊                   | Sala I - 16 setor 2 CCHLLA - UFRN                          |
| NATUREZA DO FINANCIAMENTO *               |                                                            |
| Sem Financiamento:                        |                                                            |
| Acão Auto-financiada:                     |                                                            |
| Financiamento Interno:                    |                                                            |
|                                           |                                                            |
| Financiamento Externo:                    |                                                            |
|                                           |                                                            |
| UNIDADES                                  |                                                            |
| Unidade Administrativa Proponente:        | PROGRAD - DEPARTAMENTO DE ADMINISTRAÇÃO ESCOLAR (11.03.01) |
| Outras Unidades Envolvidas:               | SELECIONE   Adicionar Unidade                              |
|                                           | << Voltar Cancelar Avançar >>                              |
|                                           | * Campos de preenchimento obrigatório.                     |
|                                           | Portal do Docente                                          |

Figura 48

Na tela Informe os Dados Complementares do Evento, preencha os dados indicados e clique em Avançar. (Figura 49)

| INFORME OS DADOS COMPLEMENTARES DO EVENTO                                                                                                    |
|----------------------------------------------------------------------------------------------------|
| Tipo do Evento: * CONFERÊNCIA                                                                                                    |
| Carga Horária: * 2 horas                                                                                                    |
| Previsão de Nº de Vagas Oferecidas: 🕷 🛛 60 vagas                                                                                                    |
| Será cobrada taxa de matrícula?                                                                                                    |
| • Sim <sup>©</sup> Não                                                                                                    |
| Valor da taxa de matrícula: R\$ 50,00 Data de Vencimento das GRUs: 24/07/2012                                                                                                    |
| OUTRAS INFORMAÇÕES                                                                                                    |
|                                                                                                    |
| Utilize o espaço abaixo para colocar o resumo.                                                                                                    |
| " O mal está na cultura", com duração de 2 horas.<br>O público alvo será alunos de letras, dos demais departamentos do Centro de Ciências Humanas e Sociais, assim como, alunos de outros<br>departamentos da UFRN e convidados. |
| Utilize o espaço abaixo para colocar a programação.                                                                                                    |
| A conferência terá início das 19h00/21h00, na sala I-16 do setor 2.<br>Após a exposição do professor haverá um momento para perguntas dos alunos.                                                                                |
|                                                                                                    |
| << voitar Cancelar Avançar >>                                                                                                    |
| * Campos de preenchimento obrigatório.                                                                                                    |

Na tela Informe os Dados da Subatividade, preencha os seguintes dados e clique em Adicionar Subatividade. O sistema recarregará a tela com a atividade adicionada. Clique em Avançar. (Figura 50)

| INFORME OS DADOS DA SUBATIVIDADE                                                                                                    |
|----------------------------------------------------------------------------------------------------|
| Título: * Análise da cultura local.                                                                                                    |
| Tipo do Curso: * MINI EVENTO                                                                                                    |
| Local: # UFRN                                                                                                    |
| Período: # 25/07/2012 III a 25/07/2012 III                                                                                                    |
| Horário: # 14Horas                                                                                                    |
| Carga Horária:                                                                                                    |
| Vagas: # 60                                                                                                    |
| OUTRAS INFORMAÇÕES                                                                                                    |
| Descrição                                                                                                    |
| Utilize o espaço abaixo para colocar a descrição.                                                                                                    |
| 🔏 🗈 🐍   舟 🕼   B / U   ↔ 패 패 패 패 패 패 패 패 패 패 패 패 패 패 패 패 패 패                                                                                                    |
| Fonte 🔹 Tamanho da F(* 🖉 🔃 <u>A</u> * 🥸 * 📨 🗶 x 🗴 $\Omega$                                                                                                    |
|                                                                                                    |
| Durante o evento sera realizada uma subatividade para analisar as características principais da cultura local, e discutir como elas influenciam na percepção<br>de cada indivíduo em relação aos seus direitos e deveres na sociedade. |
|                                                                                                    |
|                                                                                                    |
|                                                                                                    |
|                                                                                                    |
|                                                                                                    |
|                                                                                                    |
|                                                                                                    |
|                                                                                                    |
|                                                                                                    |
| Adicionar Mini Atividade                                                                                                    |
|                                                                                                    |
|                                                                                                    |
| << Voltar Cancelar Avançar >>                                                                                                    |
| * Campos de preenchimento obrigatório.                                                                                                    |
|                                                                                                    |

Figura 50

Será exibida a tela **Informar Membros da Equipe de Ação de Extensão**, nela usuário deverá definir os membros da ação de extensão. O sistema apresentará quatro abas: **Docente**, **Servidor**, **Discente** e **Participante Externo**. Sendo as três primeiras semelhantes a tela apresentada. Nela o usuário deverá definir os dados indicados e clicar em **Adicionar Membro**, o sistema

#### listará os membros adicionados na seção Membros da Equipe da Ação de Extensão. (Figura 51)

|         |                         |                   | Inf                                                           | ORMAR MEMBROS D       | A EQUIPE      | DA AÇÃO DE      | EXTENSÃO                    |   |
|---------|-------------------------|-------------------|---------------------------------------------------------------|-----------------------|---------------|-----------------|-----------------------------|---|
|         |                         |                   | Selecione a categ                                             | oria do membro para r | ealizar a bus | sca de acordo c | om os critérios específicos |   |
| Docente | Servidor                | Discente          | Participante Externo                                          |                       |               |                 |                             |   |
|         | Permitir G              | erenciar Parti    | Docente: NOME DO D<br>Funcão: COORDENA<br>cipantes: Sim O Sim | OCENTE<br>DOR(A)      |               |                 |                             |   |
| Re      | emuneração<br>CH Semana | ):* ◎ Sin<br> :*4 | n 🖲 Não<br>  horas                                            |                       |               |                 |                             |   |
|         |                         |                   |                                                               | Ad                    | icionar Mem   | ibro            |                             |   |
|         |                         |                   |                                                               | <b>@</b> : I          | Remover S     | ervidor         |                             |   |
| MEMBROS | DA EQUIP                | E DA AÇÃO         | DE EXTENSÃO                                                   |                       |               |                 |                             |   |
| Nome    |                         |                   | Categoria                                                     | Função                |               |                 | Departamento                |   |
| NOME DO | DOCENTE                 |                   | DOCENTE                                                       | COORDEN               | ADOR(A)       |                 | COSO/CCHLA                  | 0 |
|         |                         |                   |                                                               | << Voltar             | Cancelar      | Avançar >>      | ]                           |   |
|         |                         |                   |                                                               | 🖈 Campos de preer     | ichimento ot  | origatório.     |                             |   |

Figura 51

Caso o membro da ação de extensão seja um participante externo, selecione a aba **Participante Externo**, preencha os dados indicados e clique em **Adicionar Membro**. Clique em **Avançar**. (Figura 52)

|                                                                                                    | INFORMA                         | R MEMBROS DA EQUIPE DA         | AÇÃO DE EXTENSÃO                       |   |
|----------------------------------------------------------------------------------------------------|---------------------------------|--------------------------------|----------------------------------------|---|
|                                                                                                    | Selecione a categoria do        | membro para realizar a busca   | de acordo com os critérios específicos |   |
| Docente Servidor Disc                                                                                                    | ente Participante Externo       |                                |                                        |   |
| Nome: NOME DO PA<br>CPF: 000.000.000<br>E-Mail desenv@info<br>Função: COLABORAI<br>Sexo: MASCULINO<br>Formação: DOUTORAD | ARTICIPANTE EXTERNO             |                                | 2                                      |   |
| Remuneração:<br>CH Semanal: * 2                                                                                          | SIITUIÇAO<br>Sim @ Não<br>horas |                                |                                        |   |
|                                                                                                    |                                 | Adicionar Membro               |                                        |   |
| MEMBROS DA EQUIPE DA                                                                                                    | AÇÃO DE EXTENSÃO                | र्खेः Remover Serv             | idor                                   |   |
| Nome                                                                                                    | Categoria                       | Função                         | Departamento                           |   |
| NOME DO DOCENTE                                                                                                    | DOCENTE                         | COORDENADOR(A)                 | COSO/CCHLA                             | 0 |
|                                                                                                    |                                 | << Voltar Cancelar A           | vançar >>                              |   |
|                                                                                                    | * (                             | Campos de preenchimento obriga | atório.                                |   |

Figura 52

Na tela **Despesas**, selecione o **Elemento de Despesas**, preencha os campos indicados e clique em **Adicionar Despesa**. Clique em **Avançar**. (Figura 53)

|                               |                                                                  | DESPESAS                                                                                                    |                                                                                                    |                                                                                                    |                                                                                                    |
|-------------------------------|------------------------------------------------------------------|----------------------------------------------------------------------------------------------------|----------------------------------------------------------------------------------------------------|----------------------------------------------------------------------------------------------------|----------------------------------------------------------------------------------------------------|
| e Despesa:                    |                                                                  |                                                                                                    |                                                                                                    |                                                                                                    |                                                                                                    |
| المجافقة (Material de Consumo | Passagens                                                        | Pessoa Física                                                                                                    | Pessoa Jurídica                                                                                                    | Equipamentos                                                                                                    |                                                                                                    |
| Passagens para o pales        | trante.                                                          |                                                                                                    |                                                                                                    |                                                                                                    | .:                                                                                                    |
| 1                             | Valor Unitário: R\$ 🖈 🗌                                          | 200,00                                                                                                    |                                                                                                    |                                                                                                    |                                                                                                    |
|                               | Adi                                                              | cionar Despesa                                                                                                    |                                                                                                    |                                                                                                    |                                                                                                    |
|                               | <b>@</b> : F                                                     | lemover Despesa                                                                                                    |                                                                                                    |                                                                                                    |                                                                                                    |
|                               | LISTA DE DI                                                      | SPESAS CADASTRADA                                                                                                    | AS                                                                                                    |                                                                                                    |                                                                                                    |
|                               |                                                                  |                                                                                                    | Valor Unitário                                                                                                    | Quant.                                                                                                    | Valor Total                                                                                                    |
|                               |                                                                  |                                                                                                    | R\$ 200,00                                                                                                    | 1                                                                                                    | R\$ 200,00                                                                                                    |
|                               |                                                                  |                                                                                                    |                                                                                                    | 1.0                                                                                                    | R\$ 200,00                                                                                                    |
|                               | << Voltar                                                        | Cancelar Avançar :                                                                                                    | >>                                                                                                    |                                                                                                    |                                                                                                    |
|                               |                                                                  |                                                                                                    |                                                                                                    |                                                                                                    |                                                                                                    |
|                               | e Despesa:<br>Material de Consumo<br>Passagens para o pales<br>1 | e Despesa:<br>Material de Consumo<br>Passagens para o palestrante.<br>1 Valor Unitário: R\$ *<br>Adi<br>3 : F<br>LISTA DE DI<br> | e Despesa:<br>Material de Consumo<br>Passagens<br>Passagens para o palestrante.<br>1 Valor Unitário: R\$ * 200,00<br>Adicionar Despesa<br>S: Remover Despesa<br>LISTA DE DESPESAS CADASTRAD/<br>:.<br><< Voltar Cancelar Avançar | e Despesa:<br>Material de Consumo<br>Passagens<br>Passagens<br>Passagens para o palestrante.<br>1<br>Valor Unitário: R\$ * 200,00<br>Adicionar Despesa<br>CISTA DE DESPESAS CADASTRADAS<br>Valor Unitário<br>2: R\$ 200,00<br><- Voltar Cancelar Avançar >> | e Despesa:<br>Material de Consumo<br>Passagens<br>Passagens para o palestrante.<br>1<br>Valor Unitário: R\$ * 200,00<br>Adicionar Despesa<br>CISTA DE DESPESAS CADASTRADAS<br>Valor Unitário<br>Remover Despesa<br>CISTA DE DESPESAS CADASTRADAS<br>Valor Unitário<br>Cancelar Avançar >> |

Para excluir um elemento de despesa cadastrado, clique no ícone 🧐, e confirme a ação na caixa de confirmação clicando em **Ok.** 

Nesta tela, o usuário deverá definir como será consolidado o orçamento da ação, se pela **Fundação** ou **Outros (Externo)**. Clique em **Avançar**. (Figura 54)

|           |                | CONSOLIDAÇÃO DO ORÇAMENTO DETALHADO | )                |                 |
|-----------|----------------|-------------------------------------|------------------|-----------------|
| Descrição | Interno (FAEx) | Fundação (Funpec)                   | Outros (Externo) | Total Orçamento |
| DIÁRIAS   | Não Solicitado | <b>R\$</b> 0,00                     | R\$ 100,00       | R\$ 100,00      |
|           |                | << Voltar Cancelar Avançar >>       |                  |                 |

Figura 54

 ${}_{\oslash}$ 

Caso deseje anexar um arquivo a ação, o usuário deverá informar a **Descrição** do arquivo e anexá-lo a proposta clicando em **Sel** ecionar Arquivo. Para confirmar a operação, clique em **Anexar Arquivo**, será exibida a mensagem "**Operação realizada com** sucesso!". O sistema exibirá o arquivo, na seção **Lista de Arquivos Anexados com Sucesso**. (Figura 55)

| Informe os dados do Arquivo                                                                                                    |    |
|----------------------------------------------------------------------------------------------------|----|
| Título: Grupo Vocal Poetas Líricos<br>Descrição:]⊭ Relatório de Estatísticas<br>Arquivo:]⊭ C:\Users\Public\Documents\Dados do Relatório.pdf Selecionar arquivo_ |    |
| Anexar Arquivo                                                                                                    |    |
|                                                                                                    |    |
| 🔍: Visualizar Arquivo 🛛 😈: Remover Arquivo                                                                                                    |    |
| LISTA DE ARQUIVOS ANEXADOS COM SUCESSO                                                                                                    |    |
| Descrição do Arquivo                                                                                                    |    |
| Relatório de Estatísticas                                                                                                    | QJ |
| << Voltar Cancelar Avançar >>                                                                                                    |    |
| * Campos de preenchimento obrigatório.                                                                                                    |    |
|                                                                                                    |    |

Figura 55

| $\odot$ | Para visualizar o arquivo anexado, clique no ícone 🔍. O sistema exibirá uma janela com o arquivo anexado. Caso deseje |
|---------|----------------------------------------------------------------------------------------------------|
|         | excluir o arquivo anexado, clique no ícone 🥶, e confirme a ação na caixa de confirmação clicando em <b>Ok.</b>        |

Caso queira anexar uma foto a proposta, forneça a **Descrição** e anexe o **Arquivo de Foto** clicando em **Selecionar Arquivo**. Para confirmar a operação, clique em **Anexar Foto**. Clique em **Avançar** para dar prosseguimento a ação. (Figura 56)

|                                    | INFORME OS DADOS DO ARQUIVO DE FO      | то                 |
|------------------------------------|----------------------------------------|--------------------|
| Ano - Título: 2012 - G             | Grupo Vocal Poetas Líricos             |                    |
| Descrição: 🕷 Arquivo               |                                        |                    |
| Arquivo de Foto: * C:\Users        | \Desktop\Foto.png                      | Selecionar arquivo |
|                                    | Anexar Foto                            |                    |
|                                    |                                        |                    |
|                                    | 🔍: Visualizar Foto 🛛 🞯: Remover Foto   | •                  |
| LISTA DE FOTOS DA AÇÃO DE EXTENSÃO |                                        |                    |
| Foto Descrição da Foto             |                                        |                    |
|                                    | << Voltar Cancelar Avançar >>          |                    |
|                                    | * Campos de preenchimento obrigatório. |                    |

Será exibida a tela com o **Resumo da Ação**. Caso deseje gravar a proposta e submeter posteriormente, clique em **Gravar** (Rascunho). Para submeter a proposta do projeto criado, clique em **Submeter à Aprovação**. (Figura 57)

| RESUMO DA AÇÃO                                                         |                                                                                                    |  |  |  |  |
|------------------------------------------------------------------------|----------------------------------------------------------------------------------------------------|--|--|--|--|
| Código:                                                                | PJxxx-2012                                                                                                    |  |  |  |  |
| Título:                                                                | Grupo Vocal Poetas Líricos                                                                                    |  |  |  |  |
| Ano:                                                                   | 2012                                                                                                    |  |  |  |  |
| Período:                                                               | 03/08/2012 a 31/12/2012                                                                                       |  |  |  |  |
| Tipo:                                                                  | PROJETO                                                                                                    |  |  |  |  |
| Situação:                                                              | CADASTRO EM ANDAMENTO                                                                                         |  |  |  |  |
| Município de Realização:                                               | NATAL - RN                                                                                                    |  |  |  |  |
| Espaço de Realização:                                                  | Auditórios e Teatros                                                                                          |  |  |  |  |
| Abrangência:                                                           | Local                                                                                                    |  |  |  |  |
| Público Alvo:                                                          | Externo à Escola de Música                                                                                    |  |  |  |  |
| Unidade Proponente:                                                    | PROGRAD - DEPARTAMENTO DE ADMINISTRAÇÃO ESCOLAR                                                               |  |  |  |  |
| Unidades Envolvidas:                                                   |                                                                                                    |  |  |  |  |
| Área Principal:                                                        | CULTURA                                                                                                    |  |  |  |  |
| Área do CNPq:                                                          | Lingüística, Letras e Artes                                                                                   |  |  |  |  |
| Fonte de Financiamento:                                                | AÇÃO AUTO-FINANCIADA                                                                                          |  |  |  |  |
| Renovação:                                                             | NÃO                                                                                                    |  |  |  |  |
| Convênio Funpec:                                                       | NÃO                                                                                                    |  |  |  |  |
| Possui Financiamento Externo<br>nos Termos do Edital?                  | NÃO                                                                                                    |  |  |  |  |
| Possui Bolsa Mantida com<br>Recursos Externos nos Termos do<br>Edital? | NÃO                                                                                                    |  |  |  |  |
| Nº Bolsas Solicitadas:                                                 | 0                                                                                                    |  |  |  |  |
| Nº Discentes Envolvidos:                                               | 0                                                                                                    |  |  |  |  |
| Faz parte de Programa de<br>Extensão:                                  | NÃO                                                                                                    |  |  |  |  |
| Grupo Permanente de Arte e<br>Cultura:                                 | NÃO                                                                                                    |  |  |  |  |
| Público Estimado:                                                      | 2000                                                                                                    |  |  |  |  |
| Tipo de Cadastro:                                                      | SUBMISSÃO DE PROPOSTA                                                                                         |  |  |  |  |
|                                                                        | Detalhes da Ação                                                                                              |  |  |  |  |
| <b>Resumo:</b><br>Poetas Líricos é um grupo formado <sub>l</sub>       | por alunos e membros da comunidade atendida pela Escola de Música que desenvolve um trabalho de pesquisa na á |  |  |  |  |

Poetas Linicos e um grupo tormado por alunos e membros da comunidade atendida pela Escola de Música que desenvolve um trabalho de pesquisa na área di repertório do canto, pretendendo coletar e divulgar repertório específico para grupos corais, tanto estrangeira quanto brasileira, dando efnase em trabalhos de novo compositores e arranjadores. O grupo cria sua identidade a partir da ideia e raiz de seu nome. A poesia e o lirismo na música. Desta forma, a principal característico do grupo é definida pela forma de mostrar a música, unindo elementos cênicos e citações de fontes literárias. No estilo dos trovadores, a intenção é cativar o público suscitando mais sensibilidade que raciocínio. Para tanto, o grupo não possui vínculo com época ou gênero musicais. Os poetas líricos pretendem trabalhar com temas envolvendo a música como foco narrativo principal, associada a imagens, poesias, citações e expressões cênicas. Em outras palavras, falar música, expressar idéias e sentir poesia e lirismo. área de

Justificativa:

Neste momento, a Escola de Música da UFRN amplia suas ações de pesquisa. Em acordo com essa visão, torna-se válida a existência de um grupo de extensão qui pretenda apresentar para a comunidade o repertório produzido e pesquisado pela instituição.

Metodologia: Pesquisa de repertório; Ensaios semanais; Apresentações periódicas em locais e eventos distintos.

Referências: APPELMAN, D. Ralph. The science of vocal pedagogy. Bloomington: Indiana, 1967. Gramani, José Eduardo. Rítmica viva: a cosnciência musical do ritmo. Campinas editora da Unicamp, 1996. MILLER, Richard. Solutions for singers: tools for performers.

|                                                                                                    | FICHIDIOS                                                                                              | ua ranhe                                                                     |                                                                          |                              |
|----------------------------------------------------------------------------------------------------|----------------------------------------------------------------------------------------------------|------------------------------------------------------------------------------|--------------------------------------------------------------------------|------------------------------|
| Nome                                                                                                    | Categoria                                                                                              | Função                                                                       | Departamento                                                             |                              |
| NOME DO DOCENTE                                                                                         | DOCENTE                                                                                                | COORDENADOR(A)                                                               | COSO/CCHLA                                                               |                              |
|                                                                                                    | Ações Vinculad                                                                                         | as ao PROJETO                                                                |                                                                          |                              |
| Código - Título                                                                                         |                                                                                                    |                                                                              |                                                                          | Tipo                         |
|                                                                                                    | Não há açõe                                                                                            | es vinculadas                                                                |                                                                          |                              |
|                                                                                                    | Ações das quais o                                                                                      | PROJETO faz parte                                                            |                                                                          |                              |
| Código - Título                                                                                         |                                                                                                    |                                                                              |                                                                          | Tipo                         |
|                                                                                                    | Esta ação não faz parte de outros ;                                                                    | projetos ou programas de extensão                                            |                                                                          |                              |
|                                                                                                    | Objetivos / Resu                                                                                       | iltados Esperados                                                            |                                                                          |                              |
| Objetivos                                                                                               | Quantitativos                                                                                          |                                                                              | Qualitativos                                                             |                              |
| Pesquisar e desenvolver estratégias para a<br>formação de educação de público (concertos<br>temáticos). | 02 recitais (concertos) por ano e 08<br>escolas etc). Público estimado: 1000<br>1000 em demais locais. | récitas em locais públicos (eventos,<br>D pessoas (concertos em auditório) e | Incentivo à prática da aprec<br>disponibilização de informaç<br>público. | iação musical e<br>ão para o |
|                                                                                                    | Crono                                                                                                  | grama                                                                        |                                                                          |                              |
| Descrição das ativadades desenvolvida                                                                   | 15                                                                                                    | Per                                                                          | íodo                                                                     |                              |
| Pesquisa de repertório                                                                                  |                                                                                                    | 24/                                                                          | 08/2012 a 24/08/2012                                                     |                              |
| Ensaios                                                                                                 |                                                                                                    | 22/                                                                          | 08/2012 a 26/09/2012                                                     |                              |
|                                                                                                    | Orcamento                                                                                              | Detalhado                                                                    |                                                                          |                              |
| Descrição                                                                                               |                                                                                                    | Valor Unit                                                                   | ário Quant.                                                              | Valor Tota                   |
| DIÁRIAS                                                                                                 |                                                                                                    |                                                                              |                                                                          |                              |
| Aluguel de equipamentos sonoros.                                                                        |                                                                                                    | R\$ 10                                                                       | 0,00 1.0                                                                 | R\$ 100,00                   |
| SUB-TOTAL (DIÁRIAS)                                                                                     |                                                                                                    |                                                                              | 1.0                                                                      | R\$ 100,00                   |
|                                                                                                    |                                                                                                    |                                                                              |                                                                          |                              |
|                                                                                                    | Consolidação do O                                                                                      | rcamento Solicitado                                                          |                                                                          |                              |
| Descrição FAEx (Interno)                                                                                | Funpec                                                                                                 | Outros (Externo)                                                             | Total Rubrica                                                            |                              |
| DIÁRIAS R\$ 0,00                                                                                        | R\$ 0,00                                                                                               | R\$ 100,00                                                                   |                                                                          | R\$ 100,00                   |
|                                                                                                    | 🔍: Visual                                                                                              | lizar Arquivo                                                                |                                                                          |                              |
|                                                                                                    | Arqu                                                                                                   | uivos                                                                        |                                                                          |                              |
| Descrição Arquivo                                                                                       |                                                                                                    |                                                                              |                                                                          | 0                            |
| Relatório de Estatísticas                                                                               |                                                                                                    |                                                                              |                                                                          | Q                            |
|                                                                                                    | Submeter à aprovação Gravar (F                                                                         | Rascunho) << Voltar Cancelar                                                 |                                                                          |                              |

### Figura 57

0

Caso deseje visualizar o arquivo anexado a proposta da ação de extensão, clique no ícone 🤍. O sistema exibirá a uma caixa de download, o usuário poderá abrir ou fazer o download do arquivo. Para confirmar a operação, clique em **OK** e o arquivo será exibido em seguida.

UFAL - Núcleo de Tecnologia da Informação